# Florida PALM

#### Planning, Accounting, and Ledger Management

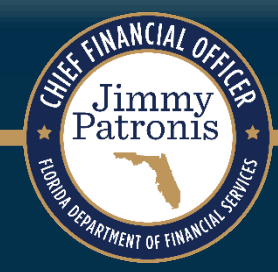

# SEGMENT IV DESIGN WORKSHOP

AUGUST 15, 2024

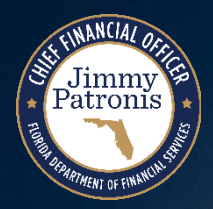

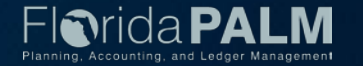

# Agenda

- Review of Changes to Flows and Narratives
- Work In Progress (WIP)
- Leases
- Asset Life Cycle
- Governmental Fund Allocation
- Organization Security
- Interfaces

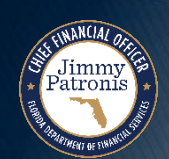

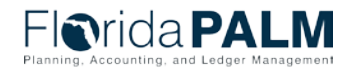

### **Design Phase Overview**

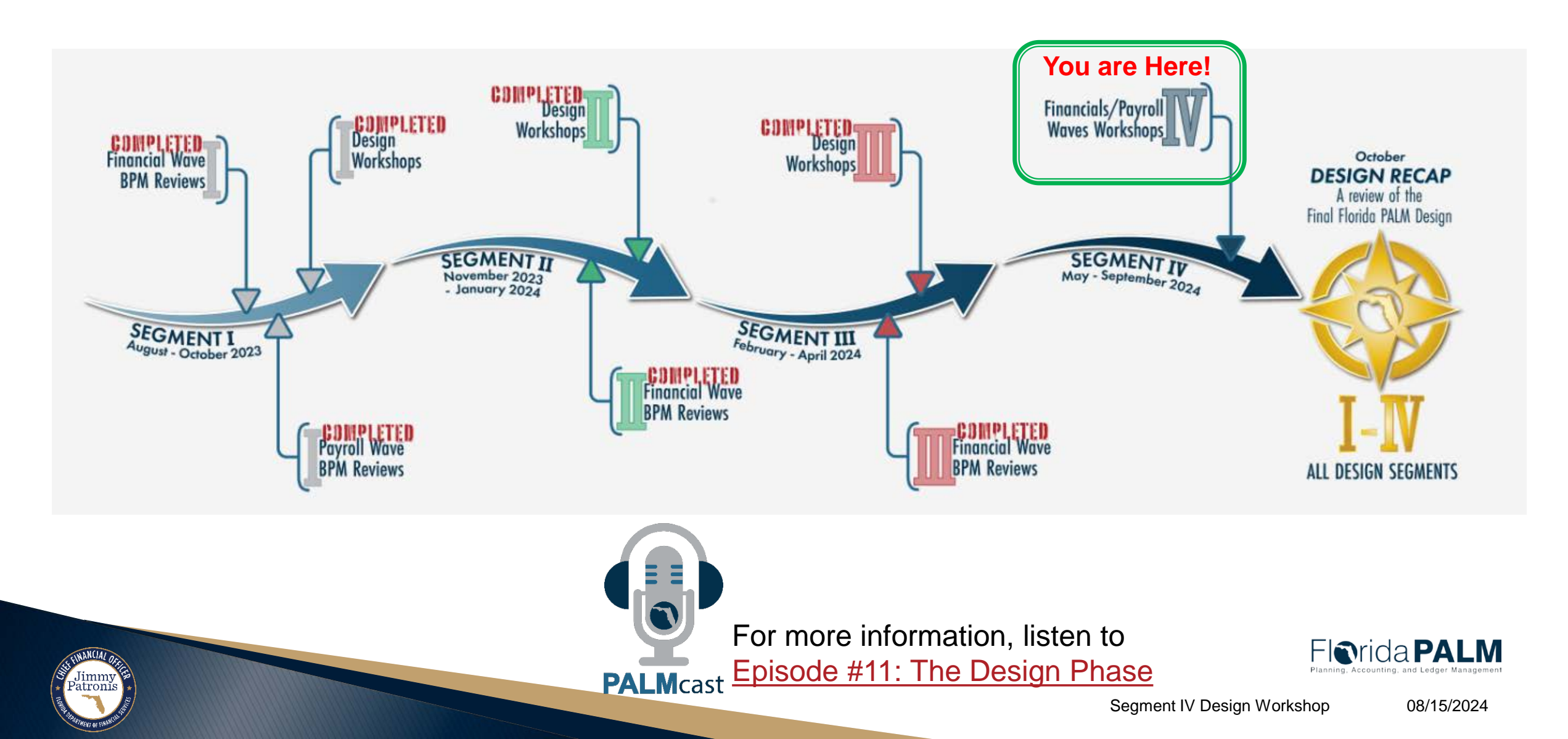

# **OTHER FLOW - PRE-PERIOD CLOSE**

#### PRE-PERIOD CLOSE – PREPARING FOR AM MONTH-END CLOSE

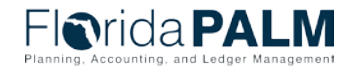

Segment IV Design Workshop

08/15/2024

5

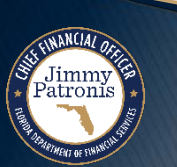

## **Pre-Period Close**

### **Pre-Period Close Criteria**

- Florida PALM will not perform period close (end of month or end of fiscal year) in the Asset Management (AM) module
- Florida PALM will perform period close (end of month and end of fiscal year) in the General Ledger (GL) module
- Users will take steps to prepare AM for period close prior to the process which will be performed in GL
- Pre-Period activities in AM includes completing all transactions initiated in the period
- Incomplete transactions will not be processed in the current period
- Only processed transactions will be recorded in the current period

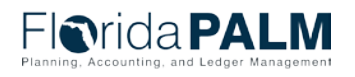

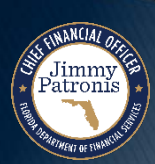

# **WORK IN PROGRESS**

#### **RECORDING WIP TRANSACTIONS**

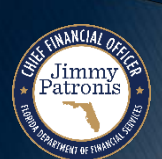

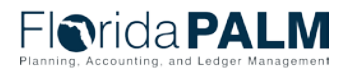

Segment IV Design Workshop

08/15/2024

7

### Work in Progress WIP Criteria

- Work in Progress (WIP) transactions will originate from Fixed Capital Outlay (FCO) disbursements
- WIP transactions will be processed in Accounts Payable (AP) and integrated into Asset Management (AM)
- All WIP related vouchers will include a Project ID
- All WIP related vouchers should include the NONDWIP Profile ID
- The initial WIP related voucher will create a unique Asset ID
- Florida PALM will process all WIP transactions that appear on the Staging Table with "Next" or a valid Asset ID, and group the transactions according to the Asset ID values
- WIP transactions will be recorded as Non-Depreciable assets in AM
- Groups of WIP transactions will be capitalized under the original Asset IDs at project completion

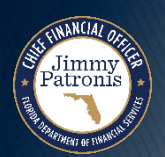

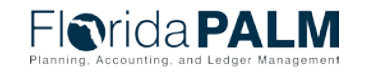

# WORK IN PROGRESS

#### RECORDING INITIAL WIP VOUCHER

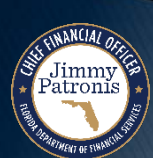

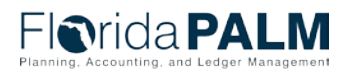

Segment IV Design Workshop

### **Work in Progress Initial WIP Voucher (Staged)**

Jimmy Patronis

| avorites  Main Menu  Employee Self Serv                                                                                                    | vice > Regular Entry                                                                 | a,                      |             |               |                                               |                                                              |                                            |                                                                                                    |                                                            |
|----------------------------------------------------------------------------------------------------|--------------------------------------------------------------------------------------|-------------------------|-------------|---------------|-----------------------------------------------|--------------------------------------------------------------|--------------------------------------------|----------------------------------------------------------------------------------------------------|------------------------------------------------------------|
| - Iorida <b>PALM</b>                                                                                                    |                                                                                      | All 👻                   | Search      | _             | _                                             | Advanced                                                     | Search 🛛 🗟 Last S                          | earch Results                                                                                                    |                                                            |
| Summary Related Documents Invoice Information                                                                                                    | n <u>P</u> ayments <u>V</u> oucher                                                   | Attributes              | Error Summa | агу           |                                               |                                                              |                                            |                                                                                                    |                                                            |
| Business Unit 43000<br>Voucher ID 00000949<br>Voucher Style Regular Voucher<br>Invoice Date 05/01/2024<br>Invoice Received 05/01/2024<br>ESC 9<br>Supplier ID 000000068<br>ShortName AESG9-001<br>Location 9<br>*Address 1 | Invoice No 2_SEC<br>Accounting Date 05/01/<br>*Pay Terms 0<br>Basis Date Type Inv Da | SMENT_V<br>2024<br>atte |             | ue Now        | Invoice Total<br>Lin<br>°Ci<br>Miscell<br>Dif | ne Total<br>urrency<br>aneous<br>Freight<br>Total<br>ference | 15,100.00<br>USD<br>F<br>15,100.00<br>0.00 | Non Merchan<br>Session Defat<br>Comments(0)<br>Attachments (<br>Template List<br>View Audit Lo<br>Advanced Sup<br>Supplier Hiera<br>Supplier 360 | dise Summary<br>ults<br>0)<br>gs<br>oplier Search<br>urchy |
| Save Copy From Source Document                                                                                                    | Action                                                                               |                         |             | ~             | Run                                           | Calculate                                                    | Print                                      |                                                                                                    |                                                            |
| Invoice Lines 👔                                                                                                    |                                                                                      |                         |             |               |                                               |                                                              | Find View A                                | II First 🕢                                                                                                    | 1 of 1 🕟 Last                                              |
| Line 1 Copy Down *Distribute by Amount Utem Quantity UOM Unit Price Line Amount 15.100.00                                                                                                    | SpeedChart<br>Ship To 4300<br>Description<br>Packing Slip                            | 00_DFS                  |             |               |                                               |                                                              |                                            | One Ass<br>Work Order<br>Calcul                                                                                                    | ate                                                        |
| Distribution Lines                                                                                                    |                                                                                      |                         |             |               | Pe                                            | rsonalize   Find   \                                         | /iew All   💷   📑                           | First 🕢 '                                                                                                    | I of 1 🕟 Last                                              |
| GL Chart         Exchange Rate         Statistics         Asse           Copy<br>Down         Line         Merchandise Amt         Quantity                                                                                | ts Crganization                                                                      | Account                 | Fund        | Budget Entity | Category                                      | PC Bus Unit                                                  | Project                                    |                                                                                                    | Activity                                                   |
| 1 15,100.00 1.0                                                                                                    | 4321100000                                                                           | 707701                  | 00008       | 11310000      | 000111                                        | 43000                                                        | 4300FCO1535688                             | 8                                                                                                    | 0000000000                                                 |
| Save                                                                                                    |                                                                                      |                         |             |               |                                               |                                                              |                                            | Add 2                                                                                                    | Update/Display                                             |

Florida PALM

08/15/2024

Vorkshop

## **Work in Progress**

Jimmy Patronis

### **Initial WIP Voucher (Staged)**

| mary <u>Related Documents</u> Invoice Information                                                                                                    | Payments Voucher At                                                                        | tributes Error Sum | mary     |                         |                                                    |                          | ٦                                                                                                    |
|----------------------------------------------------------------------------------------------------|--------------------------------------------------------------------------------------------|--------------------|----------|-------------------------|----------------------------------------------------|--------------------------|----------------------------------------------------------------------------------------------------|
| Business Unit 43000         Voucher ID       00000949         Voucher Style       Regular Voucher         Invoice Date       05/01/2024         Invoice Received       05/01/2024 | Invoice No 2_SEGM<br>Accounting Date 05/01/202<br>*Pay Terms 0<br>Basis Date Type Inv Date | 24                 | Due Now  | Invoice Tota<br>L<br>*( | l<br>Line Total<br>Currency<br>Ilaneous<br>Freight | 15,100.00<br>USD         | Non Merchandise Summary<br>Session Defaults<br>Comments(0)<br>Attachments (0)<br>Template List<br>View Audit Logs |
| AESG 9<br>Supplier ID 000000068<br>ShortName AESG9-001<br>Location 9<br>*Address 1                                                                                                |                                                                                            |                    |          | D                       | Total                                              | <b>15,100.00</b><br>0.00 | Advanced Supplier Search<br>Supplier Hierarchy<br>Supplier 360                                                    |
| Save                                                                                                    | Action                                                                                     |                    | ~        | Run                     | Calculate                                          | Print                    |                                                                                                    |
| Copy From Source Document                                                                                                    |                                                                                            |                    |          |                         |                                                    |                          |                                                                                                    |
| roice Lines 👔                                                                                                    |                                                                                            |                    |          |                         |                                                    | Find   View              | vAll First 🕢 1 of 1 🕟 La                                                                                          |
| Line 1 Copy Down *Distribute by Amount Utem Quantity UOM                                                                                                    | SpeedChart Ship To 43000<br>Description Packing Slip                                       | DFS                |          |                         |                                                    |                          | One Asset Work Order Calculate                                                                                    |
| Unit Price                                                                                                    |                                                                                            |                    |          |                         |                                                    |                          |                                                                                                    |
| ▼ Distribution Lines                                                                                                    |                                                                                            |                    |          | Persona                 | lize   Find   View Al                              | 🛛   🔣                    | First 🕢 1 of 1 🕑 Last                                                                                             |
| GL Chart Exchange Rate Statistics Assets                                                                                                    |                                                                                            |                    |          |                         |                                                    |                          |                                                                                                    |
| Copy<br>Down Line Merchandise Amt Quantity                                                                                                    | Asset Business Unit                                                                        | Profile ID         | Asset ID |                         |                                                    | Sequ                     | ence Number Cost Type                                                                                             |
| 1 15,100.00 1.000                                                                                                    | 0 🗹 43000                                                                                  | NONDWIP            | NEXT     |                         |                                                    |                          |                                                                                                    |
|                                                                                                    |                                                                                            |                    |          |                         |                                                    |                          |                                                                                                    |

Florida PALM

vv orkshop 08/15/2024

### Work in Progress Initial WIP Voucher (Processed)

Jimmy Patronis

| i nua PA                                                                                                    | <b>LIVI</b>                                                                                                    |                                                                                                    |                                                |                                             |                                                                                                    |                                                |                                                | Annual    |                                     |                                                           |                                             |                   |
|----------------------------------------------------------------------------------------------------|----------------------------------------------------------------------------------------------------|----------------------------------------------------------------------------------------------------|------------------------------------------------|---------------------------------------------|----------------------------------------------------------------------------------------------------|------------------------------------------------|------------------------------------------------|-----------|-------------------------------------|-----------------------------------------------------------|---------------------------------------------|-------------------|
| Review                                                                                                    |                                                                                                    |                                                                                                    |                                                |                                             |                                                                                                    |                                                |                                                |           |                                     |                                                           |                                             |                   |
|                                                                                                    | Interface ID                                                                                                    | 10002241                                                                                                    |                                                | Interfa                                     | ce Line Number                                                                                                    | 1                                              |                                                |           |                                     |                                                           |                                             |                   |
| Physical                                                                                                    | I Inventory ID                                                                                                    |                                                                                                    |                                                |                                             | Transaction                                                                                                    |                                                |                                                |           |                                     |                                                           |                                             |                   |
| terface Transaction Inform                                                                                                    | mation 🕐                                                                                                    |                                                                                                    |                                                |                                             |                                                                                                    |                                                |                                                |           | Find                                | View All F                                                | First 🕢 1 of 1                              | 1 🕟 Las           |
| Trar                                                                                                    | ins Load Type                                                                                                    | FAD                                                                                                    |                                                |                                             | Load Status Load                                                                                                    | led                                            | ~                                              |           | $\checkmark$                        | Auto Approva                                              | al Status                                   |                   |
| Load Type                                                                                                    | e Description                                                                                                    | Financial & Physical Add                                                                                                    |                                                |                                             | System Source AP (                                                                                                    | Online Entry Page                              |                                                |           |                                     |                                                           |                                             |                   |
| Asset Information                                                                                                    |                                                                                                    |                                                                                                    |                                                |                                             |                                                                                                    |                                                |                                                |           |                                     |                                                           |                                             |                   |
| D                                                                                                    | Rusiness Unit 4                                                                                                    | 43000                                                                                                    |                                                |                                             | Description CON                                                                                                    | STRUCTION WORK                                 |                                                | SS        |                                     | Linoar Accot                                              |                                             |                   |
| , i i i i i i i i i i i i i i i i i i i                                                                                          | *Asset ID 0                                                                                                    | 00000000394                                                                                                    |                                                | SI                                          | hort Description CON                                                                                                    | STRUCDT                                        |                                                |           |                                     | Linedi Assel                                              |                                             |                   |
|                                                                                                    | Tag Number                                                                                                    |                                                                                                    |                                                |                                             | Parent ID                                                                                                    |                                                |                                                |           |                                     |                                                           |                                             |                   |
| _                                                                                                    | Serial ID                                                                                                    |                                                                                                    |                                                | Com                                         | nonant of Assot                                                                                                    |                                                |                                                |           |                                     |                                                           |                                             |                   |
|                                                                                                    |                                                                                                    |                                                                                                    |                                                | 00111                                       | ponent of Asset                                                                                                    |                                                |                                                |           |                                     |                                                           |                                             |                   |
| Detailed                                                                                                    | Profile ID                                                                                                    | NONDWIP<br>CONSTRUCDTION WORK IN                                                                                                    | PROGRESS                                       |                                             | Threshold ID                                                                                                    |                                                |                                                |           |                                     |                                                           |                                             | <u>[7</u>         |
| Detailed                                                                                                    | Profile ID                                                                                                    | NONDWIP<br>CONSTRUCDTION WORK IN<br>24 characters remaining                                                                                                    | PROGRESS                                       |                                             | Threshold ID                                                                                                    |                                                |                                                |           |                                     |                                                           |                                             | م<br>۸            |
| Detailed                                                                                                    | Profile ID                                                                                                    | NONDWIP<br>CONSTRUCDTION WORK IN<br>24 characters remaining                                                                                                    | PROGRESS                                       |                                             | Threshold ID                                                                                                    |                                                |                                                |           |                                     |                                                           |                                             | ج<br>۲            |
| Detailed                                                                                                    | Profile ID                                                                                                    | NONDWIP<br>CONSTRUCDTION WORK IN<br>24 characters remaining<br>05/01/2024                                                                                                    | PROGRESS                                       |                                             | Threshold ID                                                                                                    | 1/2024                                         |                                                |           |                                     |                                                           |                                             | <u>رم</u><br>۲    |
| Detailed<br>Cost Information<br>Acq<br>Tran                                                                                      | Profile ID 2<br>d Description (<br>2<br>quisition Date [<br>nsaction Date [                                                                                                    | NONDWIP<br>CONSTRUCDTION WORK IN<br>24 characters remaining<br>05/01/2024<br>05/01/2024                                                                                                    | PROGRESS                                       |                                             | In Service Date 05/0<br>Accounting Date 05/0                                                                                                    | 1/2024<br>1/2024                               |                                                |           |                                     |                                                           |                                             | <u>رم</u><br>۲    |
| Detailed<br>Cost Information<br>Acq<br>Tran                                                                                      | Profile ID 2<br>2<br>quisition Date<br>Book                                                                                                    | NONDWIP<br>CONSTRUCDTION WORK IN<br>24 characters remaining<br>05/01/2024<br>05/01/2024                                                                                                    | PROGRESS                                       | ,<br>,<br>,<br>,                            | In Service Date 05/0<br>Accounting Date 05/0                                                                                                    | 1/2024<br>1/2024                               |                                                |           |                                     |                                                           |                                             | <u>م</u>          |
| Detailed<br>Cost Information<br>Acq<br>Tran                                                                                      | Profile ID 2<br>1 Description C<br>2<br>quisition Date<br>Book<br>Quantity                                                                                                    | NONDWIP<br>CONSTRUCDTION WORK IN<br>24 characters remaining<br>05/01/2024<br>05/01/2024<br>1.000                                                                                                    | PROGRESS                                       | с<br>л                                      | In Service Date 05/0<br>Accounting Date 05/0<br>ransaction Code<br>Salvage Value                                                                                  | 1/2024<br>1/2024                               | 0.00 USD                                       |           |                                     |                                                           |                                             | <u>ر</u>          |
| Detailed<br>Cost Information<br>Acq<br>Tran                                                                                      | Profile ID<br>1 Description (<br>2<br>quisition Date<br>Book<br>Quantity<br>Cost                                                                                                | NONDWIP<br>CONSTRUCDTION WORK IN<br>24 characters remaining<br>05/01/2024<br>05/01/2024<br>1.000/<br>15,100.0/                                                                                                    | PROGRESS                                       | J<br>T                                      | In Service Date 05/0<br>Accounting Date 05/0<br>ransaction Code<br>Base Cost                                                                                      | 1/2024<br>1/2024<br>15, 10                     | 0.00 USD                                       |           |                                     |                                                           |                                             |                   |
| Detailed                                                                                                    | Profile ID<br>1 Description (<br>2<br>quisition Date<br>msaction Date<br>Book<br>Quantity<br>Cost<br>Depreciation                                                               | NONDWIP<br>CONSTRUCDTION WORK IN<br>24 characters remaining<br>05/01/2024<br>05/01/2024<br>1.000/<br>15,100.0/<br>0.0/                                                                                                    | PROGRESS                                       | ,<br>,<br>,<br>,<br>,                       | In Service Date 05/0<br>Accounting Date 05/0<br>ransaction Code<br>Base Cost<br>YTD Depr                                                                          | 1/2024<br>1/2024<br>15,10<br>0                 | 0.00 USD                                       |           |                                     |                                                           |                                             |                   |
| Detailed<br>Cost Information<br>Acq<br>Tran                                                                                      | Profile ID 2<br>1 Description C<br>2<br>quisition Date<br>Book<br>Quantity<br>Cost<br>Depreciation<br>tion Proceeds                                                             | NONDWIP<br>CONSTRUCDTION WORK IN<br>24 characters remaining<br>05/01/2024<br>05/01/2024<br>1.000/<br>15,100.0/<br>0.0/                                                                                                    | PROGRESS                                       | Transactio                                  | In Service Date 05/0<br>Accounting Date 05/0<br>ransaction Code<br>Salvage Value<br>Base Cost<br>YTD Depr<br>on Removal Cost                                      | 1/2024<br>1/2024<br>15,10<br>0<br>0            | 0.00 USD<br>0.00 USD<br>0.00 USD<br>0.00 USD   |           |                                     |                                                           |                                             | <i>"</i>          |
| Detailed<br>Cost Information<br>Acq<br>Trans<br>Transacti<br>Distribution                                                        | Profile ID<br>1 Description C<br>2<br>quisition Date<br>nsaction Date<br>Book<br>Quantity<br>Cost<br>Depreciation<br>tion Proceeds                                              | NONDWIP<br>CONSTRUCDTION WORK IN<br>24 characters remaining<br>05/01/2024<br>05/01/2024<br>1.000/<br>15,100.0/<br>0.0/                                                                                                    | PROGRESS<br>USD<br>USD                         | Transactio                                  | In Service Date 05/0<br>Accounting Date 05/0<br>ransaction Code<br>Salvage Value<br>Base Cost<br>YTD Depr<br>on Removal Cost                                      | 1/2024<br>1/2024<br>15,10<br>0<br>0            | 0.00 USD<br>0.000 USD                          | Personali | ize   Find   🛃                      | 1 Fit                                                     | rst ④ 1 of 1                                | رم<br>ک<br>ک      |
| Cost Information Cost Information Acq Tran Transacti Distribution Chartfields Cost Acqu                                          | Profile ID<br>1 Description C<br>2<br>quisition Date<br>Book<br>Quantity<br>Cost<br>Depreciation<br>tion Proceeds<br>uisition Details                                           | NONDWIP           CONSTRUCDTION WORK IN           24 characters remaining           05/01/2024           05/01/2024           1.000           15,100.01           0.01           0.01           0.01           0.01                                                                                                    | PROGRESS                                       | Transactio                                  | In Service Date 05/0<br>Accounting Date 05/0<br>ransaction Code<br>Salvage Value<br>Base Cost<br>YTD Depr<br>on Removal Cost                                      | 1/2024<br>1/2024<br>15,10<br>0<br>0            | 0.00 USD<br>0.00 USD<br>0.00 USD<br>0.000 USD  | Personali | ize   Find   🖉                      | 1   🔜 Fir                                                 | rst 🕢 1 of 1                                | A last            |
| Cost Information     Cost Information     Acq     Transacti     Distribution     Chartfields Cost Acqu ganization Fund           | Profile ID<br>T Description<br>quisition Date<br>guistion Date<br>Guantity<br>Cost<br>Depreciation<br>uisition Details<br>Budget E                                              | NONDWIP           CONSTRUCDTION WORK IN           24 characters remaining           05/01/2024           05/01/2024           1.000           15,100.00           0.00           0.00           0.01           0.01           0.01           0.01           0.01           0.01           0.01           0.01           0.01           0.01           0.01           0.01           0.01           0.01           0.01           0.01           0.02           0.01           0.02           0.01           0.02           0.01           0.01           0.02           0.01           0.02           0.03           0.04           0.05           0.05           0.05           0.05           0.05           0.05           0.05           0.05           0.05           0.05           0.05 <t< td=""><td>PROGRESS<br/>USD<br/>USD<br/>USD<br/>State Program</td><td>Transaction<br/>PC Business<br/>Unit</td><td>In Service Date 05/0<br/>Accounting Date 05/0<br/>ransaction Code<br/>Salvage Value<br/>Base Cost<br/>YTD Depr<br/>on Removal Cost</td><td>1/2024<br/>1/2024<br/>15,10<br/>0<br/>0<br/>0</td><td>0.00 USD<br/>0.00 USD<br/>0.00 USD<br/>0.000 USD</td><td>Personali</td><td>ize   Find   2</td><td>1 Fire Resource Category</td><td>rst ④ 1 of 1<br/>Resource<br/>Sub<br/>Category</td><td>Last     PC Busin</td></t<> | PROGRESS<br>USD<br>USD<br>USD<br>State Program | Transaction<br>PC Business<br>Unit          | In Service Date 05/0<br>Accounting Date 05/0<br>ransaction Code<br>Salvage Value<br>Base Cost<br>YTD Depr<br>on Removal Cost                                      | 1/2024<br>1/2024<br>15,10<br>0<br>0<br>0       | 0.00 USD<br>0.00 USD<br>0.00 USD<br>0.000 USD  | Personali | ize   Find   2                      | 1 Fire Resource Category                                  | rst ④ 1 of 1<br>Resource<br>Sub<br>Category | Last     PC Busin |
| Cost Information Cost Information Cost Information Transacti Distribution Chartfields Cost Acqu rganization Fund 321100000 00008 | Profile ID<br>1 Description C<br>2<br>quisition Date<br>msaction Date<br>Book<br>Quantity<br>Cost<br>Depreciation<br>tion Proceeds<br>uisition Details<br>Budget E<br>3 1131000 | NONDWIP           CONSTRUCDTION WORK IN           24 characters remaining           05/01/2024           05/01/2024           05/01/2024           0.00           0.01           0.01           0.01           0.01           0.01           0.01           0.01           0.01           0.01           0.01           0.01           0.01           0.01           0.01           0.01           0.01                                                                                                    | PROGRESS<br>USD<br>USD<br>USD<br>State Program | Transaction<br>PC Business<br>Unit<br>43000 | In Service Date 05/0<br>Accounting Date 05/0<br>Accounting Date 05/0<br>ransaction Code<br>Base Cost<br>YTD Depr<br>on Removal Cost<br>Project<br>4300FCO15356888 | 1/2024<br>1/2024<br>15,10<br>0<br>0<br>Activit | 0.00 USD<br>0.00 USD<br>0.000 USD<br>0.000 USD | Personali | ize   Find   2<br>PC Source<br>Type | Image: Second control     Fin       Resource     Category | rst (1) of 1<br>Resource<br>Sub<br>Category | PC Busir          |

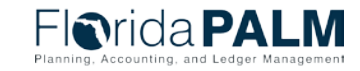

08/15/2024

orkshop

# **WORK IN PROGRESS**

#### RECORDING SUBSEQUENT WIP VOUCHER

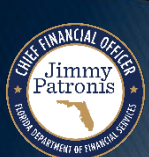

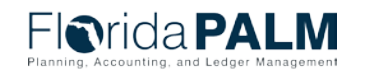

Segment IV Design Workshop

# **Work in Progress**

### **Subsequent Voucher Criteria & Corrections**

- Users should use the original Florida PALM generated Asset ID to record subsequent transactions related to a WIP project
- Florida PALM will group WIP transactions based on Asset ID
- Transactions unintentionally entered without an existing Asset ID will be recorded with a new Florida PALM unique Asset ID
- If the error is detected before the transaction is processed in AM, the user can "delete" the transaction, input an online cost transaction, and reference the originating AP Voucher ID
- If the error is detected after the transaction is processed in AM, the user can "retire" the asset, and input an online cost transaction on the original Asset ID and reference the originating AP Voucher ID

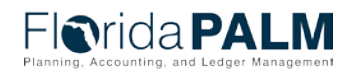

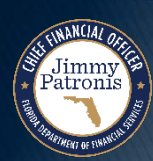

### **Work in Progress Subsequent WIP Voucher**

Jimmy Patronis

| All       Search       Advanced Search       Isat Search Results         Pelated Documents       Ivoice Information       Payments       Youcher Attributes       Fror Summary         Voucher Style       Regular Voucher Attributes       Fror Summary       Ivoice Total       8,500.00       Session Defaults         Voucher Style       Regular Voucher       Payments       Voucher Attributes       Due Now       Session Defaults       Comments()         Non Merchandise Summary       Payments       Due Now       Session Defaults       Comments()         Note Date 0601702/4       Pay Terms to       Due Now       Freight       Total       8,500.00         Supplier ID       D0000000065       State Type Inv Date       Voucher Style       Preight       Preight       Supplier Search         Supplier ID       D000000065       State Type Inv Date       Run       Calculate       Print         Save       Action       V       Run       Calculate       Print         Sysperier 30       Supplier 10       SpeedChart       Some Asset       Voucker Other Attributes       Print         State North       SpeedChart       Sing To 43000_DFS       Description       Description       Description         Supescharter       SpeedChart       Spesc                                                                                                    | Main Menu 🔻 > Accounts Payable                                                                                                    | Vouchers                                                                  | > Regular Entry 🔍 |                                                                          |                                                        |                                                                                                    |
|----------------------------------------------------------------------------------------------------|----------------------------------------------------------------------------------------------------|---------------------------------------------------------------------------|-------------------|--------------------------------------------------------------------------|--------------------------------------------------------|----------------------------------------------------------------------------------------------------|
| Related Documents       Invoice Information       Reyments       Youcher Attributes       Error Summary         Business Unit. 4300<br>Voucher ID 00000900<br>Voucher ID 00000900<br>Notice Received 660/12024<br>Invoice Received 660/12024<br>Invoice Received 660/12024<br>Invoice Received 660/12024<br>Image: Result Voucher<br>Notice Received 660/12024<br>Image: Result Voucher<br>Notice Received 70000<br>Image: Received 70000<br>Image: Received 7000000<br>Image: Received 70000<br>Image: Received 7000                                                                                                    | rida <b>PALM</b>                                                                                                    | All 🔻 Search                                                              | _                 | Advanced Search                                                          | Last Search Results                                    |                                                                                                    |
| business Unit 43000<br>Voucher ID 00000500<br>Voucher ID 00000500<br>Invoice B0601/2024<br>Invoice B0601/2024<br>Invoice B0601/20 | Related Documents         Invoice Information                                                                                                    | Payments Voucher Attributes                                               | Error Summary     |                                                                          |                                                        |                                                                                                    |
| Save       Action       Run       Calculate       Print                                                                                                    | Business Unit 43000<br>Voucher ID 00000950<br>Voucher Style Regular Voucher<br>Invoice Date 06/01/2024<br>nvoice Received 06/01/2024<br>Supplier ID 000000068<br>ShortName AESG9-001<br>Location 9<br>*Address 1 | Invoice No<br>Accounting Date<br>*Pay Terms 0<br>Basis Date Type Inv Date | Due Now           | Invoice Total Line Total Currency Miscellaneous Freight Total Difference | 8,500.00<br>USD<br><b>T</b><br><b>8,500.00</b><br>0.00 | Non Merchandise Summary<br>Session Defaults<br>Comments(0)<br>Attachments (0)<br>Template List<br>View Audit Logs<br>Advanced Supplier Search<br>Supplier Hierarchy<br>Supplier 360 |
| Source Document         Line       Image: Copy Down       First       Image: Copy Down       First       Image: Copy Down       First       Image: Copy Down       First       Image: Copy Down       Image: Copy Down       Image                                                                                                    | Save                                                                                                    | Action                                                                    | ~                 | Run Calculate                                                            | e Print                                                |                                                                                                    |
| Line       I or of the second second se                                                                                                    | py From Source Document                                                                                                    |                                                                           |                   |                                                                          |                                                        |                                                                                                    |
| Line 1       Copy Down       SpeedChart <ul> <li>Ship To 43000_DFS</li> <li>Description</li> <li>Packing Slip</li> <li>UOM</li> <li>UOM</li> <li>UOM</li> <li>Uom 48;00.00</li> </ul> <ul> <li>Stribution</li> <li>Stribution</li></ul>                                                                                                    | e Lines 🕜                                                                                                    |                                                                           |                   |                                                                          | Find View                                              | All First 🕢 1 of 1 🕑 Last                                                                                                    |
| Stribution Lines         Personalize   Find   View All   Personalize   Find   Inflore Last         Statistics Assets IFFF         Line       Merchandise Amt       Quantity       GL Unit       Organization       Account       Fund       Budget Entity       Category       PC Bus Unit       Project       A         1       8,500.00       1.0000       43000       4321100000       707701       00013       11800004       000111       43000       4300FCO15356888       0                                                                                                    | Line 1 Copy Down *Distribute by Amount   Item Quantity UOM Unit Price Line Amount 8,500.00                                                                                                    | SpeedChart Ship To 43000_DFS Description Packing Slip                     |                   |                                                                          |                                                        | One Asset Work Order Calculate                                                                                                    |
| Exchange Rate       Statistics       Assets       Image Rate       Statistics       Assets       Image Rate       Assets       Image Rate       Assets       Image Rate       Assets       Image Rate       Assets       Assets       Assets                                                                                                    | istribution Lines                                                                                                    |                                                                           |                   | Personalize Fi                                                           | ind   View All   🗾   📑                                 | First 🕢 1 of 1 🕑 Last                                                                                                    |
| Line       Merchandise Amt       Quantity       *GL Unit       Organization       Account       Fund       Budget Entity       Category       PC Bus Unit       Project       Account       Account         1       1       8,500.00       1.0000       43000       4321100000       707701       00013       11800044       000111       43000       4300FCO15356888       0                                                                                                    | Chart         Exchange Rate         Statistics         Assets                                                                                                    | 5 .                                                                       |                   |                                                                          |                                                        |                                                                                                    |
| 1 8,500.00 1.0000 43000 4321100000 707701 00013 11800004 000111 43000 4300FCO15356888 0                                                                                                    | Y Line Merchandise Amt Quantity                                                                                                    | *GL Unit Organization                                                     | Account Fund      | Budget Entity Category                                                   | PC Bus Unit Proje                                      | ect A                                                                                                    |
|                                                                                                    | 1 8,500.00 1.00                                                                                                    | 4321100000                                                                | 707701 00013      | 11800004 000111                                                          | 43000 4300                                             | 0FCO15356888 0                                                                                                    |

### **Work in Progress Subsequent WIP Voucher**

Jimmy Patronis

Save

| mary Related Documents Invoice Informatio                                                                                                    | n Payments Voucher Attributes Error Summary                                                              |                                                                                                    |                                                                                                    |
|----------------------------------------------------------------------------------------------------|----------------------------------------------------------------------------------------------------|----------------------------------------------------------------------------------------------------|----------------------------------------------------------------------------------------------------|
| Business Unit 43000<br>Voucher ID 00000950<br>Voucher Style Regular Voucher<br>Invoice Date 06/01/2024<br>Invoice Received 06/01/2024<br>EXACT DO00000068<br>ShortName AESG9-001<br>Location 9<br>*Address 1                 | Invoice No 3_SEGMENT_V<br>Accounting Date 06/01/2024<br>"Pay Terms 0 Due Now<br>Basis Date Type Inv Date | Invoice Total Line Total 8,500.00 Currency USD Miscellaneous Freight Total 8,500.00 Difference 0.00 | Non Merchandise Summary<br>Session Defaults<br>Comments(0)<br>Attachments (0)<br>Template List<br>View Audit Logs<br>Advanced Supplier Search<br>Supplier Hierarchy<br>Supplier 360 |
| Save                                                                                                    | Action                                                                                                   | Run Calculate Print                                                                                 |                                                                                                    |
| Copy From Source Document                                                                                                    |                                                                                                    |                                                                                                    |                                                                                                    |
| Copy From Source Document                                                                                                    |                                                                                                    | Find   View                                                                                         | w All First 🚯 1 of 1 🛞 Last                                                                                                    |
| Copy From Source Document<br>oice Lines ②<br>Line 1 Copy Down<br>*Distribute by Amount ~<br>Item<br>Quantity<br>UOM<br>Unit Price                                                                                            | SpeedChart<br>Ship To 43000_DFS<br>Description<br>Packing Slip                                           | Find   View                                                                                         | w All First () 1 of 1 () Last<br>One Asset<br>Work Order<br>Calculate                                                                                                    |
| Copy From Source Document<br>oice Lines ②<br>Line 1 Copy Down<br>*Distribute by Amount ✓<br>Item<br>Quantity<br>UOM<br>Unit Price<br>Line Amount 8,500.00<br>*Distribution Lines                                             | SpeedChart<br>Ship To 43000_DFS<br>Description<br>Packing Slip                                           | Find   View<br>Personalize   Find   View All   [2]   [2]                                            | W All First () 1 of 1 () Last<br>One Asset<br>Work Order<br>Calculate                                                                                                    |
| Copy From Source Document<br>oice Lines ②<br>Line 1 Copy Down<br>*Distribute by Amount ✓<br>Item<br>Quantity<br>UOM<br>Unit Price<br>Line Amount 8,500.00<br>• Distribution Lines<br>GL Chart Exchange Rate Statistics Asser | SpeedChart<br>Ship To 43000_DFS<br>Description<br>Packing Slip                                           | Personalize   Find   View All   [2]   [2]                                                           | W All First () 1 of 1 () Last<br>One Asset<br>Work Order<br>Calculate                                                                                                    |

16

08/15/2024

### Work in Progress Subsequent WIP Voucher

| Favorites 🔻    | Main Menu               | <b>▼</b> >          | Asset Managemer          | nt 🔻 > 🗛   | sset Transac | tions 🔻 > 🛛                | History 🔻     | > Review | Cost 🔍       |               |                  |          |                       | Â            | Home              | Sign Out     |
|----------------|-------------------------|---------------------|--------------------------|------------|--------------|----------------------------|---------------|----------|--------------|---------------|------------------|----------|-----------------------|--------------|-------------------|--------------|
| Flori          | da                      | PAL                 | M                        |            | All          | <ul> <li>Search</li> </ul> |               |          | >>> Advanc   | ed Search 🛛 🔍 | Last Search F    | esults   | Ado                   | I To 🔻       | ↓<br>Notification | ⊘<br>NavBar  |
| Cost History L | _ist Cos                | st History <u>D</u> | etail Non <u>C</u> ap Hi | story List | Non Cap H    | listory Detail             |               |          |              |               |                  |          | Related Content - New | w Window     | Help Perso        | onalize Page |
| Unit 4300      | 0                       | Asset               | D 00000000394            | CONSTRU    | UCDTION W    | VORK IN PRO                | GRESS         | Тад      | In Service   |               |                  |          |                       |              |                   |              |
| Book 🕐         |                         |                     |                          |            |              |                            |               |          |              |               |                  |          |                       |              | Find Vi           | ew All Fir   |
| E              | Book Name<br>Total Cost | ACFR<br>23,600.00   | ACFR Report              | ting Book  |              | Currency                   | USD           |          | Audit Logs   |               |                  |          |                       |              |                   |              |
| Asset Cos      | t Informat              | tion 🕐              |                          |            |              |                            |               |          |              |               |                  |          | Per                   | sonalize   F | Find   🔁          | First        |
| (1887)         |                         |                     |                          |            |              |                            |               |          |              |               |                  |          |                       | 1            |                   |              |
| Acctg Da       | ate Trans<br>Type       | s                   | In/Out                   | Quantity   | Total Cost   | Detail                     | Trans<br>Type | In/Out   | Organization | Fund          | Budget<br>Entity | Category | Project               | Fund Affil   | Category          | Cost<br>Type |
| 1 05/01/20     | D24 ADD                 |                     |                          | 1.0000     | 15,100.00    | Detail                     | ADD           |          | 4321100000   | 00008         | 11310000         | 000111   | 4300FCO15356888       |              | WIP               |              |
| 2 06/01/20     | D24 ADJ                 |                     |                          | 1.0000     | 8,500.00     | Detail                     | ADJ           |          | 4321100000   | 00013         | 11800004         | 000111   | 4300FCO15356888       |              | WIP               |              |
| Comments (0)   | Search                  | Attachme            | nts (0)                  |            |              |                            |               |          |              |               |                  |          |                       |              |                   |              |

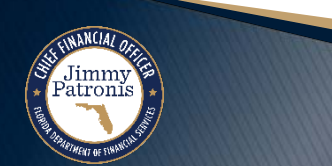

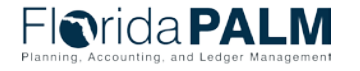

Segment IV Design Workshop

08/15/2024

17

# WORK IN PROGRESS

#### CREATE DEPRECIABLE ASSET FROM WIP ASSET

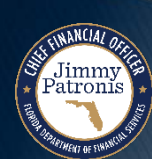

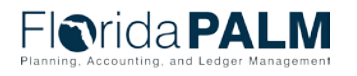

Segment IV Design Workshop

### Work in Progress WIP Asset

Jimmy Patronis

| rida <b>PALM</b>                    | Asse                     | Search                       | Advanced S                     | search 🛛 🔍 Last Search Result | IS  |                   |
|-------------------------------------|--------------------------|------------------------------|--------------------------------|-------------------------------|-----|-------------------|
| I Information Operation/Maintenance | sset Acquisition Detail  | Location/Comments/Attributes | Manufacture/License/Custodian  | Asset Property                |     |                   |
| it 43000 Asset ID 000000003         | 94 CONSTRUCTION          | WORK IN PROGRESS Tag         | In Service                     |                               |     |                   |
| ition Details                       |                          |                              | Find View ?                    | 1 First 🕢 1-2 of 2 🕟 Li       | ast |                   |
| Description Expense Distribution    |                          |                              |                                | +                             |     |                   |
| System Source AP Online Entry Page  | ~                        |                              |                                |                               |     |                   |
| Incentive ID                        |                          |                              |                                |                               |     |                   |
| Quantity                            | 1.0000                   | Base Currency                | y USD                          |                               |     |                   |
| Amount                              | 15,100.00                | Currency                     | y USD                          |                               |     |                   |
| Sales Tax                           | 0.00                     | Category                     | y WIP                          |                               |     |                   |
| Use Tax                             | 0.00                     | Cost Type                    | e                              |                               |     |                   |
| Freight                             | 0.00                     |                              | Interfaces Info                |                               |     |                   |
| Misc Charge                         | 0.00                     | _                            | Acquisition Detail Chartfields |                               |     |                   |
| Total Amount                        | \$15,100.00 <sup>[</sup> |                              |                                |                               |     |                   |
| *Capitalize Already Capitalized     | ~                        |                              |                                |                               |     |                   |
| Description Expense Distribution    |                          |                              |                                | +                             |     |                   |
| System Source AP Online Entry Page  | ~                        |                              |                                |                               |     |                   |
| Incentive ID                        |                          |                              |                                |                               |     |                   |
| Quantity                            | 1.0000                   | Base Currency                | y USD                          |                               |     |                   |
| Amount                              | 8,500.00                 | Currency                     | y USD                          |                               |     |                   |
| Sales Tax                           | 0.00                     | Category                     | y WIP                          |                               |     |                   |
| Use Tax                             | 0.00                     | Cost Type                    | 8                              |                               |     |                   |
| Freight                             | 0.00                     |                              | Interfaces Info                |                               |     |                   |
| Misc Charge                         | 0.00                     | _                            | Acquisition Detail Chartfields |                               |     | Flaric            |
| Total Assessed                      | ¢0 500 00                |                              |                                |                               |     | Planning, Account |

19

### Work in Progress WIP Asset Category

Jimmy Patronis

| ain Transaction   |             |                |            |                 |           |          |              |                   |                    |             |
|-------------------|-------------|----------------|------------|-----------------|-----------|----------|--------------|-------------------|--------------------|-------------|
| iain fransaction  | Cost Inform | ation          |            |                 |           |          |              |                   |                    |             |
| Unit 43000        | Ass         | et ID 00000000 | 0394 CON   | STRUCDTION WORK | IN PROGRE | ESS Tag  |              | In Service        |                    |             |
|                   |             |                |            |                 |           |          |              | Change Loca       | tion               |             |
| ook               |             |                |            |                 |           |          |              | Find              | View All First 🕚 1 | of 1 🛞 Last |
| Book Name         | ACFR        | ACFR Repo      | rting Book | Base Cur        | rency USD |          | Conven       | tion Actual Month | 1                  | ~           |
| Cost History      |             |                |            |                 |           |          |              |                   |                    |             |
| Edit Cost Informa | tion        |                |            |                 |           |          |              |                   |                    |             |
|                   |             |                |            |                 |           |          |              |                   |                    |             |
| Quantity Co       | st          |                |            | alvage          |           | Category | Cos          | tTvpe Uni         | t                  |             |
| 1.0000            |             |                | 15,100.00  |                 | 0.0       | 00 WIP   | _ <b>Q</b>   | Q 430             | 000                |             |
| Chartfields       |             |                |            |                 |           | Perso    | nalize   Fir | nd   View All   🗾 | First 🕢 1 of 1     | ● Last      |
| Organization      | Fund        | Budget Entity  | Category   | State Program   | Grant     | Contract | OA1          | 042               | Project            |             |
|                   |             |                |            |                 |           |          |              |                   |                    |             |
| 4321100000        | 00008       | 11310000       | 000111     |                 |           |          |              |                   | 4300FCO15356888    |             |
|                   |             |                |            |                 |           |          |              |                   |                    |             |
|                   |             |                |            |                 |           |          |              |                   |                    |             |
|                   | - 4         |                |            | alvago          |           | Category | Cos          | t Tvne IIni       | •                  |             |
| 1.0000            |             |                | 8,500.00   | aivage          | 0.0       | 00 WIP   |              | Q 430             | 000                |             |
| Chartfields       |             |                |            |                 |           | Persor   | nalize   Fir | nd   View All   🗾 | First 🕢 1 of 1     |             |
| Organization      | Fund        | Budget Entity  | Category   | State Program   | Grant     | Contract | 041          | 042               | Project            |             |
| organization      | i unu       | Dudget Littity | category   | State i rogram  | Grant     | contract | UAT          | ORE               | Toject             |             |
|                   |             |                |            |                 |           |          |              |                   |                    |             |

Florida PALM Planning, Accounting, and Ledger Management

### Work in Progress Non-Depreciable Cost

Asset | Depreciation | Period Depreciation

Jimmy Patronis

|               | Nui al -       | DA          |                                         |                |               |          | All 🔻 Sear        | -h           |                      | » Adva         | nood Cooreb  | I act Soarch Br |
|---------------|----------------|-------------|-----------------------------------------|----------------|---------------|----------|-------------------|--------------|----------------------|----------------|--------------|-----------------|
|               | rida           | PA          |                                         |                |               |          | Gean              |              |                      | Adva           | nced Search  |                 |
| <u>A</u> sset | Depreciation   | Period      | Depreciation                            |                |               |          |                   |              |                      |                |              |                 |
| Uni           | 43000          | Asset       | D 00000000352                           | Work In Progra | 200           |          | Status In Serv    | ice          |                      |                |              |                 |
| Book          | 45000          | 700011      | 5 0000000000000000000000000000000000000 | Work in Frogre |               |          |                   | 100          |                      | Find   View Al | II First G   | 0 1 of 1 🕟 Last |
| DOOK          |                | Book Nam    | ne ACER A                               | CER Reporting  | Book          |          | Currency          | USD          | Sto                  | Depr when NE   | 3V < Salvage | Y Y             |
|               | epreciation A  | ttributes   |                                         | orrenoporang   |               |          |                   |              |                      |                |              |                 |
|               |                | Metho       | od Straight Line                        |                |               |          | Calc Type         | Remaining Va | lue                  | I              | n Service Dt | 03/05/2024      |
|               |                | Useful Li   | ife 60 Periods                          |                |               |          |                   |              |                      |                | Convention   | AM              |
|               |                |             |                                         |                |               |          |                   |              | D                    |                | Begin Date   | 03/05/2024      |
|               |                |             | Low Value                               |                | End Date      |          | Future Depr Yrs   | Derogator    | y Depreciation       |                | Depr Status  | Non Depreciable |
|               | - + D I- V-I   |             |                                         |                |               |          | Tutale Dopi His   |              |                      |                |              |                 |
|               | Iet Book Value |             | ot                                      | 01             | 500.00        |          |                   |              |                      |                | Devied       | 44              |
|               | S              | alvage Valı | ue                                      | 01             | 0.00          |          | As Of Fiscal Year | *            |                      |                | Period       | 11              |
|               | Amortiza       | Accum De    | pr<br>nt                                |                | 0.00          |          |                   |              |                      |                | Calc         | culate NBV      |
|               | Ne             | t Book Val  | ue                                      | 81             | ,500.00       |          |                   |              |                      |                |              |                 |
| Yea           | rly Depreciati | on          |                                         | _              | _             |          |                   | Perso        | nalize   Find   Viev | v All   🔁   📑  | First 🕚      | 1 of 1 🕟 Last   |
| Ch            | artfields      | )           |                                         |                |               |          |                   |              |                      |                |              |                 |
| Үеаг          | Depreciatio    | n Amt       | Organization                            | Fund           | Budget Entity | Category | State Program     | Grant        | Contract             | OA1            | OA2          | PC Unit         |
| 0             |                | 0.000       |                                         |                |               |          |                   |              |                      |                |              |                 |
|               |                |             |                                         |                |               |          |                   |              |                      |                |              | •               |

21

nop

# Work in Progress

Jimmy Patronis

### **Recategorization of WIP Asset**

| avorites 🔹 Main Menu 🆜 > Asset Manag | ement 🔻 > Asset Transactions 🔻 > Finan                     | cial Transactions 🔻 > C | ost Adjust/Transfer Asset     |
|--------------------------------------|------------------------------------------------------------|-------------------------|-------------------------------|
| -Iorida PALM                         | Assets - Search                                            |                         | Advanced Sea                  |
| Main Transaction                     |                                                            |                         |                               |
| Unit 43000 Asset ID 000000003        | 394 CONSTRUCTION WORK IN PROGE                             | RESS Tag                | In Service                    |
| Main Transaction                     |                                                            |                         |                               |
| Transaction Date 06/30/2024          | Copy Changes to Other Books<br>Copy to Other Books Options |                         |                               |
| Accounting Date 06/30/2024           | Transfer Other Books by                                    | Amount                  | ~                             |
| Transaction Code                     | Adjust Other Books By                                      | Amount                  | ~                             |
| Rate Type CRRNT                      | Include Convention                                         | Exclude Convention      | ~                             |
| Action Recategorize                  | GO!                                                        | Aud                     | it Logs                       |
| 🔚 Save 🔯 Return to Search 🔄 Notify   |                                                            | 2 Update/Displ          | ay 🗾 Include History          |
|                                      |                                                            |                         | Florid<br>Planning, Accountin |

# **Work in Progress**

Jimmy Patronis

**Depreciable Category** 

| lain Transaction    | ost Informa | ation         |           |               |            |            |               |                 |                          |          |
|---------------------|-------------|---------------|-----------|---------------|------------|------------|---------------|-----------------|--------------------------|----------|
| <b>Unit</b> 43000   | Ass         | et ID 0000000 | 0394 CONS | TRUCDTION WOR | K IN PROGI | RESS Tag   |               | In Service      |                          |          |
|                     |             |               |           |               |            |            |               | Change Lo       | ocation                  |          |
| look                |             |               |           |               |            |            |               | Fir             | nd View All First 🕢 1 of | 1 🕟 Last |
| Book Name           | ACFR        | ACFR Repor    | ting Book | Base Cu       | rrency US  | D          | Conver        | ntion Actual Me | onth                     | ~        |
| Cost History        |             |               |           |               |            |            |               |                 |                          |          |
| Edit Cost Informati | on          |               |           |               |            |            |               |                 |                          |          |
|                     |             |               |           |               |            |            |               |                 |                          | -        |
|                     |             |               |           |               |            | Catanami   |               |                 | 11-14                    |          |
| 1.0000              |             |               | 15,100.00 | livage        | (          | 0.00 BL_GN | Q             | st lype         | 43000                    |          |
| Chartfields         |             |               |           |               |            | Pers       | sonalize   Fi | nd   View All   |                          | Last     |
| Chartheids          |             |               |           |               |            |            |               |                 |                          | Last     |
| Organization        | Fund        | Budget Entity | Category  | State Program | Grant      | Contract   | OA1           | OA2             | Project                  |          |
| 4321100000          | 00008       | 11310000      | 000111    |               |            |            |               |                 | 4300FCO15356888          |          |
| •                   |             |               | 1         |               |            |            |               |                 |                          | •        |
|                     |             |               |           |               |            |            |               |                 |                          |          |
|                     |             |               |           |               |            |            | _             |                 |                          |          |
| Quantity Cost       |             |               | Sa        | lvage         |            | Category   | Cos           | st Type         | Unit (2000)              |          |
| 1.0000              |             |               | 8,500.00  |               | (          | D.00 BL_GN | <u> </u>      | Q               | 43000                    |          |
| Chartfields         |             |               |           |               |            | Pers       | sonalize   Fi | nd View All     | 2   🔣 First 🕢 1 of 1 🥡   | Last     |
|                     | Fund        | Budget Entity | Category  | State Program | Grant      | Contract   | OA1           | OA2             | Project                  |          |
| Organization        |             |               |           |               |            |            |               |                 |                          |          |

08/15/2024

Florida PALM

### Work in Progress Non-Depreciable to Depreciable Asset

Jimmy Patronis

| Favorites  Main Menu  Set Up Financials/Supply Chain  Product Related  Set Management  Financials  Categories              | Favorites 🔻 Main Menu 🔻 > Set Up Financials/Supply Chain 💌 > Product Related 💌 > Asset Management 🖤 >                                                                                                    | Financials 🔻 > Categories |
|----------------------------------------------------------------------------------------------------|----------------------------------------------------------------------------------------------------|---------------------------|
| Florida PALM                                                                                                    | Florida PALM                                                                                                    | Advanced Search           |
| Categories                                                                                                    | Categories                                                                                                    |                           |
| SetID STATE         Asset Category WIP           Category Definition         Find View All         First () 1 of 1 () Last | SetID STATE     Asset Category BL_GN       Category Definition     Find   View All     First ( 1 of 1 ) Last                                                                                                    |                           |
| *Effective Date 01/01/1901 *Status Active -                                                                                | *Effective Date 01/01/1901 *Status Active V                                                                                                    |                           |
| *Description Work In Progress                                                                                              | *Description Building General                                                                                                    |                           |
| Depreciable Status Options                                                                                                 | Depreciable Status Options                                                                                                    |                           |
| Oppreciable       Intangible         Non Depreciable       Property Interest         Leased Assets       Leased Assets     | Image: Second second second |                           |
| 🔚 Save 🔯 Return to Search 👘 Previous in List 🚛 Next in List 📑 Add 🔎 Update/Display 👂 Include History 🞼 Correc              | 🖫 Save 🔯 Return to Search 📑 Add 🖉 Update/Display 🎉 Include History 🞼 Correct History                                                                                                    |                           |

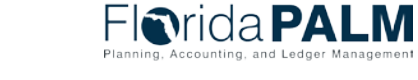

# **Work in Progress**

### **Depreciable Asset**

Jimmy Patronis

| vorites 🔻 | Main Menu 🔻           | > Asset Management | > Deprec    | iation 🔻 > Revie | w Depreciation Inf | o 🔻 > Asset 🛛       | Depreciation        |                                         |                  |             |
|-----------|-----------------------|--------------------|-------------|------------------|--------------------|---------------------|---------------------|-----------------------------------------|------------------|-------------|
|           |                       |                    |             |                  | All - Search       |                     | »                   | Advanced Search 🛛 🗖 Last                | Search Results   |             |
|           | nuara                 |                    |             |                  |                    |                     |                     |                                         |                  |             |
| Asset     | Depreciation Period   | Depreciation       |             |                  |                    |                     |                     |                                         |                  |             |
| Unit 4    | Asset                 | ID 00000000394 CC  | NSTRUCDTI   | ION WORK IN PRO  | OGRESS             | Status In S         | Service             |                                         |                  |             |
| Book      |                       |                    |             |                  |                    |                     |                     | Find   View All                         | First 🕚 1 o      | f 1 🕑 Last  |
| _         | Book Nar              | me ACFR ACFR       | Reporting B | ook              |                    | Curren              | CY USD              | Stop Depr when NBV                      | < Salvage Y      |             |
| The Dep   | preciation Attributes |                    |             |                  |                    |                     |                     |                                         |                  |             |
|           | Meth                  | od Straight Line   |             |                  |                    | Calc ly             | pe Remaining value  | in s                                    | Service Dt 05/01 | /2024       |
|           | Useful L              | ife 40 Periods     |             |                  |                    |                     |                     | B                                       |                  | /2024       |
|           |                       | Low Value          |             |                  |                    |                     | Derogatory Deprecia | ation De                                | pr Status Depre  | ciable      |
|           |                       |                    | E           | nd Date          |                    | Future Depr Y       | ′rs                 |                                         |                  |             |
| ▼ Net     | Book Value            |                    |             |                  |                    |                     |                     |                                         |                  |             |
|           | Co<br>Salvara Val     | ost                | 23,6        | 0.00             |                    | As Of Fiscal Ye     | ar 2025 🗸           |                                         | Period 2         |             |
|           |                       | epr                | 1,7         | 70.00            |                    |                     |                     | (                                       | Calculate N      | <b>I</b> BV |
|           | Net Book Val          | lue                | 21,8        | 330.00           |                    |                     |                     |                                         |                  |             |
| Yearly    | / Depreciation        |                    |             |                  |                    |                     | Personalize   Find  | View All   🔄   📑 First                  | 🕢 1-10 of 10     | ● Last      |
| Chart     | fields 🚥              |                    |             |                  |                    |                     |                     |                                         |                  |             |
| Year      | Depreciation Amt      | Organization       | Fund        | Budget Entity    | Category           | PC Business<br>Unit | Project             | Activity                                | Category         | Cost Type   |
| 2024      | 377.50                | 4321100000         | 00008       | 11310000         | 000111             | 43000               | 4300FCO15356888     | 0000000000000003                        | BL_GN            |             |
| 2024      | 212.50                | 4321100000         | 00013       | 11800004         | 000111             | 43000               | 4300FCO15356888     | 000000000000000000000000000000000000000 | BL_GN            |             |
| 2025      | 4,530.00              | 4321100000         | 80000       | 11310000         | 000111             | 43000               | 4300FCO15356888     | 00000000000000003                       | BL_GN            |             |
| 2025      | 2,550.00              | 4321100000         | 00013       | 11800004         | 000111             | 43000               | 4300FCO15356888     | 00000000000003                          | BL_GN            |             |
| 2026      | 4,530.00              | 4321100000         | 00008       | 11310000         | 000111             | 43000               | 4300FCO15356888     | 00000000000003                          | BL_GN            |             |
| 2026      | 2,550.00              | 4321100000         | 00013       | 11800004         | 000111             | 43000               | 4300FCO15356888     | 0000000000000003                        | BL_GN            |             |
| 2027      | 4,530.00              | 4321100000         | 00008       | 11310000         | 000111             | 43000               | 4300FCO15356888     | 000000000000000000000000000000000000000 | BL_GN            |             |
|           |                       |                    |             |                  |                    |                     |                     |                                         | -                |             |

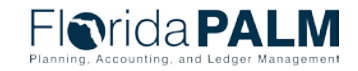

Vorkshop

08/15/2024

25

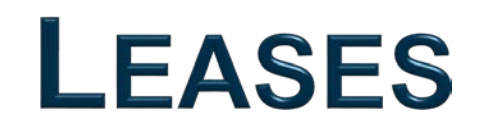

#### **RECORDING LEASES**

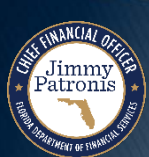

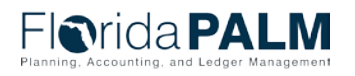

Segment IV Design Workshop

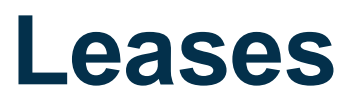

### **Financial Leases**

- Leases will not be converted from FLAIR into the Florida PALM AM module
- There will be no integration or Interfaces of Leases into Florida PALM AM module
- Leases entered in Florida PALM will be based on a threshold established by DFS A&A
- Agencies will use online entry (direct input) to create leases in Florida PALM AM module

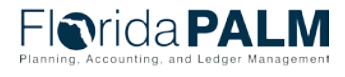

### Addition of Lease Lease Header Information

| Favorites  Main Menu  Asset Ma               | anagement 🔻 > Asset Transactions 💌 > | Leased Assets 🔻 > Create New Lease |
|----------------------------------------------|--------------------------------------|------------------------------------|
| Florida PALM                                 | All - Search                         | Advanced Search 🧕                  |
| Maintain Lease                               |                                      |                                    |
| Eind an Existing Value Add a New Value       |                                      |                                    |
| *Business Unit 43000 Q<br>*Lease Number NEXT |                                      |                                    |
| Exempt from Recognition                      |                                      |                                    |
| Add                                          |                                      |                                    |

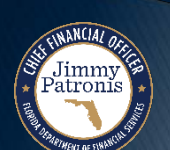

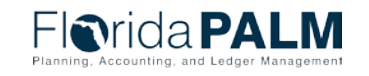

28

Segment IV Design Workshop

### **Lease Header Information**

| Favorites  Main Menu  Asset Management  Asset Transactions                                                                                                    | s 🔻 > Leased Assets 🔻 > Maintain Lease 🧕                                                                                   |                                  |                    |
|----------------------------------------------------------------------------------------------------|----------------------------------------------------------------------------------------------------|----------------------------------|--------------------|
| Florida PALM                                                                                                    | All V Search                                                                                                    | Advanced Search                  | a Last Search Resu |
| General Information     Einancial Terms     Notes and Attachments     Supplement       Action    Choose Action     ✓     Go                                                                                                    | Unit 43000 Sta                                                                                                    | atus Active                      |                    |
| Payables Lease         Lease Name         Lease           0000000155         Lease Illustration         Equipment - Ger                                                                                                    | Type         Lessor         Location           neral         Q         Staples         Main Location                       | Region                           |                    |
| Lease Timetable ?         Commencement       10/05/2023       Termination       09/05/2025         Lease Term       1 year       11 months       0 days         Remaining Term       1 year       10 months       30 days         Lease Signed       10/05/2023       Additional Date details | Lease Administration (2)<br>Lease Administrator Doctor, Donnie<br>Portfolio Manager Doctor, Donnie<br>Lease ID LE876534321 | Q                                |                    |
| Lease Payment Allocation (2)                                                                                                    |                                                                                                    |                                  |                    |
| Asset List  Summary Asset Details 1 Asset Details 2 Location and Area Cost                                                                                                    | Classification                                                                                                    | Personalize   Find   🔄   🌉 First | ④ 1 of 1   Last    |
| Asset ID Asset Description                                                                                                    | Classification                                                                                                    |                                  | Capitalized Cost   |
| 00000000173 Lease - Equipment                                                                                                    | Finance                                                                                                    |                                  | 27577.65           |
|                                                                                                    |                                                                                                    |                                  | Ø                  |
| Lease<br>Created By Doctor, Donnie<br>Created On 10/05/2023 1:01:59PM<br>Last Upd                                                                                                    | ated By Doctor, Donnie<br>ated On 10/05/2023 1:02:29PM                                                                     |                                  |                    |

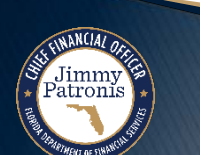

### **Lease Terms**

Jimmy Patronis

| orites 🌱 🛛 Mai     | n Menu 🌱 🔷 >                                           | Asset Management 🔻                                                       | > Asset Transactions 🔻              | > Leased Assets 🔻 >                 | Maintain Lease 🗕             |               |             |                        |                         |
|--------------------|--------------------------------------------------------|--------------------------------------------------------------------------|-------------------------------------|-------------------------------------|------------------------------|---------------|-------------|------------------------|-------------------------|
| <b>Orid</b>        | a <b>PAI</b>                                           | M                                                                        |                                     | All                                 | • Search                     | Advar         | iced Search | a Last Search Results  |                         |
| eneral Informatio  | n Financial Te                                         | rms <u>C</u> lauses <u>O</u>                                             | otions and Critical Dates           | otes and Attachments                | Contacts Supplemental D      | ata           |             |                        |                         |
| ActionCh           | oose Action                                            | ✓ Go                                                                     | )                                   |                                     | Unit 43000                   | Status Active |             |                        |                         |
| Payables<br>000000 | Lease<br>0155 Lease                                    | Lease Nam<br>Illustration                                                | e Lease Type<br>Equipment - General | Less                                | or Location<br>Main Location | Region        |             |                        |                         |
| nancial Summ       | iary 👔                                                 |                                                                          |                                     |                                     |                              |               |             |                        |                         |
|                    | Account<br>Interest Rate                               | Percent 2.0000                                                           |                                     |                                     |                              |               |             |                        |                         |
|                    | Total Lease P                                          | ayments                                                                  | 23037.64                            |                                     |                              |               |             |                        |                         |
| Prese              | ent Value Lease P                                      | ayments                                                                  | 22577.65                            |                                     |                              |               |             |                        |                         |
|                    | ROU As                                                 | set Cost                                                                 | 27577.65                            |                                     |                              |               |             |                        |                         |
| Cun                | Lease (<br>Prora<br>rent Est Monthly<br>Current Estima | Currency USD<br>ata Share<br>Payment 1,000.00<br>ted Cost 0.00           |                                     | Rate Type CRRNT<br>Max (<br>Increas | Dp. Ex.<br>e/Year<br>mount   |               |             |                        |                         |
|                    | (<br>B<br>Base Year<br>R<br>Proratior                  | Exclude Base Year<br>ase Year<br>Amount<br>eference<br>1 Method 365 Days |                                     | Max Lease Rent Esc                  | nount                        |               |             |                        |                         |
|                    | 🖾 Recog                                                | nize Monthly Expense                                                     |                                     |                                     |                              |               |             |                        |                         |
| Add Lease Pa       | syments Choos                                          | e Action                                                                 | Go                                  |                                     |                              |               | 2000        |                        |                         |
| chedule of Pay     | ments (?)                                              |                                                                          |                                     | Magallanaar                         |                              |               | Perso       | onalize   Find   🔁   🏢 | First 🕢 1-2 of 2 🛞 Last |
| Group Start Da     | ate End Date                                           | Financial Term                                                           | Rent Type                           | Description                         | Related Asset                | Amount        | Currency    | Payee                  | Schedule                |
| 1 10/05/2          | 2023 09/05/2025                                        | Base Rent                                                                | Base Rent                           |                                     |                              | 1,000.00      | USD         | Staples                | First of Each<br>Month  |
|                    | 2023 10/05/2023                                        | Miscellaneous Rent                                                       | Initial Direct Cost                 | DIRECT COST                         |                              | 5,000.00      | USD         | Staples                |                         |

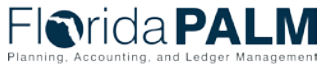

### Lease Terms

| Favorites 🔻 | Main Menu 🔻            | > Asset Management 🔻                        | > Asset Transactions 🔻 > Leased Assets 🔻 > Maintain Lease 🧕                                                     |
|-------------|------------------------|---------------------------------------------|----------------------------------------------------------------------------------------------------|
|             |                        |                                             |                                                                                                    |
| FIC         | rida PA                |                                             | X                                                                                                    |
|             | Borrowing              | Rate Percent                                | Help                                                                                                    |
|             | Total Lea              | se Payments                                 | Financial Terms         0000000150 - Press Lease Equipment                                                      |
|             | Present Value Lea      | se Payments                                 | Base Rent Details                                                                                               |
|             | RO                     | U Asset Cost                                | *Deument Ture Advance                                                                                           |
|             | Lee                    |                                             | Accounting Distribution                                                                                         |
|             | Lea                    |                                             | End Date 09/30/2025                                                                                             |
|             | Current Est Mont       | hlv Pavment 0 00                            |                                                                                                    |
|             | Current Es             | timated Cost 0.00                           | Integration With Accounts Payable                                                                               |
|             |                        |                                             | Payee Staples                                                                                                   |
|             |                        | _                                           | Location Main Location                                                                                          |
|             |                        | Exclude Base Year                           | Ship To Q                                                                                                    |
|             |                        | Base Year                                   | Amount / Square                                                                                                 |
|             | Base                   | Year Amount                                 | or Feet                                                                                                    |
|             |                        | Reference                                   | Amount 1000.00 USD                                                                                              |
|             | Prora                  | ation Method 365 Days                       | Schedule First of Each Month                                                                                    |
|             | Re Re                  | ecognize Monthly Expense                    | Frequency Monthly Terms Calendar State Fiscal Y                                                                 |
|             |                        |                                             | Description                                                                                                    |
| Add L       | ease PaymentsC         | hoose Action                                |                                                                                                    |
| Schedule    | of Payments            | d Base Rent                                 |                                                                                                    |
| Сору        | Payment Sa Ad          | d Initial Direct Cost<br>d Lease Incentives |                                                                                                    |
| Terms       | Group Su Ad            | d Miscellaneous Rent<br>d Prepaid Rent      | Reference                                                                                                    |
|             | 1 1)/ Ad               | d Purchase Option Payment                   | Rent Escalation                                                                                                 |
|             | Ad Ad                  | d Termination Option Payment                |                                                                                                    |
|             | 1 1 1                  |                                             |                                                                                                    |
|             | 1 10/01/20             | 23 10/01/2023 Miscellaneou                  | IS OK Cancel Refresh                                                                                            |
|             | 1 10/01/20             | 23 10/01/2023 Miscellaneou                  | is a second second second second second second second second second second second second second second second s |
| Сору        | Selected Financial Ter | ms                                          |                                                                                                    |
|             |                        |                                             |                                                                                                    |

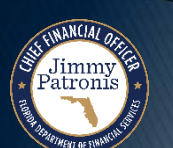

Segment IV Design Workshop

08/15/2024

Jimmy Patronis

### Lease Payment/Base Rent Details

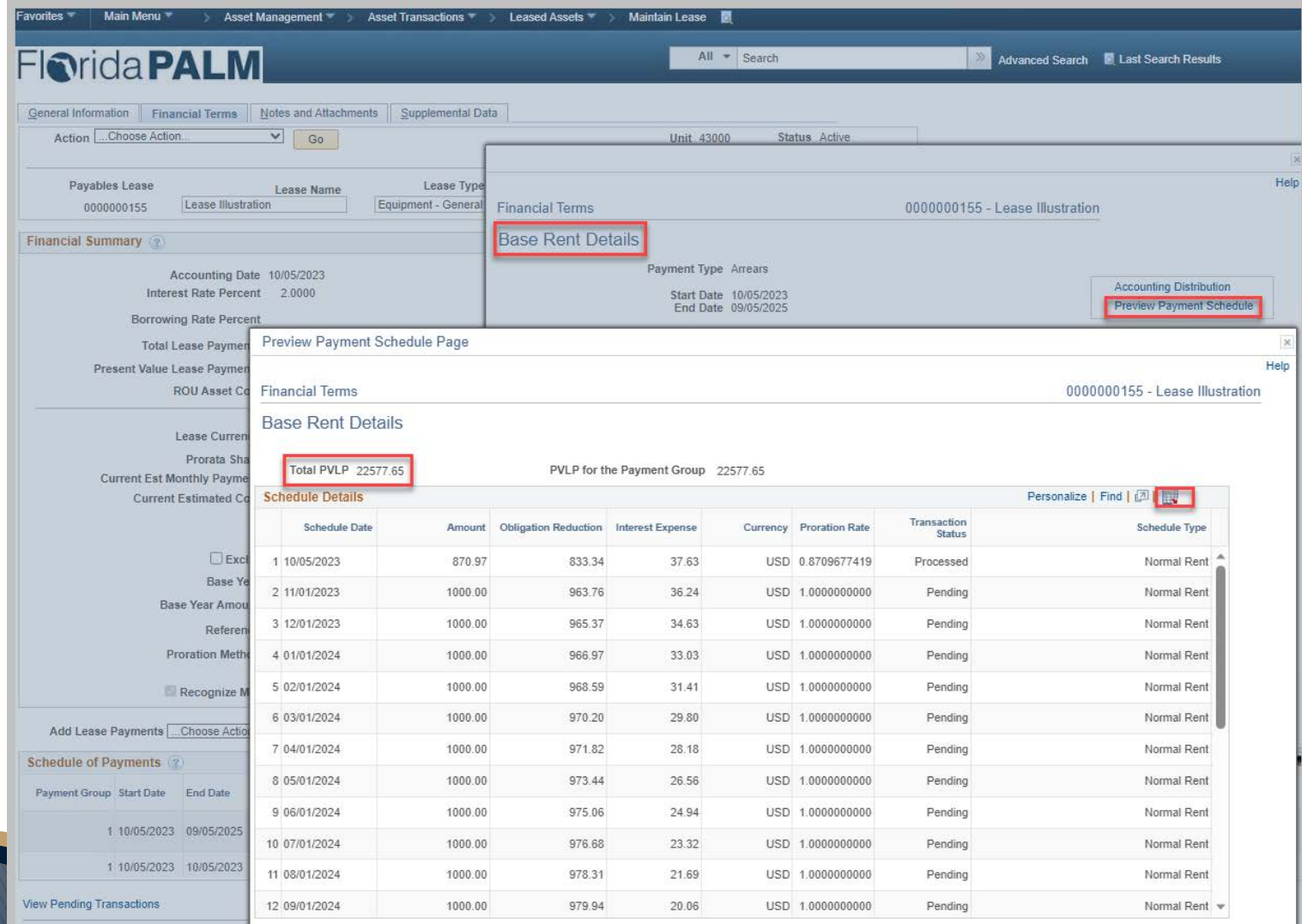

Florida PALM Planning, Accounting, and Ledger Management

Workshop

Jimmy Patronis

### **Various Financial Terms**

| iorida <b>PALM</b>                                         |                                   |                                | All 🔻 Search              |              | >>            | Advanced Search  | 🔯 Last Search | Results                |          |
|------------------------------------------------------------|-----------------------------------|--------------------------------|---------------------------|--------------|---------------|------------------|---------------|------------------------|----------|
| General Information Financial Terms Notes and Attachm      | ents Supplemental Data            |                                |                           |              |               |                  |               |                        |          |
| ActionChoose Action V Go                                   |                                   |                                | Unit 43000 S              | tatus Active |               |                  |               |                        |          |
| Payables Lease Lease Name 0000000155 Lease Illustration    | Lease Type<br>Equipment - General | Lessor<br>Staples              | Location<br>Main Location | Reg          | ion<br>Q      |                  |               |                        |          |
| inancial Summary 👔                                         |                                   |                                |                           |              |               |                  |               |                        |          |
| Accounting Date 10/05/2023<br>Interest Rate Percent 2.0000 |                                   |                                |                           |              |               |                  |               |                        |          |
| Borrowing Rate Percent                                     |                                   |                                |                           |              |               |                  |               |                        |          |
| Total Lease Payments                                       | 23037.64                          |                                |                           |              |               |                  |               |                        |          |
| Present Value Lease Payments                               | 22577.65                          |                                |                           |              |               |                  |               |                        |          |
| ROU Asset Cost                                             | 2/5/7.65                          |                                |                           |              |               |                  |               |                        |          |
| Lease Currency USD                                         | 1                                 | Rate Type CRRNT<br>Max Op. Ex. |                           |              |               |                  |               |                        |          |
| Current Est Monthly Payment 5,870,97                       |                                   | Amount                         |                           |              |               |                  |               |                        |          |
| Current Estimated Cost 0.00                                |                                   |                                |                           |              |               |                  |               |                        |          |
|                                                            | Ma                                | ax Lease Rent Escalation       |                           |              |               |                  |               |                        |          |
| Exclude Base Year                                          |                                   | Amount                         |                           |              |               |                  |               |                        |          |
| Base Year                                                  |                                   |                                |                           |              |               |                  |               |                        |          |
| Base Year Amount                                           |                                   |                                |                           |              |               |                  |               |                        |          |
| Reference                                                  |                                   |                                |                           |              |               |                  |               |                        |          |
| Proration Method 365 Days                                  |                                   |                                |                           |              |               |                  |               |                        |          |
| Recognize Monthly Expense                                  |                                   |                                |                           |              |               |                  |               |                        |          |
| Add Lease PaymentsChoose Action                            | Go                                |                                |                           |              |               |                  |               |                        |          |
| chedule of Payments 🕜                                      |                                   |                                |                           |              |               | Personalize   Fi | nd   💷   🔣    | First 🕢 1-2 of         | 2 🕑 Last |
| Payment Group Start Date End Date Financial Term           | Rent Type                         | Miscellaneous<br>Description   | Related Asset             |              | Amount Currer | ncy Payee        |               | Schedule               |          |
| 1 10/05/2023 09/05/2025 Base Rent                          | Base Rent                         |                                |                           |              | 1,000.00 USD  | Staples          |               | First of Each<br>Month | Ħ        |
|                                                            |                                   |                                |                           |              |               |                  |               |                        |          |

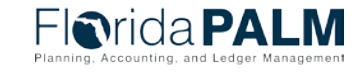

### **Add Asset Information**

| eneral Information Einancial Term                                                                                       | Notes and Attachments Supplemental Data                                                                                          | Unit 19600 Status Basiling                                                                    |              |
|----------------------------------------------------------------------------------------------------|----------------------------------------------------------------------------------------------------|-----------------------------------------------------------------------------------------------|--------------|
| Payables Lease Add                                                                                                    | I Asset                                                                                                    | A                                                                                             | ()x)<br>Holp |
| ase Timetable 2<br>Commencement 10/<br>Lease Term<br>Remaining Term<br>Lease Signed 10/                                 | AM Business Unit 43000<br>Profile ID LEASEPRO2<br>*Asset Description Press Lease - Equipment<br>Location Code 43000_DFS<br>CAP # | Asset Category LEPRO Q<br>*Estimated Life 24 Periods<br>Area ID Q<br>Seq # Q<br>Asset Subtype |              |
| Choose Action<br>Add Equipment<br>Add Equipment<br>Add Equipment<br>Add Property<br>Classify Assets<br>Select Equipment | Currency USD<br>Transaction Code Q<br>Specialized Asset:<br>Transfer of Ownership:<br>ROU Asset Cost 0.00                        | Serial ID<br>Quantity 1.0000<br>Fair Value                                                    |              |
| Select Property<br>Update UOM                                                                                           | OK Cancel                                                                                                    | Fair Value at End Date                                                                        |              |
| rse<br>Created By                                                                                                    | Last Updated By                                                                                                    |                                                                                               |              |

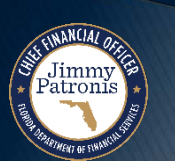

Segment IV Design Workshop

Jimmy Patronis

#### **Chart of Account Values**

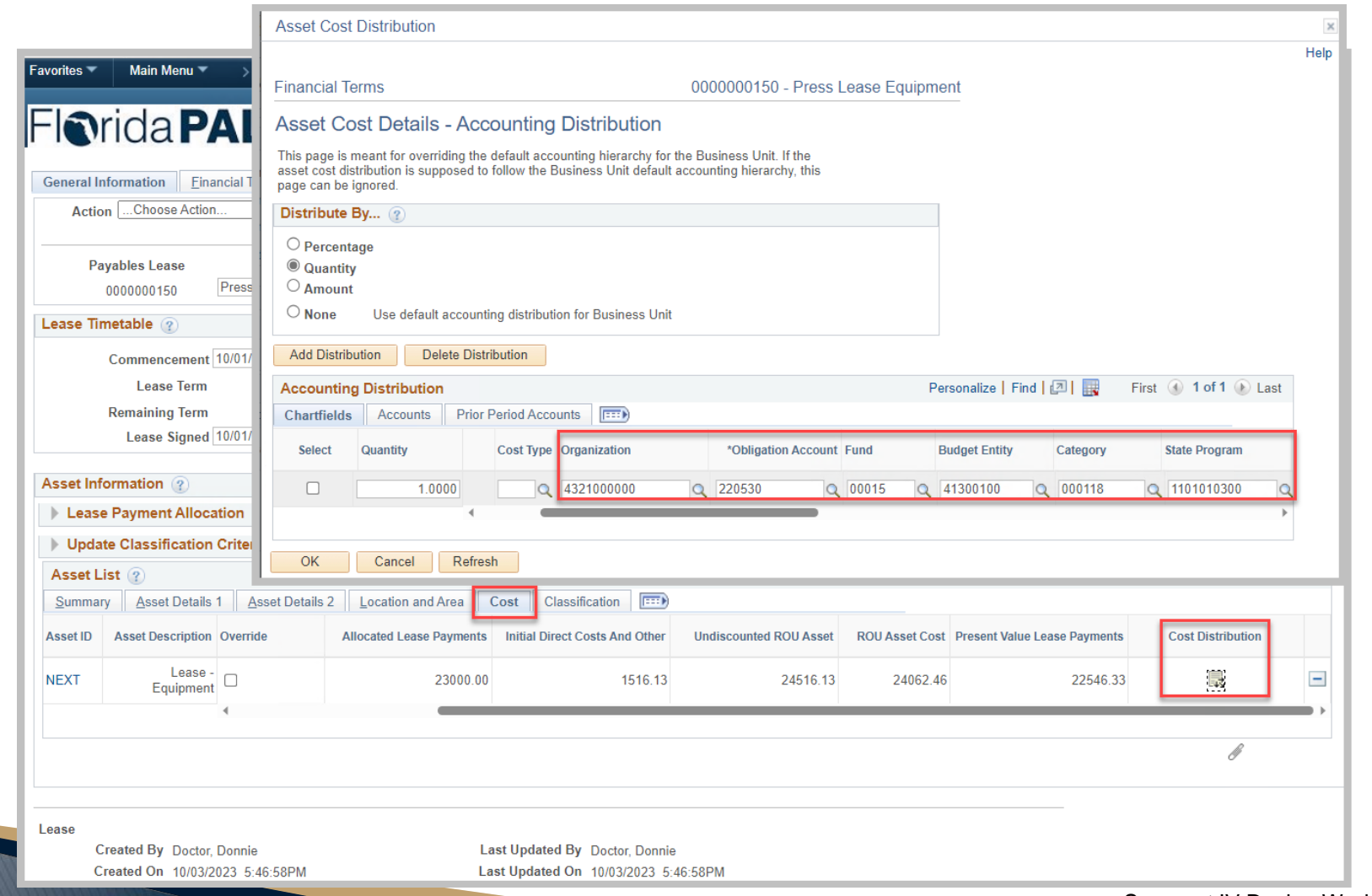

Florida PALM

### **Update Classification Criteria**

| Favorites  Main Menu  Hease Administration  Payables Leases                                                                          | Create New Lease                                                                                                    |                 |                       |                    |                     |     |  |  |  |  |
|----------------------------------------------------------------------------------------------------|----------------------------------------------------------------------------------------------------|-----------------|-----------------------|--------------------|---------------------|-----|--|--|--|--|
| Florida PALM                                                                                                    |                                                                                                    | All 👻 Search    | _                     | » Advan            | ced Search          |     |  |  |  |  |
| General Information     Einancial Terms     Notes and Attachments     Supplemental Data                                              |                                                                                                    |                 |                       |                    |                     |     |  |  |  |  |
| ActionChoose Action V Go Unit 43000 Status Pending                                                                                   |                                                                                                    |                 |                       |                    |                     |     |  |  |  |  |
| Payables Lease         Lease Name         Lease Ty           NEXT         Copier Lease Equipment         Equipment - Gene            | Payables Lease     Lease Name     Lease Type     Lessor     Location     Region       NEXT     Copier Lease Equipment     Equipment - General     Staples     Main Location     LEASE     Q                                                                                                    |                 |                       |                    |                     |     |  |  |  |  |
| Lease Timetable 👔                                                                                                    | Lease Administration 👔                                                                                                    |                 |                       |                    |                     |     |  |  |  |  |
| Commencement 09/01/2023 II Termination 08/31/2025 II<br>Lease Term 0 years 0 months 0 days<br>Remaining Term 0 years 0 months 0 days | Commencement       09/01/2023       Termination       08/31/2025       Ease Administrator       Doctor, Donnie       Q         Lease Term       0 years       0 months       0 days       Portfolio Manager       Doctor, Donnie       Q         Lease Term       0 years       0 months       0 days       Lease Administrator       Doctor, Donnie       Q |                 |                       |                    |                     |     |  |  |  |  |
| Lease Signed 09/01/2023 II Additional Date details                                                                                   |                                                                                                    | Related Leas    | es                    |                    |                     |     |  |  |  |  |
| Asset Information ②                                                                                                    |                                                                                                    |                 |                       |                    |                     |     |  |  |  |  |
| Lease Payment Allocation                                                                                                    |                                                                                                    |                 |                       |                    |                     |     |  |  |  |  |
| Update Classification Criteria                                                                                                    |                                                                                                    |                 |                       |                    |                     |     |  |  |  |  |
| Asset List 👔                                                                                                    |                                                                                                    |                 | Personali             | ize   Find   🛛   📑 | First 🕢 1 of 1 膨 La | ast |  |  |  |  |
| Summary Asset Details 1 Asset Details 2 Location and Area Cost                                                                       | Classification                                                                                                    |                 |                       |                    |                     |     |  |  |  |  |
| Asset ID Asset Description assification Reviewed Transfer of<br>Ownership                                                            | pecialized Asset Lease Term                                                                                                    | Purchase Option | Lease Cla<br>Payments | Suffication Notes  | Actions             |     |  |  |  |  |
| NEXT Lease - Finance No                                                                                                    | No Yes                                                                                                    | s No            | Yes                   | No                 | - Actions           | -   |  |  |  |  |
|                                                                                                    |                                                                                                    |                 |                       |                    | Classify Asset      |     |  |  |  |  |
|                                                                                                    |                                                                                                    |                 |                       |                    |                     |     |  |  |  |  |
|                                                                                                    |                                                                                                    |                 |                       |                    |                     |     |  |  |  |  |

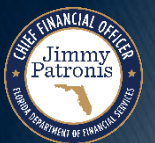
# **Activate Lease**

Jimmy Patronis

# **Before Lease Activation**

| All Search Advanced Search          All Search       Advanced Search         ral Information       Einancial Terms       Notes and Attachments       Supplemental Data         Action       Go       Unit 43000       Status Pending         Payables Lease       Lease Name       Lease Type       Lessor       Location       Region         NEXT       Copier Lease Equipment       General       Status       Status       Pending         et List       @       Personalize       First @ 1 of 1 @ Last         mmary       Asset Details 1       Asset Details 2       Location and Area       Cost       Classification       Empower         In Asset Description       assification       Reviewed       Transfer of Ownership       Specialized Asset       Lease Term       Purchase Option       Payments       Classification       No       Actions       Classification       Classification       Edition       Edition       Classification       Classification       Classification       Classification       Classification       Classification       Actions       Classification       Classification       Classification       Classification       Classification       Classification       Classification       Classification       Classification       Classification       Classification       Classification                                                                                                    | All       Search       >> Advanced Search         eral Information       Enancial Terms       Notes and Attachments       Supplemental Data         Action      Choose Action       Go       Unit 43000       Status       Pending         Payables Lease<br>NEXT       Lease Name       Lease Type       Lessor       Location       Region         set List       @       Personalize   Find   @   @   First @ 1 of 1 @ Last         mmary       Asset Details 2       Location and Area       Qost       Classification       Payaments       Overriden       Notes       Actions       Image: Classification       Image: Classification       Image: Classification       Notes       Actions       Image: Classification       Image: Classification                                                                                                    |
|----------------------------------------------------------------------------------------------------|----------------------------------------------------------------------------------------------------|
| ral Information       Einancial Terms       Notes and Attachments       Supplemental Data         Action      Choose Action       Go       Unit 43000       Status       Pending         Payables Lease       Lease Name       Lease Type       Lessor       Location       Region         NEXT       Copier Lease Equipment       Equipment - General       Staples       Main Location       LEASE         et List ?       Personalize       First @ 1 of 1 @ Last         mmary       Asset Details 1       Asset Details 2       Location and Area       Cost       Classification       Notes       Actions         ID       Asset Details 1       Asset Details 2       Location and Area       Cost       Classification       Notes       Actions       Image: Classification       Notes       Actions       Image: Classification       Notes       Actions       Image: Classification       Notes       Actions       Image: Classification       Notes       Actions       Image: Classification       Notes       Actions       Image: Classification       Notes       Actions       Image: Classification       Notes       Actions       Image: Classification       Notes       Actions       Image: Classification       Notes       Actions       Image: Classification       Notes       Actions                                                                                                    | eral Information       Einancial Terms       Notes and Attachments       Supplemental Data         Action      Choose Action       Go       Unit 43000       Status       Fending         Payables Lease<br>NEXT       Lease Name       Lease Type       Lessor       Location       Region         NEXT       Copier Lease Equipment       Equipment - General Q       Staples       Main Location Q       LEASE       Q         set List @       Personalize   Find   [2]  ]       First @ 1 of 1 @ Last         mmary       Asset Details 1       Asset Details 2       Location and Area       Cost       Classification       First       1 of 1 @ Last         T       Lease-<br>Equipment       Finance       No       No       Yes       No       Yes       No       Actions       Classification         T       Lease-<br>Equipment       Finance       No       No       Yes       No       Yes       No       Actions       Classification         Classification       No       No       Yes       No       Yes       No       Classification       Classification                                                                                                    |
| Action Choose Action<br>Payables Lease<br>NEXT Copier Lease Name Lease Type Lease Type Lease Lease Type Lease Type Lease Lease Type Lease Lease Type Lease Lease Type Lease Lease Type Lease Lease Type Lease Lease Type Lease Lease Type Lease Lease Type Lease Lease Type Lease Lease Type Lease Lease Type Lease Lease Type Lease Lease Lease Type Lease Lease Lease Type Lease Lease Lease Lease Type Lease Leas                                                                                                    | Action Choose Action<br>Payables Lease<br>NEXT Copier Lease Name Lease Type Lease Type Lessor Location Region<br>Main Location LEASE<br>et List<br>Transfer of Specialized Asset Lease Term Purchase Option Lease Classification Notes Actions<br>Lease Classification Notes Actions<br>Classification Classification Classificati |
| Payables Lease<br>NEXT       Lease Name       Lease Type       Lessor       Location       Region         NEXT       Copier Lease Equipment       Equipment - General Q       Staples       Main Location Q       LEASE         List ?       Personalize   Find   2   2       First • 1 of 1 • Last         arry Asset Details 1       Asset Details 2       Location and Area       Cost       Classification         Asset Description       assification       Reviewed       Transfer of<br>Ownership       Specialized Asset       Lease Term       Purchase Option       Payments       Overriden       Notes       Actions         Lease -<br>Equipment       Finance       No       No       Yes       No       Yes       No       Classification       Classification                                                                                                    | Payables Lease<br>NEXT       Lease Name       Lease Type       Less or<br>Equipment - General       Less or<br>Staples       Location       Region         List ?                                                                                                    |
| List ?       Personalize   Find   ]       First () 1 of 1 () Last         nary       Asset Details 1       Asset Details 2       Location and Area       Cost       Classification       Image: Asset Details 2       Classification       Image: Asset Details 2       Location and Area       Cost       Classification       Image: Asset Details 2       Location and Area       Cost       Classification       Notes       Actions       Image: Actions       Image: Actions <t< td=""><td>t List ?  Personalize   Find   Find  </td></t<> | t List ?  Personalize   Find   Find    |
| Asset Details 1       Asset Details 2       Location and Area       Cost       Classification       Image: Asset Details 2       Location and Area       Cost       Classification       Image: Asset Details 2       Location and Area       Cost       Classification       Image: Asset Details 2       Location and Area       Cost       Classification       Image: Asset Details 2       Location and Area       Cost       Classification       Notes       Actions         Lease - Equipment       Finance       Image: Asset Details 2       No       No       Yes       No       Yes       No       Yes       No       Yes       Classify Asset       Classify Asset       Classification Summary                                                                                                    | Asset Details 1       Asset Details 2       Location and Area       Cost       Classification       Image: Payments       Classification       Notes       Actions         Asset Description       assification       Reviewed       Transfer of Ownership       Specialized Asset       Lease Term       Purchase Option       Lease Payments       Classification Overriden       Notes       Actions         Lease - Equipment       Finance       Image: Payment Payment Pa                                                                                                    |
| Lease - Equipment Finance Image: Classify Asset                                                                                                    | Lease - Equipment Finance Image: Classify Asset                                                                                                    |
| Classification Summary                                                                                                    | Classify Asset<br>Classification Summary                                                                                                    |
|                                                                                                    |                                                                                                    |
|                                                                                                    | All Search Advanced Search                                                                                                    |
| All  Search                                                                                                    |                                                                                                    |
| All  Search Advanced Search Advanced Search                                                                                                    | ActionChoose Action V Go Unit 43000 Status Pending                                                                                                    |
| All  Search Advanced Search All  Advanced Search                                                                                                    | Choose Action                                                                                                    |
| All  Search All  All  Search Advanced Search All  Advanced Search Advanced Search Choose Action  Bate Action Choose Action  Bate Activate Lease Two Lease Two Le                                                                                                    | Copy from Existing Lease ment Equipment - General Q Staples Q Main Location Q LEASE Q                                                                                                    |
| All  Search All  Advanced Search Advanced Search Advanced Sear                                                                                                    | e Tin e Validate Lease Lease Administration ?                                                                                                    |

37

# **Activate Lease**

Jimmy Patronis

### **After Lease Activation**

| avorites 🔻 🛛 Main Menu 💌 🚽 Asset Management 🔻 👌 Asset Transac                                                                                               | tions ▼ > Leased Assets ▼ > Mainta          | in Lease 🛛                                                 |                                |                                 |                 |
|----------------------------------------------------------------------------------------------------|---------------------------------------------|------------------------------------------------------------|--------------------------------|---------------------------------|-----------------|
| -I <b>o</b> rida <b>PALM</b>                                                                                                    | All - Sea                                   | rch                                                        | Advand                         | ced Search 🛛 💆 Last S           | earch Results   |
| General Information     Einancial Terms     Notes and Attachments     Suppler       Action    Choose Action     ✓     Go                                    | nental Data                                 | Unit 43000                                                 | Status Active                  |                                 |                 |
| Payables Lease     Lease Name     Lease       0000000155     Lease Illustration     Equipment                                                               | ase Type Lessor<br>General Q Staples        | Location<br>Main Location                                  | Region                         |                                 |                 |
| Lease Timetable ②                                                                                                    | Lease Administration ?                      |                                                            |                                |                                 |                 |
| Commencement10/05/2023Termination09/05/2025Lease Term1 year11 months0 daysRemaining Term1 year10 months30 daysLease Signed10/05/2023Additional Date details | Lease Administra<br>Portfolio Mana<br>Lease | tor Doctor, Donnie<br>ger Doctor, Donnie<br>ID LE876534321 |                                |                                 |                 |
| Asset Information ②                                                                                                    |                                             |                                                            |                                |                                 |                 |
| Lease Payment Allocation ②                                                                                                    |                                             |                                                            |                                |                                 |                 |
| Asset List 👔                                                                                                    |                                             |                                                            | Personalize Find               | I 🔃 🔜 First 🤇                   | 🕚 1 of 1 🕟 Last |
| Summary Asset Details 1 Asset Details 2 Location and Area Cos                                                                                               | t Classification                            |                                                            |                                |                                 |                 |
| Asset ID Asset Description Classification Reviewed                                                                                                    | Transfer of<br>Ownership Specialized Asset  | Lease Term F                                               | Purchase Option Lease Payments | e Classification<br>s Overriden | Notes Actions   |
| 00000000173 Lease - Finance                                                                                                    | No No                                       | Yes                                                        | No Ye                          | S                               | No - Act        |
|                                                                                                    |                                             |                                                            |                                |                                 | •               |
|                                                                                                    |                                             |                                                            |                                |                                 |                 |

# **Activate Lease**

Jimmy Patronis

#### **Results of Lease Activation**

| All • Batch       2 Marcad Staurk       2 Lat Shareh Netrodit         Carrent Information       Feancial Terms       Batch       Unit 4 2020       Status Achive         Action       Contrast Addo       0       Unit 4 2020       Status Achive         Payabets Lakes       Lakes Name       Lakes Type       Lakes or       Lacation       Region         Payabets Lake       Lakes Name       Lakes Type       Lakes or       Lacation       Region         Financial Source       2007 64       Mart Location       EASE       Contrast Carrence       Contrast Carrence       <                                                                                                    | avorites ▼ Main Menu ▼ > Asset Management ▼ > Asset Transactions                                    | 🔻 🗧 Leased Assets 🔻 🗧 Maintain Lease 🧕     |                                         |                         |  |
|----------------------------------------------------------------------------------------------------|----------------------------------------------------------------------------------------------------|--------------------------------------------|-----------------------------------------|-------------------------|--|
| General Information       Busine Kail Teams       Supplemental Data         Action       General Information       General Information       Supplemental Data         Action       General Information       General Information       Region         Parabolis Lesse Name       Lesse Name       Lesse Name       Lesse Name       Lesse Name         Financial Summary @       Accounting Date 1005/2023       Main Location       LEASE       Control Information       Lesse Name         Financial Summary @       Accounting Date 1005/2023       Supplemental 2005/2023       Supplemental 2005/2023       Supplemental 2005/2023         Barrowing Bate Parcent       Control Lesse Payments       2007/16       Financial Summary       Financial Summary         Current Estimated Cord 000       Rate Paye CERNIT<br>Max Op. E.e.<br>Increase Year       Amount       Max Lesse Ront Escalation<br>Amount       Amount         Current Estimated Cord 000       Rate Paye Escalation<br>Amount       Amount       Max Lesse Ront Escalation<br>Amount       Amount         Carteret Estimated Cord 000       General       General       General       General         Carteret Estimated Cord 000       General       General       General       General         Carteret Estimated Cord 000       General       General       General       General       General </th <th>-lorida <b>PALM</b></th> <th>All 👻 Search</th> <th>Advanced Search 🛛 🗟 Last Search Results</th> <th></th>                                                                                                    | -lorida <b>PALM</b>                                                                                 | All 👻 Search                               | Advanced Search 🛛 🗟 Last Search Results |                         |  |
| Action interaction in the set of the set of                                                                                                    | General Information Financial Terms Notes and Attachments Supplement                                | al Data                                    |                                         |                         |  |
| Region         Region         Region <th c<="" td=""><td>ActionChoose Action V Go</td><td>Unit 43000 S<sup>4</sup></td><td>tatus Active</td><td></td></th>                                                                                                    | <td>ActionChoose Action V Go</td> <td>Unit 43000 S<sup>4</sup></td> <td>tatus Active</td> <td></td> | ActionChoose Action V Go                   | Unit 43000 S <sup>4</sup>               | tatus Active            |  |
| Payobles Lease Lease Type Lease Type Less of Location Rejon   Nami Location LEASE Nami Location LEASE   Financial summers: A country of the indication indication in                                                                                                    |                                                                                                    |                                            |                                         |                         |  |
| 000000155 Lead primetri. Contraction   Financial Summary @   Account primetri. Soft Soft Soft Soft Soft Soft Soft Soft                                                                                                    | Payables Lease Lease Name Lease                                                                     | Type Lessor Location                       | Region                                  |                         |  |
| Financial Summary     Accounting Date 1005/2023   Interest Rate Parcent 2000   Borrowing Rate Parcent 20037.64   Total Lesse Paryments 2037.65   Rate Type CRANT   Max Cases Paryments 2577.65   Current Est Monthly Paryment 5.870.97 Anount   Current Est Monthly Paryment 5.870.97 Anount   Current Estimated Cost 0.000 Max Lesse Rent Escalation   Amount Anount   Base Year Anount   Base Year Anount   Base Year Anount   Base Year Anount Anount   Anount Anount   Anount Anount   Base Year Anount   Base Year Anount Anount   Base Year Anount Anount   Base Year Anount Anount   Base Year Anount Anount   Base Year Anount Anount   Base Year Anount Anount   Base Year Anount Anount   Base Year Anount Anount   Anount Anount   Base Year Anount Anount   Base Year Anount Anount   Base Year Anount Anount   Proration Method 365 Days Base Year   Base Year Anount Year   Ad Lease Payments Concert Estimated Cost 0.000   Base Year Anount Rest Type   Payment Groop Stat Date End Date   Financial Term Rent Type   Maseription Anount   Current Statia Te                                                                                                    | 0000000155 Lease Illustration Equipment - Ger                                                       | eral Q Staples Main Location               | LEASE                                   |                         |  |
| Accounting Date 1005/0023<br>Interest Rate Percent 2000<br>Borrowing Rate Percent<br>Total Lease Payment 2277.65<br>RU Asset ost 2277.65<br>RU Asset ost 2277.65<br>RU Asset ost 2277.65<br>RU Asset ost 2277.65<br>RU Asset ost 2277.65<br>Ru Asset ost 2277.65<br>Ru Asset ost 227.65<br>Ru Asset ost 227.65<br>Ru Asset ost 227 | Financial Summary 👔                                                                                 |                                            |                                         |                         |  |
| Interest Rate Percent   Borrowing Rate Percent   2003 Get   Borrowing Rate Percent   2003 Get   Present Value Lease Payments   2003 Get   Current Est Monthly Payment   2003 Get   Current Est Monthly Payment   2003 Get   Current Est Monthly Payment   Base Year   Base Year   Base Year   Base Year Anount   Reference   Prototion Method   Base Year   Base Year   Base Rent   Year   Schedule   Year   Year   Year   Year   Year   Year   Year   Year   Year   Year   Year   Year   Year   Year   Year   Year   Year   Year   Year <td>Accounting Date 10/05/2023</td> <td></td> <td></td> <td></td>                                                                                                    | Accounting Date 10/05/2023                                                                          |                                            |                                         |                         |  |
| Borrowing Kate Percent       23037.04         Present Value Lesse Payments       22577.65         ROU Asset Cost       27577.65         ROU Asset Cost       27577.65         Drozia Share       Max Op. E.,<br>Increase/Pear         Drozia Share       Max Op. E.,<br>Increase/Pear         Current Est Monthly Payment 5.370.97       Amount         Current Estimated Cost 0.00       Max Lease Rent Escalation         Amount       Amount         Base Year       Base Year         Base Year       Base Year         Base Year       Schedule of Payments         Proratio Method 365 Days       Increase Vear         Recognize Monthly Expense       Schedule of Payments         Schedule of Payments       Option Size Toble         Pyment Group Start Date       End Date         1 1005/2023 0905/2025 Base Rent       Base Rent         1 1005/2023 0905/2025 Base Rent       Base Rent                                                                                                    | Interest Rate Percent 2.0000                                                                        |                                            |                                         |                         |  |
| Present Value Lease Payments 2.00,7%   Present Value Lease Payments 22577.65   ROU Asset Cost 27577.65   Rot Type CRRNT Max Op. Ex   Max Dexse Norm Max Dexse Norm   Current Estimated Cost 0.00   Max Lease Rent Escalation Amount   Amount Max Lease Rent Escalation   Amount Max Lease Rent Escalation   Amount Max Lease Rent Escalation   Reference Proration Method   Proration Method 365 Days   Reference Proration Method   Reference Proration Method   Reference Proration Method   Schedule of Payments @   Schedule of Date Indicate Iron   Reint Type Micclaneous   Note Compose Action Prose Note Iron   1 1005/2003 0y05/2025   Base Rent Base Rent                                                                                                    | Total Loaso Payments 22027.64                                                                       |                                            |                                         |                         |  |
| R0U Asset Cost       2757.65         Lesse Current VBD       Refer Type CRRNT Max Op. Ex. Increases Prive Amount         Current Est Monthly Payment 5,87.97       Amount         Current Est Monthly Payment 5,87.97       Max Lesse Rent Escalation         Amount       Max Lesse Rent Escalation         Base Year       Base Year         Base Year       Base Year         Base Year       Base Year         Base Year       Base Year         Base Year       Base Year         Base Year       Base Year         Base Year Amount       Reference         Prototion Method 365 Days       Reference         Prototion Method 365 Days       Go         Schedule of Payments © Roose Actom       Go         Schedule of Payments ©       Find Date       Find Date       Find The month         I 1005/2002 0905/2025 Base Rent       Base Rent       Miscellancous       Related Asset       Amount Currency       Payee       Schedule         1 1005/2022 0905/2025 Base Rent       Base Rent       Incolou UsD       Staples       First of Each                                                                                                    | Present Value Lease Payments 22577.65                                                               |                                            |                                         |                         |  |
| Lease Currency USD Rate Type   Propriat Share Max Op. Ex.   Current Est Monthly Payment 5,870.87 Annount   Current Est Monthly Payment 5,870.87 Annount   Current Est Monthly Payment 5,870.87 Annount   Current Est Monthly Payment 5,870.87 Annount   Base Year Max Lease Rent Escalation   Annount Annount   Base Year Annount Annount   Reference Propriation Method 365 Days   Propriation Method 365 Days Schedule of Payments   Corrent String Face Notice Schedule of Payments   Payment Group Start Date End Date   Find Date Rent Type   Mascelianeous Related Asset   1 1005/2023 Base Rent   Base Rent Base Rent                                                                                                    | ROU Asset Cost 27577.65                                                                             |                                            |                                         |                         |  |
| Lease Currency USD       Nade type Critin         Prorata Share       Max Op. Ex. Increase/Year         Amount       Amount         Current Est Marde Cost 0.00       Max Lease Rent Escalation         Amount       Amount         Base Year       Base Year         Base Year       Max Lease Rent Escalation         Amount       Amount         Reference       Amount         Proration Method 365 Days       Reference         Reference       Schedule of Payment Group Stat Date         Rode Lease Actions       Reference         Add Lease Xear       Go         Schedule of Payment Group Stat Date       End Date         Indicationed       Reited Asset         1 1005/2023       Base Rent       Base Rent         1 1005/2023       Base Rent       Base Rent                                                                                                    |                                                                                                    | Data Tupa CODNIT                           |                                         |                         |  |
| Current Est mate Sar0 ar   Current Est mated Cost 0.00 Max Lease Rent Escalation   Amount Amount     Amount     Adducese Payments     Chroese Action     Go     Schedule of Payments     Schedule of Payments     Adducese Payments     Go     Schedule of Payments     Payment Group Start Date     First of Each     Abse Rent     Base                                                                                                    | Lease Currency USD                                                                                  | Max Op. Ex.                                |                                         |                         |  |
| Current Estimated Cost 0.00     Max Lease Rent Escalation     Amount     Amount     Amount     Amount     Amount     Amount     Amount     Amount     Amount     Amount     Amount     Amount     Amount     Amount     Amount     Amount     Amount     Amount     Amount     Amount     Amount     Amount     Amount     Amount     Base Year   Base Year </td <td>Current Est Monthly Payment 5,870.97</td> <td>Amount</td> <td></td> <td></td>                                                                                                    | Current Est Monthly Payment 5,870.97                                                                | Amount                                     |                                         |                         |  |
| Ax Lease Rent Escalation         Amount         Amount         Base Year         Base Year         Base Rent         Base Rent         Base Rent         Base Rent         Base Rent         Base Rent         Base Rent         Base Rent         Base Rent         Base Rent         Base Rent         Base Rent         Base Rent                                                                                                    | Current Estimated Cost 0.00                                                                         |                                            |                                         |                         |  |
| Image: Start Date End Date Financial Term Rent Type   Payment Group Start Date End Date Financial Term Rent Type   I 10005/2025 Base Rent Base Rent Base Rent Base Rent                                                                                                    |                                                                                                    | Max Lease Rent Escalation<br>Amount        |                                         |                         |  |
| Base Year   Base Year Amount   Base Year Amount   Base Year Amount   Base Year Amount   Reference   Protation Methy 2 So Days                                                                                                    | Exclude Base Year                                                                                   |                                            |                                         |                         |  |
| Base Year Amount   Reference   Proration Method 365 Days   Add Lease Cognize House Action 10 and 10 and 10 an                                                                                                    | Base Year                                                                                           |                                            |                                         |                         |  |
| Reference   Proration Method   365 Days      Add Lease Payments                                                                                                    | Base Year Amount                                                                                    |                                            |                                         |                         |  |
| Add Lease Payments       Choose Action       Go         Schedule of Payments         Schedule of Payments       Image: Colore Action       Image: Colore Action       Image: Color                                                                                                    | Reference                                                                                           |                                            |                                         |                         |  |
| Recognize Mouthly Expense         Add Lease View of Mouthly Expense         Colspan="6">Colspan="6">Colspan="6"Colspan="6"Colspan                                                                                                    | Profation method 365 Days                                                                           |                                            |                                         |                         |  |
| Add Lease View of Add Lease View of Add L                                                                                                    | Recognize Monthly Expense                                                                           |                                            |                                         |                         |  |
| Schedule of Payments @       Personalize I Find [2] [] OF First @ 1-2 of 2 @ Last         Payment Group       Start Date       Ind Date       Financial Term       Rent Type       Miscellaneous<br>Description       Related Asset       Amount       Currency       Payment @       Schedule         1       10/05/2023       09/05/2025       Base Rent       Base Rent       Base Rent       Schedule       1,000.00 USD       Staples       First of Each<br>Month                                                                                                    | Add Lease PaymentsChoose Action V Go                                                                |                                            |                                         |                         |  |
| Payment Group       Start Date       End Date       Financial Term       Rent Type       Miscellaneous<br>Description       Related Asset       Amount       Currency       Payee       Schedule         1       10/05/2023       09/05/2025       Base Rent       Base Rent       Edd       First of Each<br>Month       Schedule                                                                                                    | Schedule of Payments ③                                                                              |                                            | Personalize   Find   🔄   🏢              | First 🕢 1-2 of 2 🕑 Last |  |
| 1 10/05/2023 09/05/2025 Base Rent Base Rent Base Rent 1,000.00 USD Staples First of Each Month                                                                                                    | Payment Group Start Date End Date Financial Term Rent Type                                          | Miscellaneous<br>Description Related Asset | Amount Currency Payee                   | Schedule                |  |
|                                                                                                    | 1 10/05/2023 09/05/2025 Base Rent Base Rent                                                         |                                            | 1,000.00 USD Staples                    | First of Each<br>Month  |  |
| 1 1/05/2023 10/05/2023 Miscellaneous Rent Initial Direct Cost DIRECT COST 5,000.00 USD Staples                                                                                                    | 1 10/05/2023 10/05/2023 Miscellaneous Rent Initial Direct C                                         | ost DIRECT COST                            | 5,000.00 USD Staples                    |                         |  |

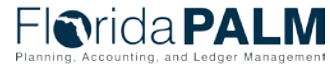

# ASSET LIFE CYCLE

ASSET ACQUISITION TO DISPOSAL

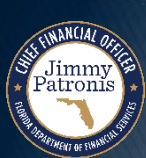

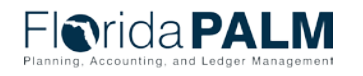

Segment IV Design Workshop

#### Asset Lifecycle

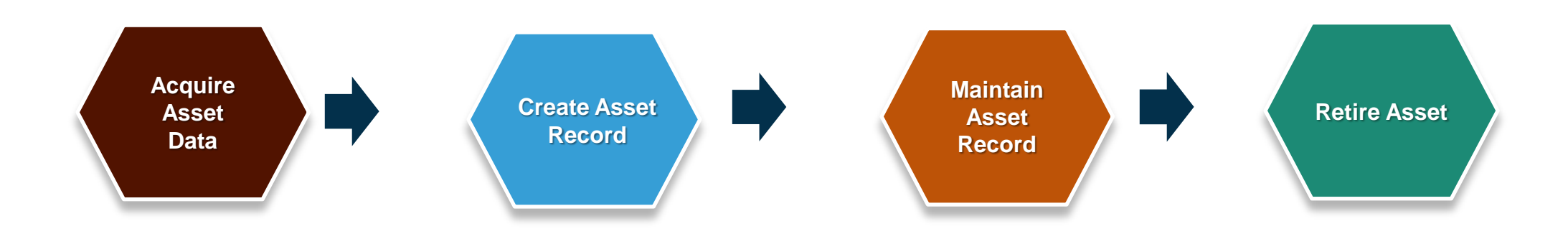

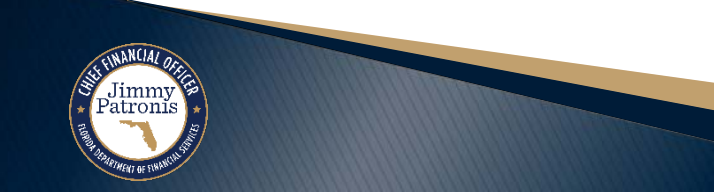

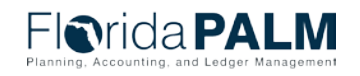

# ASSET LIFE CYCLE

#### **ASSET ACQUISITION**

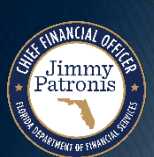

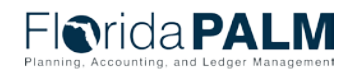

Segment IV Design Workshop

# **Voucher Created from PO**

Jimmy Patronis

| Prida PAL M                                                                                                    | All 👻 Search                                                                                                  | Advanced Search                                                                                                    | Last Search Results                                                                                                    |                              |
|----------------------------------------------------------------------------------------------------|----------------------------------------------------------------------------------------------------|----------------------------------------------------------------------------------------------------|----------------------------------------------------------------------------------------------------|------------------------------|
|                                                                                                    |                                                                                                    |                                                                                                    |                                                                                                    |                              |
| mmary <u>R</u> elated Documents Invoice Inform                                                                                                    | Payments Voucher Attributes Error Summary                                                                     |                                                                                                    |                                                                                                    |                              |
| Business Unit 43000<br>Voucher ID 0000636<br>Voucher Style Regular Voucher<br>Invoice Date 12/18/2023<br>Invoice Received 12/18/2023<br>AESG VEN557<br>Supplier ID 000000089<br>ShortName AESG VEN55-001<br>Location MAIN<br>*Address 1 | Invoice No WIPTEST01<br>Accounting Date 12/18/2023<br>*Pay Terms 00<br>Basis Date Type Inv Date<br>Tax Exempt | Invoice Total         Line Total       40,000.00         *Currency       USD         Miscellaneous       💴         Freight       💴         Sales Tax       💴         Entered VAT       💴         Use Tax       0.00         VAT NonInv       0.00         Total       40,000.00         Difference       0.00 | Sales/Use Tax Summary<br>VAT Summary<br>Non Merchandise Summary<br>Session Defaults<br>Comments(0)<br>Attachments (0)<br>Template List<br>View Audit Logs<br>Advanced Supplier Search<br>Approval History<br>Supplier Hierarchy<br>Custom Fields |                              |
| Save Save Copy From Source Document                                                                                                    | Action                                                                                                    | Run Calculate Print                                                                                                    | Supplier 360                                                                                                    |                              |
| Invoice Lines 👔                                                                                                    |                                                                                                    | Find View                                                                                                    | All First 🕢 1 of 1 🕟 Last                                                                                                    |                              |
| Line 1 Copy Down *Distribute by Quantity Item Quantity 1.0000 UOM EA Unit Price 40,000.00000 Line Amount 40,000.00                                                                                                    | SpeedChart Control Ship To 37000_DEP<br>Description Building Improvement Work<br>Packing Slip                 | Purchase Order         43000 000000166 1 1         Associate Receiver(s)         Force Price                                                                                                    | One Asset Sales/Use Tax Invoice Line VAT UPN Calculate                                                                                                    |                              |
| Distribution Lines                                                                                                    |                                                                                                    | Personalize   Find   View All   🛃   🌉                                                                                                    | First 🕢 1 of 1 🕟 Last                                                                                                    |                              |
| GL Chart Exchange Rate Statistics A                                                                                                    | ssets                                                                                                    |                                                                                                    |                                                                                                    |                              |
| Copy<br>Down Line PO Percent Percent                                                                                                    | Merchandise Amt Quantity Asset Busin                                                                          | ess Unit Profile ID Asset ID                                                                                                    |                                                                                                    |                              |
|                                                                                                    | 40,000.00 1.0000 4300                                                                                         |                                                                                                    | • F                                                                                                    | lorida <b>P</b> /            |
| Save                                                                                                    |                                                                                                    |                                                                                                    | Pla                                                                                                    | nning, Accounting, and Ledge |
| Return to Search                                                                                                    |                                                                                                    |                                                                                                    | Add 🔊 Update/Display                                                                                                    | o 08/15                      |

45

# **Voucher Processed**

Jimmy Batronis

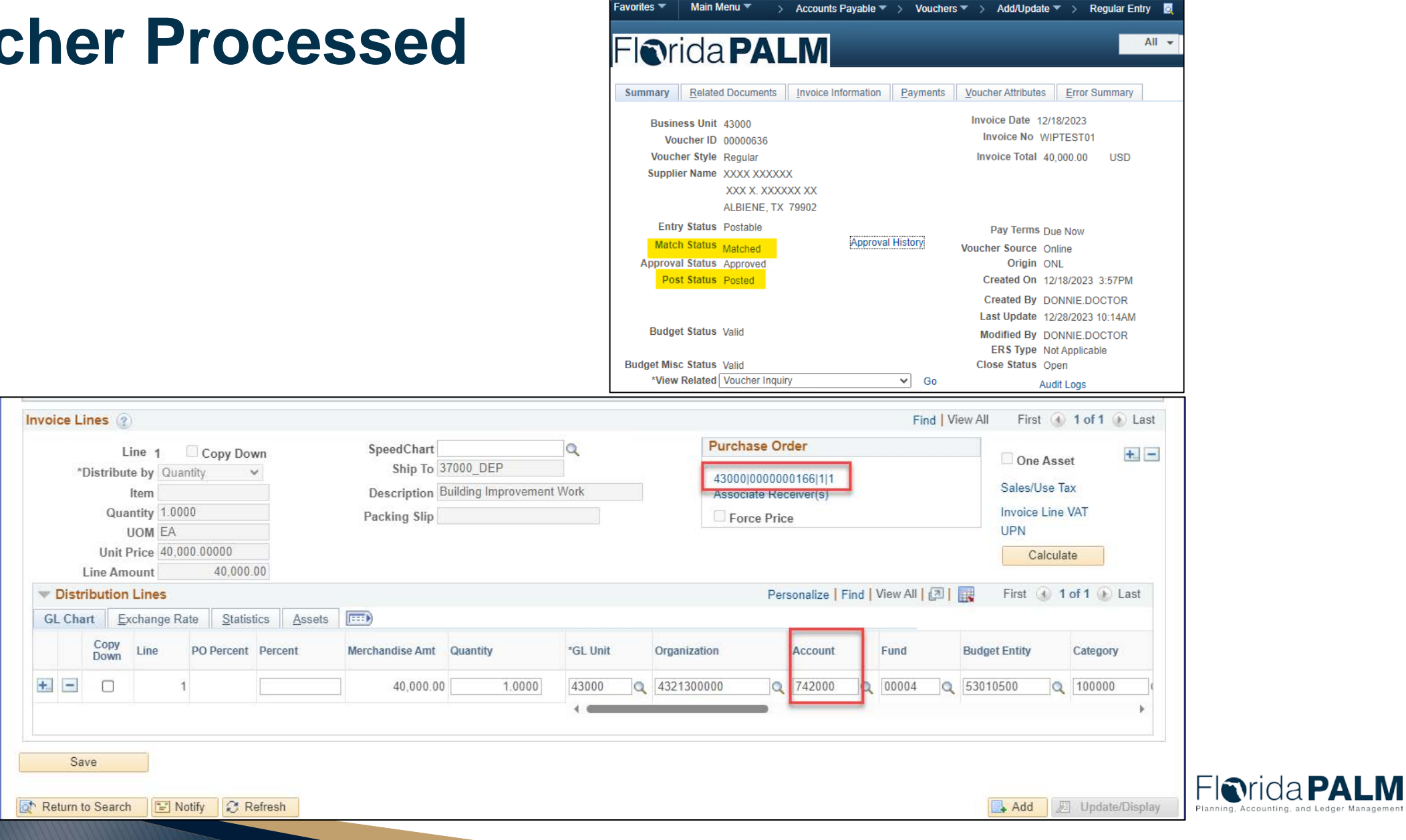

-avorites 🔻

Main Menu 🔻

46

# Load to AM Interface Records

| Favorites | ▼ Main Menu ▼ >                                           | Asset Management 🔻 >                  | > Send/Receive Information ▼ > Retrieve Info from AP/PO |     |
|-----------|-----------------------------------------------------------|---------------------------------------|---------------------------------------------------------|-----|
| FIG       | rida <b>PAL</b>                                           | .M                                    | All - Search                                            |     |
| Retrie    | eve Info from AP/PO<br>Run (                              | Control ID TEST                       | Report Manager Process Monitor                          | Run |
|           | *Request ID 1<br>*Process Frequency A<br>Process Option F | 1<br>Iways Process<br>Process Voucher | Interface Asset Information                             |     |
| Selec     | tion Criteria                                             |                                       | Personalize   Find   🖾   🌉 First 🕢 1-2 of 2 🕟 Last      |     |
| AF        | P Unit                                                    | Voucher ID                            |                                                         |     |
| 1 4       | 3000                                                      | 00000636                              | Q + -                                                   |     |

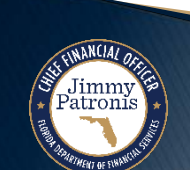

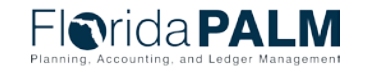

# Load to AM Interface Records

#### **Review Interface Data**

Jimmy Patronis

| <b>O</b> rida <b>PALM</b>                                                                                                    |                                                                                                    | _                | All - Search                                                                                                    |                                                                      | >> Advan                           | ced Search 🧕                                             | Last Search Results                                                               |          |
|----------------------------------------------------------------------------------------------------|----------------------------------------------------------------------------------------------------|------------------|----------------------------------------------------------------------------------------------------|----------------------------------------------------------------------|------------------------------------|----------------------------------------------------------|-----------------------------------------------------------------------------------|----------|
| Review                                                                                                    |                                                                                                    |                  |                                                                                                    |                                                                      |                                    |                                                          |                                                                                   |          |
| Interface ID<br>Physical Inventory ID                                                                                                    | 10002196                                                                                                    |                  | Interface Line Number<br>Transaction                                                                                    | 1                                                                    |                                    |                                                          |                                                                                   |          |
| terface Transaction Information (?)                                                                                                    |                                                                                                    |                  |                                                                                                    |                                                                      |                                    | Find                                                     | View All First 🕢 1 of 1                                                           | 🕞 Last   |
| Trans Load Type<br>Load Type Description                                                                                                    | FAD<br>Financial & Physical Add                                                                                                    |                  | Load Status Pend                                                                                                    | ing 🗸                                                                |                                    |                                                          | Auto Approval Status                                                              |          |
| Asset Information                                                                                                    |                                                                                                    |                  |                                                                                                    |                                                                      |                                    |                                                          |                                                                                   |          |
| Business Unit<br>*Asset ID                                                                                                    | 43000<br>NEXT                                                                                                    | <u>,</u>         | Description Buildin<br>Short Description Buildin<br>Parent ID                                                           | ng Improvement Work<br>ng I                                          |                                    |                                                          | Linear Asset                                                                      |          |
| Tag Number<br>Serial ID<br>Profile ID<br>Detailed Description                                                                                                    | BLDSTRUC40                                                                                                    | L                | Component of Asset                                                                                                    | ]0                                                                   | 2                                  |                                                          |                                                                                   | 2        |
| Tag Number<br>Serial ID<br>Profile ID<br>Detailed Description                                                                                                    | BLDSTRUC40 C                                                                                                    | L                | Component of Asset                                                                                                    |                                                                      | 2                                  |                                                          |                                                                                   | <u>1</u> |
| Tag Number<br>Serial ID<br>Profile ID<br>Detailed Description                                                                                                    | BLDSTRUC40 C                                                                                                    |                  | Component of Asset                                                                                                    |                                                                      | 2                                  |                                                          |                                                                                   |          |
| Tag Number<br>Serial ID<br>Profile ID<br>Detailed Description<br>2<br>Cost Information<br>Acquisition Date<br>Transaction Date                                                                                                    | BLDSTRUC40 C<br>Building Improvement Work<br>229 characters remaining<br>12/18/2023 [<br>13/18/2023 ]                                | j<br>n           | In Service Date 12/18                                                                                                   | /2023                                                                | 2                                  | Load Status                                              | Pending                                                                           |          |
| Tag Number<br>Serial ID<br>Profile ID<br>Detailed Description<br>2<br>Cost Information<br>Acquisition Date<br>Transaction Date<br>Book                                                                                                    | BLDSTRUC40 C<br>Building Improvement Work<br>229 characters remaining<br>12/18/2023 [<br>12/18/2023 ]                                | 9                | In Service Date 12/18<br>Accounting Date 12/18                                                                          | /2023                                                                | B<br>B<br>D<br>Q                   | Load Status<br>stem Source                               | Pending                                                                           |          |
| Cost Information<br>Cost Information<br>Cost Informat | BLDSTRUC40 C<br>Building Improvement Work<br>229 characters remaining<br>12/18/2023 [<br>12/18/2023 ]<br>1.0000                      | 1<br>1<br>1<br>1 | In Service Date 12/18<br>Accounting Date 12/18<br>Transaction Code Salvage Value                                        | /2023 [<br>/2023 [<br>/2023 [<br>0.00                                | R<br>B<br>B<br>Q<br>USD            | Load Status                                              | Pending<br>Consolidated<br>Errored                                                |          |
| Tag Number<br>Serial ID<br>Profile ID<br>Detailed Description<br>2<br>Cost Information<br>Acquisition Date<br>Transaction Date<br>Book<br>Quantity<br>Cost                                                                                                    | BLDSTRUC40 C<br>Building Improvement Work<br>229 characters remaining<br>12/18/2023 [<br>12/18/2023 ]<br>1.0000<br>40,000.00         | J<br>J<br>USD    | In Service Date 12/18<br>Accounting Date 12/18<br>Transaction Code<br>Salvage Value<br>Base Cost                        | /2023 [<br>/2023 [<br>/2023 ]<br>/2000<br>/2000 [<br>/2000 ]         | B<br>B<br>USD<br>USD               | Load Status<br>stem Source                               | Pending<br>Consolidated<br>Errored<br>Excluded                                    |          |
| Tag Number<br>Serial ID<br>Profile ID<br>Detailed Description<br>2<br>Cost Information<br>Acquisition Date<br>Transaction Date<br>Book<br>Quantity<br>Cost                                                                                                    | BLDSTRUC40 C<br>Building Improvement Work<br>229 characters remaining<br>12/18/2023 [<br>12/18/2023 [<br>1.0000<br>40,000.00<br>0.00 | USD              | In Service Date 12/18<br>Accounting Date 12/18<br>Transaction Code<br>Salvage Value<br>Base Cost                        | //2023 [<br>//2023 [<br>0.00<br>40,000.00<br>0.000                   |                                    | Load Status<br>stem Source<br>Description                | Pending<br>Consolidated<br>Errored<br>Excluded<br>In Process<br>Loaded            |          |
| Cost Information     Acquisition Date     Transaction Date     Gook     Quantity     Cost     Depreciation                                                                                                    | BLDSTRUC40 C<br>Building Improvement Work<br>229 characters remaining<br>12/18/2023 [<br>12/18/2023 ]<br>1.0000<br>40,000.00<br>0.00 | USD<br>USD       | In Service Date 12/18<br>Accounting Date 12/18<br>Transaction Code<br>Base Cost<br>YTD Depr<br>Transaction Removal Cost | /2023 [<br>/2023 [<br>/2023 [<br>0.00<br>40,000.00<br>0.000<br>0.000 | B<br>B<br>USD<br>USD<br>USD<br>USD | Load Status<br>stem Source<br>Description<br>Description | Pending<br>Consolidated<br>Errored<br>Excluded<br>In Process<br>Loaded<br>On Hold |          |

Florida PALM Planning, Accounting, and Ledger Management

# Load to AM Interface Records

#### **Review Interface Data**

| <ul> <li>Distribution</li> </ul> |                |                  |                |               |                     |             |          |                  | Person            | alize   Find         | <u>ی</u> ا ک                | First 🕢 1 of 1 🤅 | Last       |
|----------------------------------|----------------|------------------|----------------|---------------|---------------------|-------------|----------|------------------|-------------------|----------------------|-----------------------------|------------------|------------|
| Chartfields Cost                 | Acquisition De | tails Document   | Details 🔝      |               |                     |             |          |                  |                   |                      |                             |                  |            |
| Organization                     | Fund           | Budget Entity    | Category       | State Program | PC Business<br>Unit | Project     | Activity | Analysis<br>Type | PC Source<br>Type | Resource<br>Category | Resource<br>Sub<br>Category | Contract         | Oth<br>Acc |
| 4321300000 Q                     | 00004 Q        | 53010500 Q       | 100000         | 0305010000 Q  |                     | Q           |          |                  |                   |                      |                             |                  | Q          |
| -                                |                |                  |                |               | 10                  | 1           |          |                  |                   |                      |                             |                  | ×          |
| Custodian Inform                 | ation          |                  |                |               |                     |             |          |                  |                   |                      |                             |                  |            |
|                                  | Employe        | e ID             | C              | 2             |                     | Custodian   |          |                  |                   |                      |                             |                  |            |
| Asset Location                   |                |                  |                |               |                     |             |          |                  |                   |                      |                             |                  |            |
|                                  | Loca           | tion 37000_DEP   | c              | 2             |                     | Area ID     |          | Q                |                   |                      |                             |                  |            |
| Manufacturer Info                | rmation        |                  |                |               |                     |             |          |                  |                   |                      |                             |                  |            |
|                                  | Manufacture    | er ID            |                | Q             | Ma                  | anufacturer |          |                  |                   |                      |                             |                  |            |
|                                  | M              | odel             |                | Q             | Prod                | uct Version |          |                  |                   | - I                  |                             |                  |            |
| 🖫 Save 🔯 Return to               | Search +       | Previous in List | ↓ Next in List | Notify        |                     |             |          |                  |                   |                      |                             |                  |            |

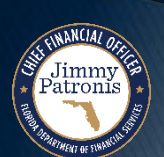

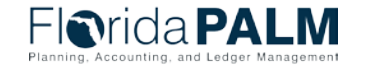

# Interfaces AMI006 and AMI007

- AMI006 Inbound Asset Additions, Adjustments and Physical Updates used to interface data from Agency Business Systems (ABS) to Florida PALM AM module
- AMI007 Inbound Asset Spreadsheet Upload used to perform system to system (via Excel) asset additions to Florida PALM AM module

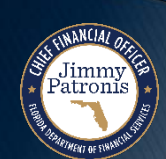

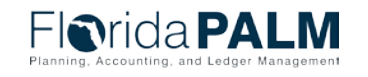

50

# Load From Interface to AM Core Records

Jimmy Patronis

| Vontes -                                                                                                  | Main Menu 🔻                                                                                            | > Asset Man                                                   | agement 🔻 > Se                                                                                                    | end/Receive Information 🔻 > Inte                                              | erface Transactions 🔻 🚿                                                                            | Load into AM 🧕                                                                |
|----------------------------------------------------------------------------------------------------|----------------------------------------------------------------------------------------------------|---------------------------------------------------------------|----------------------------------------------------------------------------------------------------|-------------------------------------------------------------------------------|----------------------------------------------------------------------------------------------------|-------------------------------------------------------------------------------|
| IOri                                                                                                    | ida <b>PA</b>                                                                                          | LM                                                            |                                                                                                    |                                                                               | All 🔻 Sea                                                                                          | rch                                                                           |
| oad into                                                                                                  | AM                                                                                                    |                                                               |                                                                                                    |                                                                               |                                                                                                    |                                                                               |
|                                                                                                    | Run Co                                                                                                 | ntrol ID LO/                                                  | AD_ASSET_REQU                                                                                                    | IEST Repor                                                                    | rt Manager Process M                                                                               | onitor                                                                        |
| Run Contro                                                                                                | ol Parameters                                                                                          |                                                               |                                                                                                    |                                                                               | Find View                                                                                          | All First 🕢 1 of 1 🕑 Last                                                     |
|                                                                                                    | *Request II                                                                                            | ) 1                                                           |                                                                                                    | Process Fre                                                                   | quency Always                                                                                      | + -                                                                           |
|                                                                                                    | Interface II                                                                                           | 100021                                                        | 96                                                                                                    | To Inter                                                                      | rface ID 10002196                                                                                  | )<br>)                                                                        |
|                                                                                                    | AM Business Uni                                                                                        | t 43000                                                       | Q                                                                                                    | System                                                                        | Source AP Online Entry                                                                             | Page 🗸                                                                        |
|                                                                                                    |                                                                                                    |                                                               |                                                                                                    |                                                                               |                                                                                                    |                                                                               |
| <b>Find Tra</b>                                                                                           | ans Load ID (optic                                                                                     | onal)                                                         |                                                                                                    |                                                                               |                                                                                                    |                                                                               |
| Find Tra                                                                                                  | ans Load ID (option<br>System Source                                                                   | o <mark>nal)</mark><br>AP Online Er                           | try Page                                                                                                    | ✓ Loa                                                                         | ad Type                                                                                            | ~                                                                             |
| Find Tra                                                                                                  | ans Load ID (option<br>System Source<br>AM Business Unit                                               | onal)<br>AP Online Er<br>43000                                | try Page                                                                                                    | ✓ Loa                                                                         | ad Type                                                                                            | ✓                                                                             |
| Find Tra                                                                                                  | ans Load ID (option<br>System Source<br>AM Business Unit                                               | AP Online Er<br>43000<br>Financial                            | try Page                                                                                                    | ✓ Load                                                                        | ad Type<br>I Status Pending<br>O Physical Re                                                       | ✓<br>✓<br>cords                                                               |
| <ul> <li>Find Transmission</li> <li>Interface</li> </ul>                                                  | ans Load ID (option<br>System Source<br>AM Business Unit                                               | AP Online Er<br>43000<br>Financial                            | try Page                                                                                                    | ✓ Loa<br>Load                                                                 | ad Type<br>I Status Pending<br>O Physical Re<br>Find I 🔄 I 📑 Firs                                  | ✓<br>✓<br>cords<br>Search<br>t ④ 1-3 of 3 ⊛ Last                              |
| Find Tra<br>Interface<br>Interface ID                                                                     | ans Load ID (option<br>System Source<br>AM Business Unite<br>Information<br>System Source              | AP Online Er<br>43000<br>Financial                            | Itry Page Q Record AM Business Unit                                                                                                    | Loa     Loa     Load     Load     Load     Load     Load     Load Description | ad Type<br>I Status Pending<br>O Physical Re<br>Find [ 🔄 ] 📑 Firs<br>Load Status                   | ✓<br>✓<br>Cords<br>Search<br>t ④ 1-3 of 3   Last<br>Total Items in Query      |
| <ul> <li>Find Tra</li> <li>Interface</li> <li>Interface ID</li> <li>10002163</li> </ul>                   | AM Business Unit                                                                                       | AP Online Er<br>43000<br>Financial<br>Load Type<br>FAD        | Itry Page Q Record AM Business Unit A3000                                                                                                    | Loa Load Load Financial & Physical Add                                        | ad Type<br>I Status Pending<br>O Physical Re<br>Find [ 🔄 ] 📑 Firs<br>Load Status<br>NEW            | ✓<br>✓<br>Cords<br>Search<br>t ④ 1-3 of 3 ⓒ Last<br>Total Items in Query<br>1 |
| <ul> <li>Find Tra</li> <li>Interface</li> <li>Interface ID</li> <li>10002163</li> <li>10002171</li> </ul> | Ans Load ID (option<br>System Source<br>AM Business Unit<br>Information<br>System Source<br>PAP<br>PAP | AP Online Er<br>43000<br>Financial<br>Load Type<br>FAD<br>FAD | Itry Page           Image: Constraint of the second of the second |                                                                               | ad Type<br>I Status Pending<br>O Physical Re<br>Find I I I II II Firs<br>Load Status<br>NEW<br>NEW | ✓<br>Cords<br>Search<br>t ④ 1-3 of 3 ⓒ Last<br>Total Items in Query<br>1<br>1 |

08/15/2024

Florida PALM

# **Asset Created**

Jimmy Patronis

| eral Information Operation/Ma | aintenance Asset Acquisition Detail | Location/Com | ments/Attributes <u>M</u> anufacture/License/Custodia | an Asset Property                     |
|-------------------------------|-------------------------------------|--------------|-------------------------------------------------------|---------------------------------------|
| Unit 43000 Asset I            | D 000000000223 Building Improver    | ment Work    | Tag In Service                                        |                                       |
| et Information                |                                     |              |                                                       | All 👻 Sear                            |
| Description Build             | ding Improvement Work               |              |                                                       |                                       |
| CAP #                         | Q                                   | Category     | Definition Category Definition 2                      |                                       |
|                               | Taggable Asset                      | Category     |                                                       |                                       |
| Asset Class CAF               | PITAL                               | Car          | SetID STATE Category ID 00                            | 0068 Code 95121800                    |
| Asset Type Pro                | perty 🗸                             | Header       |                                                       |                                       |
| Asset Subtype                 | Q                                   | ι            | *Market Code UN/SPSC V                                | Effective Date 01/01/1901             |
| *Asset Status In S            | Service 🗸                           |              | "Description BUILDINGS/BUILDING IMPROVEM              |                                       |
| Acquisition Date 12/1         | 18/2023                             | a 🗌          | Primary Buyer                                         | a a a a a a a a a a a a a a a a a a a |
| Placement Date 12/1           | 18/2023                             |              | *Currency USD                                         |                                       |
| Collateral Asset              | ~                                   |              | 742000 Dollar                                         |                                       |
| *Acquisition Code Pur         | chased 🗸                            |              | Account                                               |                                       |
| FERC Code                     | Q                                   | L 🛛          | Asset Profile ID BLDSTRUC40                           |                                       |
| Financing Code                | Q                                   | ( L <b>L</b> | Asset Fighter Description Bu                          | ilding Improvements                   |
| Fair Value                    | 0.000                               |              | Appraisal Date                                        |                                       |
| Replacement Cost              |                                     |              | Last Update                                           | 81                                    |
| Index Name                    | Q                                   | L            |                                                       |                                       |
| SubIndex Name                 |                                     |              | Q                                                     |                                       |
| Parent/Child Nor              | ne 🗸                                | _            | Parent ID                                             | ۹. 👼                                  |
| Profile ID BLD                | OSTRUC40                            | L            | Region Code                                           | Q                                     |
| Threshold ID                  | Q                                   |              |                                                       |                                       |
|                               | Composite Asset                     |              | Composite Asset ID                                    | Q                                     |
| Page                          | Set R and D Info                    |              |                                                       |                                       |
|                               | Attachments (0)                     |              |                                                       |                                       |
| Value Details                 | Audit Logo                          |              |                                                       |                                       |
|                               | Audit Logs                          |              |                                                       |                                       |

Florida PALM Planning unting, and Ledger Managemen

# **Asset Created**

Jimmy Patronis

| vorites 💌 Main Menu 💌 > Asset Management 💌 > Asset Tra                                                                                                    | ansactions 🔻 > Owned Assets 🔻 > Basic Add                                                                            |                                                                                      |      |
|----------------------------------------------------------------------------------------------------|----------------------------------------------------------------------------------------------------|--------------------------------------------------------------------------------------|------|
| lorida PALM                                                                                                    | Acquisition Details                                                                                                  |                                                                                      | Help |
| General Information       Operation/Maintenance       Asset Acquisition Details         Unit       43000       Asset ID       000000000223       Building Improve         Acquisition Details       Description       Building Improvement Work         System Source       AP Online Entry Page       V | Payables Acquisition  AP Unit 43000 Voucher ID 00000636 Vchr Line 1 Distrib Line 1 Supplier ID 000000089 AESG VEN557 | PS/Accounts Payable Drilldown<br>Invoice Number WIPTEST01<br>Invoice Date 12/18/2023 |      |
| Incentive ID<br>Quantity 1.0000                                                                                                    | Purchasing                                                                                                    | Receiving                                                                            |      |
| Amount 40,000.00<br>Sales Tax 0.00                                                                                                    | PO Unit 43000 Q<br>PO No. 0000000166 Q                                                                               | BU Recv Q<br>Receipt No Q                                                            |      |
| Use Tax 0.00<br>Freight 0.00                                                                                                    | Sched Num 1<br>Distrib Line 1                                                                                        | Ship Seq                                                                             |      |
| Misc Charge 0.00 Total Amount \$40,000.00                                                                                                    | PS/Purchasing Drilldown                                                                                              | PS/PO Receiving Drilldown                                                            |      |
| Save Return to Search                                                                                                    | Procurement Group ID                                                                                                 | Seg Drimary Unit                                                                     |      |
| eneral Information   Operation/Maintenance   Asset Acquisition Detail   Locat                                                                                                    | Project Cost Acquisition                                                                                             | Jog Finnary one                                                                      | Ī    |
|                                                                                                    | PC Bus Unit Q Project Q Activity Q PC Source Type                                                                    | PS/Projects Drilldown                                                                |      |
|                                                                                                    | OK Cancel                                                                                                    |                                                                                      | t    |

# Online Asset Additions Direct Input

 Florida PALM Basic Add screen is used to perform asset additions in AM including donated assets

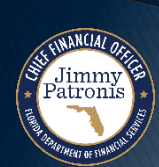

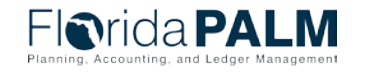

Segment IV Design Workshop

# **Online Asset Creation**

Jimmy Patronis

|                |                  |                  |                   | 1      |                     |           |                      |            |               |     |    |                 |
|----------------|------------------|------------------|-------------------|--------|---------------------|-----------|----------------------|------------|---------------|-----|----|-----------------|
| Seneral Inform | nation Operatio  | n/Maintenance    | Asset Acquisition | Detail | Location/Comments/A | ttributes | Manufacture/License/ | Custodian  | Asset Propert | y D |    |                 |
| Unit 430       | 00 As            | set ID NEXT      |                   |        |                     | Tag       | In Se                | rvice      |               |     |    |                 |
| Asset Inform   | ation            |                  |                   |        |                     |           |                      |            |               |     |    |                 |
|                | Description      | Segment IV Desig | n Workshop        |        |                     |           | Short Desc           |            |               | 2   |    |                 |
|                | CAP #            |                  |                   | Q      |                     |           | Seq #                |            | Q             |     |    |                 |
|                |                  | Taggable Ass     | et                |        |                     |           | Tag Number           |            |               |     |    |                 |
|                | Asset Class      | CAPITAL          |                   | Q      | Capitalized Asset   |           |                      |            |               |     |    |                 |
|                | Asset Type       | Property         |                   | ~      |                     |           |                      |            |               |     |    |                 |
|                | Asset Subtype    |                  |                   | 0      |                     |           |                      | Capitalize | d Asset       |     |    |                 |
| 1              | *Asset Status    | In Service       |                   | ~      |                     |           | 1                    | New Asse   | et            |     |    |                 |
| 1.0            | Acquisition Date | 12/28/2023       |                   | (H)    |                     |           | C                    | Available  | For Use       |     |    |                 |
|                | Placement Date   | 12/28/2023       |                   | (F)    |                     |           | 0                    | In Physica | al Use        |     |    |                 |
|                | Collateral Asset |                  |                   | ~      |                     |           |                      |            |               |     |    |                 |
|                | Acquisition Code | Purchased        |                   | ~      |                     |           |                      |            |               |     |    |                 |
|                | FERC Code        |                  |                   | Q      |                     |           |                      |            |               |     |    |                 |
|                | Financing Code   |                  |                   | Q      |                     |           |                      |            |               |     |    |                 |
|                | Fair Value       |                  | 0.00              | USD    |                     |           | Appraisal Date       |            |               |     |    |                 |
| F              | eplacement Cost  |                  |                   | -      |                     |           | Last Update          |            | 33            |     |    |                 |
|                | Index Name       |                  |                   | Q      |                     |           |                      |            |               |     |    |                 |
|                | SubIndex Name    |                  |                   |        | Q                   |           |                      |            |               |     |    |                 |
|                | Parent/Child     | None             |                   | ~      |                     |           | Parent ID            |            | Q 🕎           |     |    |                 |
|                | Profile ID       | BLDSTRUC40       |                   | Q      |                     |           | Region Code          |            | Q             |     |    |                 |
|                | Threshold ID     |                  |                   | Q      |                     |           |                      |            | <u> </u>      |     |    |                 |
|                |                  | Composite A      | sset              |        |                     |           | Composite Asset ID   |            | Q             |     |    |                 |
| Book Page      |                  |                  | Set R and D Info  |        |                     |           |                      |            |               |     |    |                 |
|                |                  |                  | Attachments (0)   |        |                     |           |                      |            |               |     |    |                 |
|                |                  |                  |                   |        |                     |           |                      |            |               |     |    |                 |
|                |                  |                  |                   |        |                     |           |                      |            |               |     | FI | rida <b>P</b> / |

55

Jimmy Patroni

#### **Operation/Maintenance Page**

| <b>Norida PALM</b>                                                         | Assets - Search >>                                                                               |
|----------------------------------------------------------------------------|--------------------------------------------------------------------------------------------------|
| eneral Information Operation/Maintenance Asset Acquisition Detail Locati   | on/Comments/Attributes Manufacture/License/Custodian Asset Property D                            |
| sset Structure                                                             | Manufacturer Information                                                                         |
| Asset Type Property Clustered Asset<br>Asset Subtype<br>Component of C     | Serial ID<br>Mfg ID<br>Model<br>Version<br>More Manufacturer Info                                |
| sset Resource Information                                                  | Maintenance Information                                                                          |
| Schedulable Charge Back Default  Allow Overbooking Use As Tool             | Repairable     Repair Status     None       Parts List     Q     Offline       Criticality     Q |
| ther Information                                                           | IT Asset Related information                                                                     |
| Hazardous Asset     Hazardous Code Info       Non-Owned Asset     Asset ID | IP Address<br>CPU                                                                                |

Jimmy Patronis

### **Asset Acquisition Detail**

| eneral Information | eration/Maintenance Asset | t Acquisition Detail | Location | n/Comments/Attributes | Manufacture/Licen    | se/Custodian A  | sset Property | D        |      |
|--------------------|---------------------------|----------------------|----------|-----------------------|----------------------|-----------------|---------------|----------|------|
| Unit 43000         | Asset ID 000000000224     | Segment IVDesign     | Workshop | Tag                   | In S                 | ervice          |               |          |      |
| cquisition Details |                           |                      |          |                       |                      | Find   View All | First 🚯       | 1 of 1 🛞 | Last |
| Description        | Building Improvements     |                      |          |                       |                      |                 |               | 1        | + -  |
| System Source      | AM Online Entry Page      | ~                    |          |                       |                      |                 |               |          |      |
| Incentive II       | )                         |                      |          |                       |                      |                 |               |          |      |
| Quantity           | /                         | 1.0000               |          | Base Currence         | V USD                |                 |               |          |      |
| Amoun              | t                         | 120,000.00           |          | Current               | y USD                |                 |               |          |      |
| Sales Tax          | (                         | 0.00                 |          | Catego                |                      |                 |               |          |      |
| Use Ta:            | (                         | 0.00                 |          | Cost Typ              | oe 🔍 🔍               |                 |               |          |      |
| Freigh             | t                         | 0.00                 |          |                       | Interfaces Info      |                 |               |          |      |
| Misc Charge        | 3                         | 0.00                 |          |                       | Acquisition Detail C | hartfields      |               |          |      |
| Total Amoun        | t                         | \$120,000.00         |          |                       |                      |                 |               |          |      |
| *Capitalize        | Already Capitalized       | ~                    |          |                       |                      |                 |               |          |      |

Segment IV Design Workshop

Jimmy Patronis

# **Asset Acquisition Detail**

| Iorida                                         | PALN             | Λ             |                    |              | Assets                   | <ul> <li>Search</li> </ul> |                      |                | Advanced Se       |
|------------------------------------------------|------------------|---------------|--------------------|--------------|--------------------------|----------------------------|----------------------|----------------|-------------------|
| General Information                            | peration/Mainten | ance Asset Ac | quisition Detail   | Location/C   | omments/Attributes       | Manufactu                  | re/License/Custodian | Asset Property | D                 |
| Unit 43000                                     | Asset ID N       | EXT           |                    |              | Tag                      |                            | In Service           |                |                   |
| cquisition Details                             |                  |               |                    |              |                          |                            | Find Viet            | w All First 🕚  | 1 of 1 🕞 Las      |
| Description                                    | n Building Impro | vements       |                    |              |                          |                            |                      |                |                   |
| System Source                                  | e AM Online En   | try Page      | ~                  |              |                          |                            |                      |                |                   |
| Incentive II                                   | D                |               | -                  |              |                          |                            |                      |                |                   |
| Quantit                                        | у                |               | 1.0000             |              | Base Currency            | USD                        |                      |                |                   |
| Amoun                                          | it               |               | 120,000.00         |              | Currency                 | USD                        |                      |                |                   |
| Sales Ta                                       | ×                |               | 0.00               |              | Category                 | BL_IM                      | 2                    |                |                   |
| Use Ta                                         | ×                |               | 0.00               |              | Cost Type                |                            | 2                    |                |                   |
| Freigh                                         | t                |               | 0.00               |              |                          | Interfaces                 | nfo                  |                |                   |
| Misc Charge                                    | e                |               | 0.00               |              |                          | Acquisition                | Detail Chartfields   |                |                   |
| Total Amoun                                    | it               |               | \$120,000.00       | 6            |                          |                            |                      |                |                   |
| *Capitaliz                                     | e To be Capitali | zed           | ~                  |              |                          |                            |                      |                |                   |
| <ul> <li>Capitalization Information</li> </ul> | mation           |               |                    |              |                          |                            |                      |                |                   |
| Profile ID BL                                  | DSTRUC40         |               | Default Book       | ACFR         |                          |                            | Trans Date 12/       | 29/2023        |                   |
| Rate Type CI                                   | RRNT Q           | . II.         | eft to Capitalize  |              |                          |                            | Acctg Date 12/       | 29/2023        |                   |
| C Accum De                                     | epr in Current P | ď             | Quantity<br>Amount |              | 1.0000<br>120,000.00 USD |                            | Trans Code           |                | ~                 |
| Asset Cost Information                         | 1                |               |                    |              |                          |                            | Fir                  | nd First 🕢     | l of 1 🕑 Last     |
| Book Name Qua                                  | ntity            | Cost          |                    |              | Salvage                  |                            |                      |                | + -               |
| ACFR . 1.00                                    | 000              |               | 120,000.00         | USD 酷        |                          | 0.00 USE                   | 4                    |                | time time         |
| Category Cos                                   | t Type           | Accum Depr    |                    | 77.          | YTD Depr                 |                            |                      |                |                   |
| BL_IM Q                                        | Q                |               |                    |              |                          | USE                        |                      |                |                   |
| Chartfields                                    |                  |               |                    |              | Persor                   | nalize   Fin               | d   View All   🖾   🔜 | First 🛞 1 o    | f 1 🛞 Last        |
| Organization                                   | Fund             | Budget Entity | Category           | State Progra | am PC Business           | Unit Pr                    | oject                | Activity       | PC Source<br>Type |
|                                                |                  |               |                    |              |                          |                            |                      |                |                   |

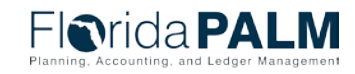

Jimmy Patronis

#### Location/Comments/Attributes

| arid                         |                                                                                                    |                           |                 |                                        | Assets - Search          |                      | »                                                                                                    |
|------------------------------|----------------------------------------------------------------------------------------------------|---------------------------|-----------------|----------------------------------------|--------------------------|----------------------|----------------------------------------------------------------------------------------------------|
| i i i i u a                  |                                                                                                    |                           |                 |                                        |                          |                      |                                                                                                    |
| 3eneral Information          | Operation/Maintenance                                                                                           | Asset Acquisition Detail  | Location/Commen | ts/Attributes Manul                    | acture/License/Custodian | Asset Property       |                                                                                                    |
| Unit 43000                   | Asset ID 000000                                                                                                 | 000224 Segment IV Desig   | jn Workshop     | Tag                                    | In Service               |                      |                                                                                                    |
| Location                     |                                                                                                    |                           |                 |                                        | Find   View All          | First 🚯 1 of 1 🛞 Las | đ                                                                                                    |
| E                            | ffective Date 12/28/2023<br>Location 52F429580<br>Area ID                                                       | C ST SUCIE BU             | Effect          | tive Sequence                          |                          | <b>.</b>             | <u>-</u>                                                                                                    |
|                              | Address 1 9800 4TH STR<br>City ST PETERSBU<br>County USA<br>State FL Florid<br>Country USA United S<br>Geo Code | EET<br>JRG<br>da<br>tates |                 | Jurisdiction<br>Sector<br>Postal 33702 |                          |                      |                                                                                                    |
|                              | Document                                                                                                    |                           |                 | Latitude                               |                          |                      |                                                                                                    |
|                              | Floor #<br>Room#                                                                                                |                           |                 | Longitude                              |                          |                      |                                                                                                    |
| Authorization                |                                                                                                    |                           |                 |                                        |                          |                      |                                                                                                    |
|                              | Status Not Authorized                                                                                           | ~                         |                 | Date                                   | (ii)                     |                      |                                                                                                    |
|                              | Name                                                                                                    |                           |                 |                                        |                          |                      |                                                                                                    |
| <ul> <li>Comments</li> </ul> |                                                                                                    |                           |                 |                                        | Find View All            | First 🕢 1 of 1 🕑 Las | at least                                                                                                    |
|                              | Date/Time 12/28/2023 3:<br>User<br>Name                                                                         | 25:29PM                   |                 | Source                                 |                          | +                    |                                                                                                    |
| Comment                      |                                                                                                    |                           |                 |                                        |                          | ()<br>()             |                                                                                                    |
|                              |                                                                                                    |                           |                 |                                        |                          | <u>La</u>            |                                                                                                    |
| Physical and                 | Custom Attributes                                                                                               |                           |                 |                                        |                          | h                    |                                                                                                    |
| Detailed Des                 | cription                                                                                                    |                           |                 |                                        |                          |                      |                                                                                                    |
| Image                        |                                                                                                    |                           |                 |                                        |                          |                      |                                                                                                    |
| Saud Contractor              |                                                                                                    |                           |                 |                                        |                          |                      | and the second second se |

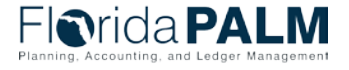

Jimmy Patronis

#### Location/Comments/Attributes

| eneral Information                                                                                                    | Operation/Maintenance  | Asset Acquisition Detail | Location/Co | mments/Attributes | Manufacture/Licens       | e/Custodian A   | sset Property | Ð             |  |
|----------------------------------------------------------------------------------------------------|------------------------|--------------------------|-------------|-------------------|--------------------------|-----------------|---------------|---------------|--|
| Unit 43000                                                                                                    | Asset ID 0000000       | 10224 Seament IV Desid   | an Workshop | Tag               | In Se                    | rvice           |               |               |  |
| Location                                                                                                    |                        |                          |             | I STATIC          |                          |                 |               |               |  |
| Comments                                                                                                    |                        |                          |             |                   |                          |                 |               |               |  |
| Physical and C                                                                                                    | Custom Attributes      |                          |             |                   |                          | Find   View All | First 🕢       | 1 of 1 🛞 Last |  |
| Eff                                                                                                    | entive Date 12/28/2023 | 1521                     |             |                   |                          |                 |               | + -           |  |
| En                                                                                                    | Color                  |                          |             |                   |                          |                 |               |               |  |
|                                                                                                    | Height                 |                          |             | Height            | Units                    |                 |               |               |  |
|                                                                                                    | Width                  |                          |             | Width             | Units 📃 🔍                |                 |               |               |  |
|                                                                                                    | Length                 |                          |             | Length            | Units 📃 🔍                |                 |               |               |  |
|                                                                                                    | Weight                 |                          |             | Weight            | Units 📃 🔍                |                 |               |               |  |
|                                                                                                    | Capacity               |                          |             | Capacity          | Units                    |                 |               |               |  |
| Po                                                                                                    | wer Rating             |                          |             | Power Rating      | Units Q                  | 100 March 100   |               | _             |  |
| Custom Attribu                                                                                                    | ites                   |                          |             | Perso             | nalize   Find   View All | 1 🕼 🔢 🙀         | rst 🕢 1 of    | 1 🕞 Last      |  |
|                                                                                                    | Attribute Name         |                          |             |                   | Value                    | UOM             |               |               |  |
| Attribute                                                                                                    | Attribute Name         |                          |             |                   |                          |                 |               |               |  |
| Attribute                                                                                                    |                        |                          |             |                   |                          |                 | Q             | <b>.</b>      |  |
| Attribute                                                                                                    | Q                      |                          |             |                   |                          |                 | ٩             | •             |  |
| Detailed Desc                                                                                                    | ription                |                          |             |                   |                          |                 | Q             | •             |  |
| Attribute  Detailed Desc Long Description Segment II Design                                                                                                    | ription                |                          |             |                   |                          |                 | ٩             | + -           |  |
| Detailed Desc<br>Ong Description<br>Segment II Design                                                                                                    | ription Workshop       |                          | _           |                   |                          |                 | ۹             | + -           |  |
| Detailed Desc<br>Description<br>Segment II Design                                                                                                    | ription Workshop       |                          |             |                   |                          |                 | Q             |               |  |
| Attribute  Detailed Description Segment II Design                                                                                                    | ription Workshop       |                          |             |                   |                          |                 | Q             | + -           |  |
| Attribute  Detailed Desciption Segment II Design                                                                                                    | ription Workshop       |                          |             |                   |                          |                 | ٩             | e e           |  |
| Attribute     Detailed Desci     ong Description Segment II Design                                                                                                    | ription Workshop       |                          |             |                   |                          |                 | Q             |               |  |
| Attribute  Detailed Desci Ong Description Segment II Design 228 characters rem                                                                                                    | ription Workshop       |                          |             |                   |                          |                 | Q             |               |  |
| Attribute  Detailed Desc Ong Description Segment II Design 228 characters rem. Timage                                                                                                    | ription<br>Workshop    |                          |             |                   |                          |                 |               |               |  |
| Attribute  Detailed Desc Ong Description Segment II Design 228 characters rem. Image                                                                                                    | ription<br>Workshop    |                          |             |                   |                          |                 | Q             |               |  |
| Attribute     Detailed Desci ong Description Segment II Design 228 characters rem Image                                                                                                    | Ining                  | 8                        |             |                   |                          |                 | Q.            |               |  |
| Attribute  Detailed Desc ong Description Segment II Design 228 characters rem Image                                                                                                    | Ining                  | 5                        |             |                   |                          |                 | Q.            |               |  |
| Attribute  Detailed Desc  Ong Description Segment II Design  228 characters rem Image  Image  Image  Image  Image  Image  Image  Image  Image  Image  Image  Image  Image Image Ima | Autobe Hame            |                          |             |                   |                          |                 |               |               |  |
| Attribute  Detailed Desc  Ong Description Segment II Design  228 characters rem Image  Image | Autobe Hame            |                          |             |                   |                          |                 |               |               |  |
| Attribute  Detailed Desc  Ong Description Segment II Design  228 characters rema Image  Image  Image  Image  Image  Image  Image  Image  Image  Image  Image  Image  Image Image Im | Autobe Hame            |                          |             |                   |                          |                 |               |               |  |

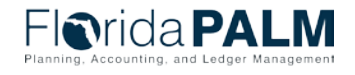

Jimmy Patronis

#### Manufacturer/License/Custodian

| Irida PALN                                   | Л                     |                     | Assets                 | Search                   |                | Advanced Sear |                              |
|----------------------------------------------|-----------------------|---------------------|------------------------|--------------------------|----------------|---------------|------------------------------|
| eneral Information Operation/Mainten         | Asset Acquisition I   | Detail Location/Com | ments/Attributes Manut | acture/License/Custodian | Asset Property | Þ             |                              |
| Unit 43000 Asset ID 00                       | 0000000224 Segment IV | Design Workshop     | Tag                    | In Service               |                |               |                              |
| <ul> <li>Manufacturer Information</li> </ul> |                       |                     |                        |                          |                |               |                              |
| Serial ID                                    |                       |                     |                        |                          |                |               |                              |
| Manufacturer ID                              |                       |                     |                        | Q                        |                |               |                              |
| Manufacturer Name                            |                       |                     |                        |                          |                |               |                              |
| Model                                        |                       | Q                   |                        |                          |                |               |                              |
| Product Version                              |                       |                     | Production Date        |                          | 81             |               |                              |
| Plant                                        |                       |                     | Contact                |                          |                |               |                              |
| VIN                                          |                       |                     | SKU                    |                          |                |               |                              |
| e I taanaa kafaamataa                        |                       |                     |                        | Find Mourt               | 11 Fina (4)    | and Black     |                              |
| License mormation                            |                       |                     |                        | Find   view /            | All First 🕚    | TOTT @ Last   |                              |
| Supporting Doc Type                          | License               | ~                   |                        | Address                  |                |               |                              |
| Agency ID                                    |                       | Q                   |                        |                          |                |               |                              |
| Supplier                                     |                       | Q                   |                        |                          |                |               |                              |
| Keg #                                        | 12/28/2023            | (51)                |                        |                          |                |               |                              |
| Expiration Date                              | ILLULULU              | 131                 |                        |                          |                |               |                              |
| Renewal Date                                 |                       |                     |                        |                          |                |               |                              |
| Reg. Name                                    |                       |                     |                        |                          |                |               |                              |
| Comments                                     |                       |                     |                        |                          |                |               | Florida                      |
|                                              |                       |                     |                        |                          |                | 2             | Planning, Accounting, and Le |

LM Managemer

Jimmy Patronis

#### Manufacturer/License/Custodian

| Custodian Information       | Find View All                              | First 🕚 1 of 1 🕭 Last |
|-----------------------------|--------------------------------------------|-----------------------|
| Effective Date 12/28/2023   | Effective Sequence 0 This Asset is Offsite | + -                   |
| Authorization               |                                            |                       |
| Status Not Authorized  Name | Date                                       |                       |
| Chartfields                 |                                            |                       |
| Organization                | Q.                                         |                       |
| Fund                        | Q                                          |                       |
| Budget Entity               | Q                                          |                       |
| Category                    | Q                                          |                       |
| State Program               | Q                                          |                       |
| Project                     | Q                                          |                       |
| Contract                    | Q                                          |                       |
| Other Accumulator 1         | Q                                          |                       |
| Other Accumulator 2         | Q                                          |                       |
|                             |                                            | in a constituistant   |

08/15/2024

#### **Asset Property**

Jimmy Patronis

| <b>O</b> rida      | <b>PAL</b>       | M            |           |                 |             |               |        | As          | sets 👻 Searc    | h         |                                                                                                    |       | » (         | Advan   |   |  |
|--------------------|------------------|--------------|-----------|-----------------|-------------|---------------|--------|-------------|-----------------|-----------|----------------------------------------------------------------------------------------------------|-------|-------------|---------|---|--|
| eneral Information | Operation/Main   | ntenance     | Asset Acq | uisition Detail | Location/Co | omments/Attri | butes  | Manufacture | /License/Custod | ian As    | set Property                                                                                                    | Asset | Supplemer   | ntal Da |   |  |
| Unit 43000         | Asset IE         | 00000000     | 0224 Se   | gment IV Desigr | Workshop    |               | Tag    |             | In Service      | -         |                                                                                                    |       |             |         |   |  |
| roperty Informa    | tion             |              |           |                 |             |               |        |             |                 |           |                                                                                                    |       |             | 1       |   |  |
|                    | Property ID      | 73           |           |                 |             |               |        |             |                 |           |                                                                                                    |       |             |         |   |  |
|                    | *Property Class  | Site         |           | ~               |             |               |        |             |                 |           |                                                                                                    |       |             |         |   |  |
| Pr                 | operty Subclass  | 1            |           | Q               |             |               |        |             |                 |           |                                                                                                    |       |             |         |   |  |
|                    | *Property Name   | Segment IV D | esign Wor | cshop           |             |               |        |             |                 |           |                                                                                                    |       |             |         |   |  |
|                    | *Description     | Segment IV D | esign Wor | kshop           |             |               |        |             |                 |           |                                                                                                    |       |             |         |   |  |
| Hierarchy          |                  |              |           |                 |             |               |        |             |                 |           |                                                                                                    |       |             |         |   |  |
|                    | Parent Property  |              |           |                 |             |               |        |             |                 |           |                                                                                                    |       |             |         |   |  |
|                    | Site ID          |              | 73        |                 |             | Building      | ID     |             |                 |           |                                                                                                    |       |             |         |   |  |
|                    | Floor ID         |              |           |                 |             | Area          | ID     |             |                 |           |                                                                                                    |       |             |         |   |  |
| Attributes         |                  |              |           |                 |             |               |        |             |                 |           |                                                                                                    |       |             |         |   |  |
|                    | *Total Area      |              | 2000.000  |                 | *Space L    | Jnit of Measu | Ire SF | Q Square    | Feet            |           |                                                                                                    |       |             |         |   |  |
|                    | Occupancy        | Occupied     | ~         |                 | Curr        | ent Occupan   | су     |             |                 |           |                                                                                                    |       |             |         |   |  |
|                    | Ownership        | Owned        | ~         |                 | Maxim       | um Occupan    | су     |             | Occupants In    | formation |                                                                                                    |       |             |         |   |  |
| Description        |                  |              |           |                 |             |               |        |             |                 |           |                                                                                                    |       |             |         |   |  |
|                    | Parcel Number    |              |           |                 |             |               |        |             |                 |           |                                                                                                    |       | - 1         |         |   |  |
|                    | Lot Number       |              |           |                 |             |               |        |             |                 |           |                                                                                                    |       | - I         |         |   |  |
| 12                 | Block Number     |              |           |                 |             |               |        |             | Go To Asset F   | roperty   |                                                                                                    |       |             |         |   |  |
| L                  | egal Description |              |           |                 |             |               |        |             |                 |           |                                                                                                    |       | <u>[</u> 7] |         |   |  |
|                    |                  |              |           |                 |             |               |        |             |                 |           |                                                                                                    |       |             |         | F |  |
|                    |                  |              |           |                 |             |               |        |             |                 |           | and an an and a state of the state of the st |       |             | _       |   |  |

# **Create Asset Online Asset Supplemental Data**

| Asset Acquisition Detail | Location/Comments/Attributes | Manufacture/Lice | ense/Custodian Ass    | et Supplemental Data    |    |
|--------------------------|------------------------------|------------------|-----------------------|-------------------------|----|
|                          |                              |                  |                       |                         |    |
| Unit 43000               | Asset ID 00000000002         | XXXXXX XXXXXXXXX | Tag                   | In Servic               | e  |
| Florida PALM Supplemen   | tal Data                     |                  |                       |                         |    |
| Improvement Date         | 05/01/2024                   |                  | Assigned Empl         | ID 000000001            | Q  |
| Improvement Descr        | Segment IV Design Workshop   |                  | Assigned Empl Nar     | me User,Test            |    |
| Delivery Date            | 03/04/2024                   |                  | Emp Effective Da      | ate 05/20/2024          |    |
| Fed Participate          | 100.0000                     |                  | Occur/Discovery       | Dt 🛄                    |    |
| State Participate        | 120.0000                     |                  | Disposal Doc Nu       | um 773910               | 28 |
| Escrow Balance           |                              |                  | Disposition Da        | ate                     |    |
| Agency Code              | AGENCY123                    |                  | Report Individual     | D 000000001             | Q  |
|                          |                              |                  | Report Individual Nar | me User,Test            |    |
|                          |                              |                  | Sensitive Ass         | set Partially Sensitive | ~  |
|                          |                              |                  |                       |                         |    |

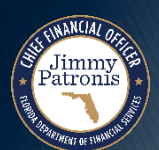

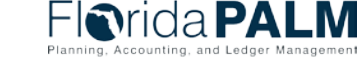

# **ASSET LIFE CYCLE**

#### ASSET TRANSFERS

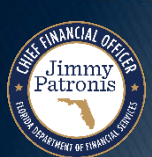

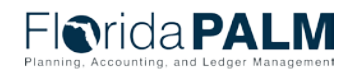

Segment IV Design Workshop

# IntraUnit Asset Transfers

### **Change of COA Values**

Jimmy Patronis

| I rida PALM                                                                                                    |                                                                                   | All - Search                           |                         | Advanced Search | 🧕 Last Search |
|----------------------------------------------------------------------------------------------------|-----------------------------------------------------------------------------------|----------------------------------------|-------------------------|-----------------|---------------|
| Main Transaction                                                                                                    |                                                                                   |                                        |                         |                 |               |
| Unit 43000 Asset ID 0000000010                                                                                                  | 7 OFFICE EQUIPMENT                                                                | Tag                                    | In Service              |                 |               |
| Main Transaction                                                                                                    |                                                                                   |                                        |                         |                 |               |
| Accounting Date 03/06/2024                                                                                                    | Copy Changes to Other Books<br>Copy to Other Books Options<br>Transfer Other Book | s by Amount                            | ~                       |                 |               |
| Transaction Code                                                                                                    | Adjust Other Books<br>Include Conven                                              | s By Amount<br>tion Exclude Convention | *<br>*                  |                 |               |
| Action Transfer                                                                                                    | ✓ G0!                                                                             | А                                      | udit Logs               |                 |               |
| Save Control Select Action<br>Addition<br>Adjustment<br>Fixed Price MarkUp<br>InterUnit Transfer<br>Recategorize<br>Revaluation | Next in List                                                                      | 🖉 Update/Di                            | splay 🦻 Include History |                 |               |
|                                                                                                    |                                                                                   |                                        |                         |                 | Florida P     |

# **IntraUnit Asset Transfers**

### **Change of COA Values**

| All - Search Advanced Search Q La                                                                                                    | st Search Res |
|----------------------------------------------------------------------------------------------------|---------------|
| Main Transaction Cost Information                                                                                                    |               |
| Unit 43000 Asset ID 00000000107 OFFICE EQUIPMENT Tag In Service                                                                                                    |               |
| Book Find View All First () 1 of 1 () La                                                                                                    | st            |
| Book Name ACFR ACFR Reporting Book Base Currency USD Convention Actual Month                                                                                       |               |
| ▶ Cost History                                                                                                    |               |
| Edit Cost Information                                                                                                    |               |
|                                                                                                    | -             |
| Quantity         Cost         Salvage         Category         Cost Type         Unit           1.0000         100,000.00         0.00         EQFRN         43000 |               |
| Chartfields Personalize   Find   View All   🔄   🔜 First 🕢 1 of 1 🕟 Last                                                                                            |               |
| Organization Fund Budget Entity Category State Program Project Contract OA1 Other Accumul                                                                          |               |
|                                                                                                    |               |
| Adjust Current Row By USD Apply                                                                                                    |               |
| omments (0) Attachments (0)                                                                                                    |               |
| 🖥 Save 🔯 Return to Search 👘 Previous in List 🚛 Next in List 🗈 Notify 💭 Update/Display 🔊 Include History                                                            | ŗ             |
| nin Transaction I Cost Information                                                                                                    |               |
|                                                                                                    | Planning      |

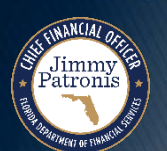

# **InterUnit Asset Transfers**

## **Change of Ownership**

| Florida PALM                                                                                                    | 4                                                                                                    | All 👻 Search                           |            | Advanced Search | 🧕 Last Search Results |
|----------------------------------------------------------------------------------------------------|----------------------------------------------------------------------------------------------------|----------------------------------------|------------|-----------------|-----------------------|
| Main Transaction                                                                                                    |                                                                                                    |                                        |            |                 |                       |
| Unit 43000 Asset ID 0000000010 Main Transaction                                                                                                    | OFFICE EQUIPMENT                                                                                                    | Tag                                    | In Service |                 |                       |
| Transaction Date03/06/2024Accounting Date03/06/2024Transaction CodeImage: CRRNTRate TypeCRRNT                                                               | Copy Changes to Other Books<br>Copy to Other Books Options<br>Transfer Other Books by<br>Adjust Other Books By<br>Include Convention | Amount<br>Amount<br>Exclude Convention | *<br>*     |                 |                       |
| Action InterUnit Transfer<br>Select Action<br>Addition<br>Adjustment<br>Fixed Price MarkUp<br>InterUnit Transfer<br>Recategorize<br>Revaluation<br>Transfer | GO!                                                                                                    | Audit                                  | Logs       |                 |                       |

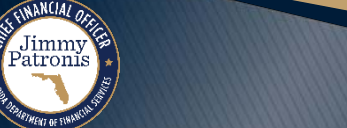

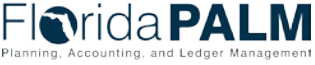

71

# **InterUnit Asset Transfers**

# **Change of Ownership**

| -lorio                  | da <b>PAL</b>                                 | .M                  |                | All             | Search                 |                 | Advanced     | Search 🧕 Last Se |
|-------------------------|-----------------------------------------------|---------------------|----------------|-----------------|------------------------|-----------------|--------------|------------------|
| <u>M</u> ain Transactio | on Cost Information                           | on                  |                |                 |                        |                 |              |                  |
| Unit 43000              | 0 Asset                                       | ID 000000000107 C   | FFICE EQUIPMEN | IT              | Tag                    | In Service      |              |                  |
| nterUnit Tran           | isfer                                         |                     |                |                 |                        |                 |              |                  |
| Enter New Bu            | siness Unit Inform                            | ation               |                |                 |                        | Find View       | All First 🕢  | 🕽 1 of 1 🛞 Last  |
| Ne                      | ew Unit 50100                                 | 9                   | New A          | sset ID NEXT    | InterUnit Transfer Opt | ions            | Use Profile  | 9                |
| Pr                      | rofile ID 540300                              | 0                   | Tran           | s Code          | Cartansfer From/To Boo | ks              |              |                  |
|                         |                                               |                     |                |                 |                        |                 | <u></u>      |                  |
|                         |                                               |                     |                |                 |                        | Change Location | All First (4 | 4 34 (0.1-1)     |
| JOOK                    |                                               |                     |                |                 |                        | Find   View     | Ali First 🕼  | Tori 🕑 Last      |
| Book N                  | Name ACFR                                     | ACFR Reporting Book | Ba             | se Currency USD | Conventio              | n Actual Month  |              | ~                |
| Edit Cost Info          | Cost                                          |                     | Salvage        |                 | Category Cost T        | vpe Unit        |              | =                |
| 1.0000                  |                                               | 100,000.0           | 0              | 0.00            | EQFRN                  | Q 50100         | Q            |                  |
| Chartfields             |                                               |                     |                |                 | Personalize Find       | View All        | First 🕢 1    | of 1 🛞 Last      |
| Organization            | Fund                                          | Budget Entity       | Category       | State Program   | Project                | Contract        | OA1          | Other Accumula   |
| -                       |                                               | 0 11800000 0        | 000133         | Q               | Q                      | Q               | Q            |                  |
| ORG000003               | Q 00004                                       | Q 11000000 Q        |                |                 |                        |                 |              |                  |
| ORG000003               | 00004                                         |                     | <b>`</b>       |                 |                        |                 |              | •                |
| ORG0000003              | Attachments                                   | (0)                 |                |                 |                        |                 |              |                  |
| ORG0000003              | Attachments<br>Return to Search               | (0)                 |                |                 |                        | J Update        | e/Display    | Include History  |
| ORG000003               | Attachments Return to Search Cost Information | (0)                 |                |                 |                        | 2 Update        | e/Display    | Include History  |

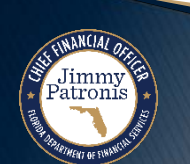

Florida PALM

# **InterUnit Asset Transfers**

# **Change of Ownership**

| Main Transaction Cost Information Unit 43000 Asset ID 00000000107 OFFICE EQUIPM InterUnit Transfer                                                                                        | All • Search<br>MENT Tag In S                                                                                                    | Advanced Search G Last Search R                                                                                                    | tesults |
|----------------------------------------------------------------------------------------------------|----------------------------------------------------------------------------------------------------|----------------------------------------------------------------------------------------------------|---------|
| Enter New Business Unit Information New Unit 50100 Q Profile ID 540300 Q Tr                                                                                                    | w Asset ID NEXT InterUnit Transfer Options<br>rans Code Code Transfer From/To Books                                                 | Find View All First (1) 1 of 1 (1) Last                                                                                                    |         |
| Book<br>Book Name ACFR ACFR Reporting Book                                                                                                    | Unit 43000 Asset ID 00000000107                                                                                                    | OFFICE EQUIPMENT Tag                                                                                                    | Help    |
| Quantity     Cost     Salvage       1.0000     100,000.00       Chartfields       Organization     Fund     Budget Entity     Category       ORG0000003     00004     11800000     000133 | Asset Acquisition Info Asset Attributes Info Asset Comments Asset Lease Info Asset Insurance Info Asset Component History OK Cancel | <ul> <li>Asset Maintenance Info</li> <li>Asset Warranty Info</li> <li>Asset Non Capitalized Cost</li> <li>Asset License/Register Info</li> <li>Asset Inspection Info</li> <li>Asset Attribute Groups Info</li> </ul> |         |
| Comments (0) Attachments (0)                                                                                                    |                                                                                                    | Update/Display Include History                                                                                                    | FI      |

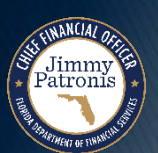

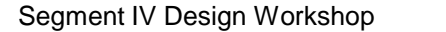

# ASSET LIFE CYCLE

#### MASS ASSET TRANSFERS

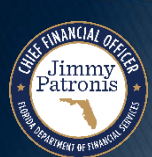

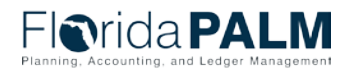

Segment IV Design Workshop

# **Mass Custodian Transfers**

#### **Change of Management Personnel**

| Florida PALM                                    | All 👻 Search         |                           | » ,                       | Advanced Search            |        |
|-------------------------------------------------|----------------------|---------------------------|---------------------------|----------------------------|--------|
| Run Mass Transactions                           |                      |                           |                           |                            |        |
| Run Mass Transactions                           |                      |                           |                           |                            |        |
| Run Control ID PALM_IU Report Manage            | r Process Monitor Ru | n                         |                           |                            |        |
| *Transaction T_PHY-Physical Asset Changes Q     | Rur                  | n in Preview Moo          | le 🧘                      |                            |        |
| ▶ Notes                                         |                      |                           |                           |                            |        |
| Preview (2)                                     |                      |                           |                           |                            |        |
| Transaction Date 10/21/2021                     | 5                    | Auto Approval             | Status                    |                            |        |
| Increment to Next Interface ID     Interface ID | rface ID 1           | Look Up Val               | ue                        |                            | ×      |
| Mass Transaction                                | Find                 |                           |                           |                            | Help 🔺 |
| T_PHY-Physical Asset Changes                    |                      | Search by:                | Employee ID 🗸 begins      | s with                     |        |
| Selection Criteria                              |                      | Look Up                   | Cancel Advanced           | 1 Lookup                   |        |
| 42000                                           |                      | Course Door               | lt-                       |                            |        |
| Business Unit                                   |                      | Search Resu               | ITS                       |                            |        |
|                                                 |                      | Only the first 30         | 0 results can be displaye | ed.                        |        |
| Asset Identification                            |                      | ew 100                    | F                         | irst 🕢 1-300 of 300 🕟 Last |        |
| Empl ID [=                                      | Q                    | Employee ID<br>0000000001 | Name<br>Kapur Frank       | Last Name<br>KAPUR         |        |
| User Entered Values                             |                      | 0000000002                | Gunter, Joanne            | GUNTER                     |        |
|                                                 |                      | 000000003                 | Silva,Karen               | SILVA                      |        |
| Business Unit Set equal to V 43000              | Q                    | 000000004                 | Stevenson,Laura           | STEVENSON                  |        |
| Location Code Set equal to                      | Q                    | 000000005                 | Reyes,Mark                | REYES                      |        |
|                                                 |                      | 000000006                 | Jenkins,Nora              | JENKINS                    |        |
| Empl ID Set equal to                            | Q                    | 000000007                 | Neri,Orlando              | NERI                       |        |
|                                                 |                      | 800000008                 | vvatts,Priscila           | WALLS                      |        |
| Clear                                           |                      | 0000000009                | Androotti Rita            | REINOLDS                   |        |
|                                                 |                      | 000001254                 |                           | DOCTOR                     |        |
|                                                 |                      | 10353098                  | Steigerwalt Daniel        | STEIGERWALT                |        |
| 🔚 Save 🔯 Return to Search 🖹 Notify              |                      | 10727644                  | Rai Rita                  | RAL                        |        |
|                                                 |                      | 10743038                  | Khawaia Arsalan           | KHAWAJA                    |        |
|                                                 |                      | 10020/08                  | Ghornade Shivrai          | GHORPADE                   |        |

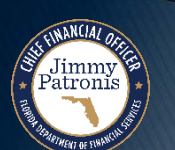

# **Mass Custodian Transfers**

Jimmy Patronis

#### **Change of Management Personnel**

| <b>Norida PALM</b>                                                | Assets V Search                                                                                                    | Advanced Sear                   |
|-------------------------------------------------------------------|----------------------------------------------------------------------------------------------------|---------------------------------|
|                                                                   |                                                                                                    | 7                               |
| eneral Information Operation/Maintenance Asset Acquisition Detail | Location/Comments/Attributes Manufacture/License/Custodian                                                                                                    | Asset Supplemental Data         |
| Unit 43000 Asset ID 00000000015 Billing Integration               | Tag Disposed                                                                                                    |                                 |
| Manufacturer Information                                          |                                                                                                    |                                 |
| Serial ID                                                         |                                                                                                    |                                 |
| Manufacturer ID                                                   | Q                                                                                                    |                                 |
| Manufacturer Name                                                 |                                                                                                    |                                 |
| Model                                                             | Q                                                                                                    |                                 |
| Product Version                                                   | Production Date                                                                                                    | 31                              |
| Plant                                                             | Contact                                                                                                    |                                 |
| VIN                                                               | SKU                                                                                                    |                                 |
| License Information                                               |                                                                                                    |                                 |
| Custodian Information                                             | Find   Vi                                                                                                    | iew All 🛛 First 🕢 1 of 1 🕟 Last |
| Effective Date 04/12/2022                                         | Effective Sequence 0                                                                                                    | + -                             |
| Custodian Reyes,Mark                                              | This Asset is Offsite                                                                                                    |                                 |
| Empl ID 000000005                                                 |                                                                                                    |                                 |
| Authorization                                                     |                                                                                                    | -                               |
| Status Not Authonzed                                              | Date 1                                                                                                    |                                 |
| Charaffelda                                                       | ¬                                                                                                    |                                 |
| Organization                                                      | 0                                                                                                    |                                 |
| Fund                                                              |                                                                                                    |                                 |
| Funa                                                              | Q                                                                                                    |                                 |
| Budget Entity                                                     |                                                                                                    |                                 |
| Category                                                          | Q                                                                                                    |                                 |
| State Program                                                     | Q                                                                                                    |                                 |
| Project                                                           | ٩                                                                                                    |                                 |
| Contract                                                          | ٩                                                                                                    |                                 |
| Other Accumulator 1                                               |                                                                                                    |                                 |
| Other Accumulator 2                                               |                                                                                                    |                                 |
| Other Accumulator 2                                               | , and the second second |                                 |
| 📲 Save 🛛 🔯 Return to Search 👌 👘 Previous in List 🛛 🚛 Next in Li   | ist 📃 Add 🗾 Update/Display 🗾 Incl                                                                                                    | lude History 🕑 Correct History  |
|                                                                   |                                                                                                    |                                 |

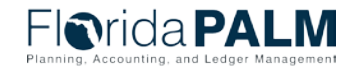

#### **Mass Asset Transfer** .

Jimmy Patronis

| Enterprise Executed Transfers |  |
|-------------------------------|--|
|-------------------------------|--|

| Run Mass Transactions              |              |                                |                              |                 |                               |
|------------------------------------|--------------|--------------------------------|------------------------------|-----------------|-------------------------------|
| Run Mass Transactions              |              |                                |                              |                 |                               |
| Run Control ID TESTMTM             |              | Report Manager Process Monitor | Run                          |                 |                               |
| *Transaction UUT - Inter-Unit Tran | nsfer Q      |                                | □ Run in Preview Mode        |                 |                               |
| > Notes                            |              |                                |                              |                 |                               |
| Transaction Date 08/05/2024        | Interface ID | Accounting Date 08/05/2024     | Auto Approval Status         |                 |                               |
| 🖬 Increment to Next                | Open Trans   | Open Trans ID                  |                              |                 |                               |
| Mass Transaction                   |              | QI                             | I< < 1 of 1 ♥ > > I View All |                 |                               |
| IUT - Inter-Unit Transfer          |              |                                |                              |                 |                               |
| Selection Criteria                 |              |                                |                              |                 |                               |
| From Business Unit =               | ~            | Q                              |                              |                 |                               |
| Asset Identification =             | ~            | Q                              |                              |                 |                               |
| Organization =                     | ~            | Q                              |                              |                 |                               |
|                                    |              |                                |                              |                 |                               |
| User Entered Values                |              |                                |                              |                 |                               |
| To Business Unit Se                | et equal to  | Q                              |                              | Flari           |                               |
| Convention Se                      | et equal to  | Q                              |                              | Planning, Accou | inting, and Ledger Management |
| Rate Type Se                       | et equal to  | Q                              |                              | h Workshop      | 08/15/2024                    |
## **Mass Asset Transfer**

#### **Enterprise Executed Transfers**

| Run Mass Trans            | sactions                   |                 |                                |              |                                          |
|---------------------------|----------------------------|-----------------|--------------------------------|--------------|------------------------------------------|
| Run Mass Tran             | sactions                   |                 |                                |              |                                          |
|                           | Run Control ID TESTM       | TM Repo         | rt Manager Process Monitor Run |              |                                          |
|                           | *Transaction TRF - Full As | sset Transfer Q | 🗆 Run in F                     | Preview Mode |                                          |
| TRF - Full Asset Transfer |                            |                 |                                |              |                                          |
| Selection Criteria        |                            |                 | User Entered Values            |              |                                          |
| Business Ur               | it = 🗸                     | Q               | Business Unit                  | Set equal to | Q                                        |
| Asset Identification      | en = 🗸                     | Q               | Convention                     | Set equal to | Q                                        |
| Asset Book Nan            | ie = •                     | Q               | Fund Code To                   | Set equal to | Q                                        |
| Fur                       | e                          | ٩               | Department To                  | Set equal to | Q                                        |
| Organizatio               | en 😑 🗸                     | ٩               | Grant                          | Set equal to | Q                                        |
| Gra                       | nt 😑 🗸                     | Q               | Class Field To                 | Set equal to | Q                                        |
| OA                        | 1 = 🗸                      | Q               | Budget Reference To            | Set equal to | Q                                        |
| Budget Enti               | ty = 🗸                     | Q               | Product To                     | Set equal to | Q                                        |
| Catego                    | ry = •                     | Q               | Project ID To                  | Set equal to | Q                                        |
| Proje                     | ct 😑 🗸                     | Q               |                                |              | <br>Elarida DAL N                        |
|                           |                            |                 |                                |              | Planning, Accounting, and Ledger Manager |

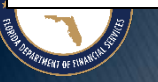

# ASSET LIFE CYCLE

#### DISPOSAL/RETIREMENT

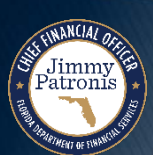

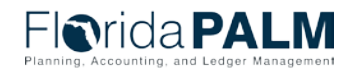

Segment IV Design Workshop

#### Asset Disposal Retire Asset Record

|                                                 | daPA                                                                                                    | LM                                                                                                    |                                                         | All 🔻 S                                  | earch                                                                                                    | Adva                          | nced Search 🛛 💆 Last Se                                               | earch Results                                 |
|-------------------------------------------------|----------------------------------------------------------------------------------------------------|----------------------------------------------------------------------------------------------------|---------------------------------------------------------|------------------------------------------|----------------------------------------------------------------------------------------------------|-------------------------------|-----------------------------------------------------------------------|-----------------------------------------------|
| sposal \                                        | <u>Norksheet</u>                                                                                                    |                                                                                                    |                                                         |                                          |                                                                                                    |                               |                                                                       |                                               |
| Asset Sea                                       | arch Criteria                                                                                                    |                                                                                                    |                                                         |                                          |                                                                                                    |                               |                                                                       |                                               |
|                                                 | U                                                                                                    | nit 43000 🔍                                                                                                    | I                                                       | Book ACFR                                | Q                                                                                                    | Parent ID                     | Q                                                                     |                                               |
|                                                 | Catego                                                                                                    | Q                                                                                                    | Prof                                                    | ile ID                                   | Q                                                                                                    | FERC Code                     | Q                                                                     |                                               |
|                                                 | From Asset                                                                                                    | ID                                                                                                    | To Ass                                                  | et ID                                    |                                                                                                    | Group ID                      | ٩                                                                     |                                               |
|                                                 | Tag Numb                                                                                                    | per                                                                                                    | Ser                                                     | ial ID                                   |                                                                                                    | Asset Status                  | 3                                                                     | *                                             |
| Location Area ID Include Non Capitalized Assets |                                                                                                    |                                                                                                    |                                                         |                                          |                                                                                                    | 8                             |                                                                       |                                               |
| +                                               | -rom In-Service Da                                                                                                    |                                                                                                    | To In-Service                                           | Date                                     | 81                                                                                                    | Chartfield Search Criteri     | a                                                                     |                                               |
|                                                 |                                                                                                    | Disposal Code                                                                                                    | Retir                                                   | e Date                                   | Accounting Date                                                                                                    | Adjust Refire Quantity By     | Adjust Retire Amo                                                     | unt By                                        |
| arch Resi                                       | Submit for Disp                                                                                                    | posal Optional Accounting                                                                                                    | O3/0                                                    | 5/2024                                   | 03/06/2024                                                                                                    | Personalize                   | Find   🔁   🔜 First                                                    | Set All                                       |
| arch Resusset Inform                            | Submit for Disp<br>ults (2)<br>nation Retirement<br>Asset ID                                                                                                    | ent Information Optional Accounting Description                                                                                                    | O3/01 Information Capitalized Asset                     | 5/2024 🛐<br>nments and Atta<br>Parent ID | 03/06/2024 33<br>achments (TTT)<br>Asset Type                                                                                                    | Personalize   Tag Number      | Find   🖉   📑 First                                                    | Set All                                       |
| arch Resusset Inform                            | Submit for Disp<br>ults ②<br>Asset ID<br>00000000024                                                                                                    | ent Information Optional Accounting<br>Description<br>Transfer Test                                                                                             | O3/01     Information Con     Con     Capitalized Asset | 5/2024 🛐                                 | 03/06/2024 B<br>achments Erre<br>Asset Type                                                                                                    | Personalize   1<br>Tag Number | Find   🖉   🙀 First<br>Category<br>BDIMP                               | Set All     Set All     Set all     Setial ID |
| arch Ress<br>sset Inform<br>Dispose             | Submit for Disp<br>ults @<br>hation Retirement<br>Asset ID<br>00000000024<br>00000000026                                                                                                    | ent Information Optional Accounting<br>Description<br>Transfer Test<br>Dispose before depreciation2                                                             | O3/01     Information Con     Capitalized Asset         | 5/2024 🛐                                 | 03/06/2024 B<br>Asset Type<br>Equipment<br>Equipment                                                                                                    | Personalize   1<br>Tag Number | Find   2   R First<br>Category<br>BDIMP<br>EQFRN                      | Serial ID                                     |
| sset Inform<br>Dispose                          | Submit for Disp           ults         ?           nation         Retirement           Asset ID         00000000024           000000000026         00000000026           000000000029         00000000029     | Description Transfer Test Dispose before depreciation2 PROP - FURNITURE/EQUIPMENT - G                                                                           | O3/01 Information Con Capitalized Asset                 | 5/2024 🛐                                 | 03/06/2024       achments       Asset Type       Equipment       Equipment                                                                                                    | Personalize   1               | Find   2   R First<br>Category<br>BDIMP<br>EQFRN<br>EQFRN             | Serial ID                                     |
| arch Resusset Inform<br>Dispose                 | Submit for Displation           Nation         Retirement           Asset ID         00000000024           000000000026         00000000029           0000000000029         00000000030                       | Description Description Transfer Test Dispose before depreciation2 PROP - FURNITURE/EQUIPMENT - G PROP - FURNITURE/EQUIPMENT - G                                | O3/01 Information Con Capitalized Asset                 | 5/2024 🛐                                 | 03/06/2024       achments       Equipment       Equipment       Equipment       Equipment                                                                                                    | Personalize   1               | Find 2 First<br>Category<br>BDIMP<br>EQFRN<br>EQFRN                   | Serial ID                                     |
| arch Resi<br>sset Inform<br>Dispose             | Submit for Disp           ults         @           nation         Retirement           Asset ID         00000000024           000000000026         00000000029           000000000000000000000000000000000000 | Description Description Transfer Test Dispose before depreciation2 PROP - FURNITURE/EQUIPMENT - G PROP - FURNITURE/EQUIPMENT - G Computer Table                 | O3/01     Information Con     Capitalized Asset         | 5/2024 🛐                                 | 03/06/2024       03/06/2024       Asset Type       Asset Type       Equipment       Equipment       Equipment       Equipment       Equipment                                                                                                    | Personalize   1               | Find 2 First<br>Category<br>BDIMP<br>EQFRN<br>EQFRN<br>EQFRN<br>EQFRN | Serial ID                                     |
| arch Resisset Inform<br>Dispose                 | Submit for Displation           Initian         Retirement           Asset ID         00000000024           000000000026         00000000026           000000000000000000000000000000000000                   | Description Description Transfer Test Dispose before depreciation2 PROP - FURNITURE/EQUIPMENT - G PROP - FURNITURE/EQUIPMENT - G Computer Table ALLOCATION TEST | O3/01 Information Con Capitalized Asset                 | 5/2024 🛐                                 | 03/06/2024       03/06/2024       Image: State State | Personalize   1               | Find I I I I I I I I I I I I I I I I I I I                            | Serial ID                                     |

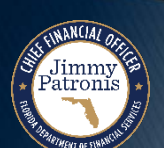

Segment IV Design Workshop

Florida PALM

Accounting, and Ledger Managemen

Planning

#### Asset Disposal Retire Asset Record

| oosal Worksh                                                                                                    | eet                                                                                                    |                                                                                                    |                                                                                                    |                                                                                                    |                               |
|----------------------------------------------------------------------------------------------------|----------------------------------------------------------------------------------------------------|----------------------------------------------------------------------------------------------------|----------------------------------------------------------------------------------------------------|----------------------------------------------------------------------------------------------------|-------------------------------|
| sset Search Crite                                                                                                    | ria                                                                                                    |                                                                                                    |                                                                                                    |                                                                                                    |                               |
|                                                                                                    | Unit 43000                                                                                                    | Q Book ACFR                                                                                                    | Q                                                                                                    | Parent ID                                                                                                    |                               |
|                                                                                                    | Category                                                                                                    | Q Profile ID                                                                                                    | Q                                                                                                    | FERC Code                                                                                                    |                               |
| From                                                                                                    | m Asset ID                                                                                                    | To Asset ID                                                                                                    |                                                                                                    | Group ID                                                                                                    |                               |
| Та                                                                                                    | ıg Number                                                                                                    | Serial ID                                                                                                    | Α                                                                                                    | Asset Status                                                                                                    |                               |
|                                                                                                    | Location                                                                                                    | Area ID                                                                                                    | Q                                                                                                    | Include Non Capitalized Assets                                                                                                    |                               |
| From In-Se                                                                                                    | rvice Date                                                                                                    | Image: To In-Service Date                                                                                                    | <u></u>                                                                                                    | Chartfield Search Criteria                                                                                                    |                               |
| cquisition Details                                                                                                    | 5                                                                                                    |                                                                                                    |                                                                                                    |                                                                                                    |                               |
|                                                                                                    | Retrieve Next 100                                                                                                    | Rows 1 - 100 Of 135 New Se                                                                                                    | arch                                                                                                    | View Ownership Details                                                                                                    |                               |
|                                                                                                    | 100                                                                                                    |                                                                                                    |                                                                                                    | View Ownership Details                                                                                                    |                               |
| et Action                                                                                                    | Di                                                                                                    | sposal Code Retire Date                                                                                                    | accounting Date Ad                                                                                                    | just Retire Quantity By Adjust Retire Amoun                                                                                                    | t By                          |
| et Action Submi rch Results ?                                                                                                    | t for Disposal                                                                                                    | sposal Code Retire Date 203/06/2024                                                                                                    | ccounting Date Ad,<br>13/06/2024                                                                                                    | just Retire Quantity By Adjust Retire Amoun                                                                                                    | t By Se                       |
| et Action Submi rch Results                                                                                                    | t for Disposal                                                                                                    | sposal Code Retire Date 03/06/2024 (F)                                                                                                    | accounting Date Ad<br>03/06/2024                                                                                                    | just Retire Quantity By Adjust Retire Amoun                                                                                                    | t By Se                       |
| et Action  Submi rch Results @ et Information Re Dispose                                                                                                    | t for Disposal                                                                                                    | sposal Code Retire Date 03/06/2024 3                                                                                                    | ents                                                                                                    | just Retire Quantity By Adjust Retire Amoun Personalize   Find   🔄   🔜 First ④ tents Attachments                                                                                                    | t By Se<br>1-100 of 100 🕢 Las |
| et Action  Cubmi Cubmi C | t for Disposal                                                                                                    | sposal Code Retire Date 03/06/2024 3                                                                                                    | accounting Date Ad<br>03/06/2024 m<br>ents comment<br>pmmer                                                                                                    | just Retire Quantity By     Adjust Retire Amoun       Personalize     Find       Personalize     Find       Attachments     Attachments (0)                                                                                                    | t By Se                       |
| et Action  Cubic Submit  Cubic Submit  Cubic | t for Disposal                                                                                                    | sposal Code Retire Date<br>03/06/2024 3<br>tional Accounting Information Comments and Attachm<br>Description<br>Transfer Test<br>Dispose before depreciation2                                                                                       | accounting Date Ad<br>33/06/2024 m<br>ents Comm<br>pmmer<br>pmmer                                                                                                    | just Retire Quantity By     Adjust Retire Amoun       Personalize     Find       Personalize     Find       Attachments       Attachments (0)       Attachments (0)                                                                                                    | t By Se<br>1-100 of 100       |
| et Action    Submi rch Results                                                                                                    | t for Disposal         Di           etirement Information         Op           Asset ID         00000000024           00000000026         0000000029                    | sposal Code Retire Date<br>o 03/06/2024 (a)<br>tional Accounting Information Comments and Attachm<br>Description<br>Transfer Test<br>Dispose before depreciation2<br>PROP - FURNITURE/EQUIPMENT - G                                                 | Ad<br>33/06/2024<br>ents<br>Comm<br>pmmer<br>pmmer<br>pmmer                                                                                                    | just Retire Quantity By     Adjust Retire Amoun       Personalize   Find   🔊   📑 First        ients     Attachments       its (0)     Attachments (0)       its (0)     Attachments (0)                                                                                                    | t By Se                       |
| et Action  Submi rch Results ?  till  Dispose                                                                                                    | It for Disposal         Di           etirement Information         Op           000000000024         0           00000000025         0           00000000029         0  | sposal Code Retire Date<br>(03/06/2024)<br>tional Accounting Information<br>Description<br>Transfer Test<br>Dispose before depreciation2<br>PROP - FURNITURE/EQUIPMENT - G<br>PROP - FURNITURE/EQUIPMENT - G                                        | Ad<br>33/06/2024 in Comment<br>ants Comment<br>parts parts p | just Retire Quantity By     Adjust Retire Amoun       Personalize   Find   2   2 First ()       nents       Attachments       nts (0)       Attachments (0)       nts (0)       Attachments (0)       nts (0)       Attachments (0)       nts (0)       Attachments (0)                                                          | t By Se                       |
| et Action                                                                                                    | It for Disposal         Di           etirement Information         Op           000000000024         0           00000000029         0           000000000030         0 | sposal Code Retire Date<br>(03/06/2024)<br>tional Accounting Information Comments and Attachm<br>Description<br>Transfer Test<br>Dispose before depreciation2<br>PROP - FURNITURE/EQUIPMENT - G<br>PROP - FURNITURE/EQUIPMENT - G<br>Computer Table | Ad<br>33/06/2024 is Comment<br>ents comment<br>omment<br>omment<br>omment<br>omment<br>omment<br>omment<br>omment                                                                                                    | just Retire Quantity By     Adjust Retire Amoun       Personalize   Find   🔊   🐺 First 🕢       hents     Attachments       hts (0)     Attachments (0)       hts (0)     Attachments (0)       hts (0)     Attachments (0)       hts (0)     Attachments (0)       hts (0)     Attachments (0)       hts (0)     Attachments (0) | t By Se                       |

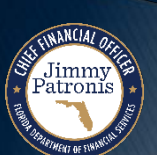

Florida PALM

Planning

# ASSET LIFE CYCLE

#### PHYSICAL INVENTORY

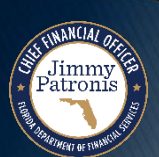

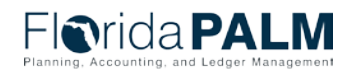

Segment IV Design Workshop

#### **Physical Inventory Classic vs. Mobile**

#### **Classic Physical Inventory**

#### **Mobile Physical Inventory**

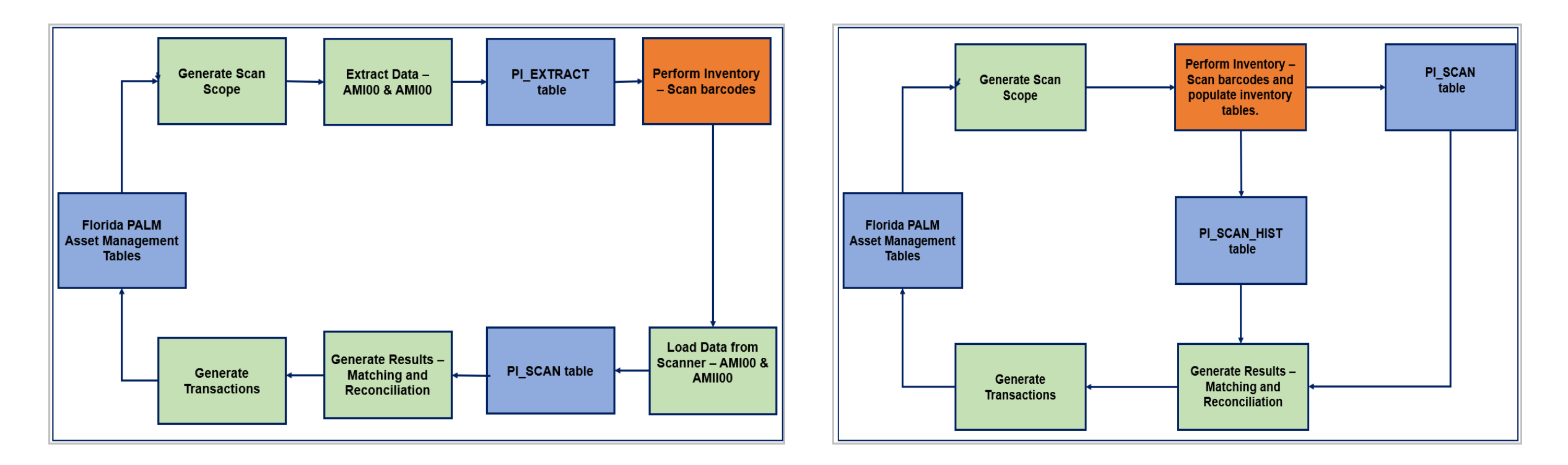

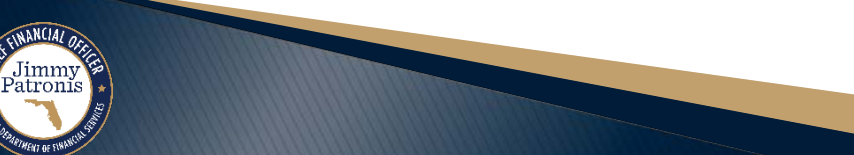

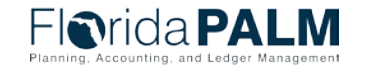

08/15/2024

Segment IV Design Workshop

## **Physical Inventory**

Jimmy Patronis

#### **Mobile Inventory Example – Define Inventory Occurrence**

| Physical Inventory Control      |   |
|---------------------------------|---|
| Add a New Value                 |   |
| *Physical Inventory ID SEGMENT3 | ] |
| Add                             |   |

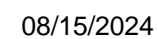

Florida PALM

84

# <sup>85</sup> Mobile Inventory Example – Define Inventory Occurrence

| Define Inventory Occ                       | urrence                                                                                                    |                 |
|--------------------------------------------|----------------------------------------------------------------------------------------------------|-----------------|
| Physical Inventory Parar<br>*Business Unit | US001 Q                                                                                                    | Book Name Q     |
| *Start Date                                | 01/01/1991                                                                                                    |                 |
| Last Step                                  | <ul> <li>Initially Created</li> <li>Enable Mobile Inventory</li> <li>Scan Scope ?</li> <li>Capital Assets         <ul> <li>Non Capital Assets</li> <li>Operating Lease Assets</li> </ul> </li> </ul> | Enter Criteria  |
| Comments                                   |                                                                                                    | []]<br><br><br> |

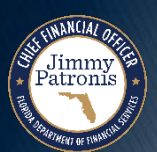

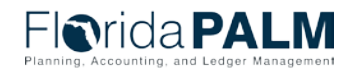

## <sup>86</sup> Physical Inventory Mobile Inventory Example – Define Inventory Occurrence

| efine Invento      | ory Occurren   | ce               |               |              |                       |          |
|--------------------|----------------|------------------|---------------|--------------|-----------------------|----------|
| <u>D</u> efinition | Enter Criteria | Transaction D    | Defaults      |              |                       |          |
| -                  | Physical Inver |                  | ENT3 SEGMENT3 |              |                       |          |
|                    | 2              | -                |               |              |                       |          |
| Physical Invento   | гу             |                  |               |              | Q    < < 1 of 1 v > > | View All |
| Scan Scop          | e Capital Ass  | ets              |               |              |                       |          |
| Selection Cr       | iteria         |                  |               |              |                       |          |
|                    | 1              | Ducine of Unit   |               |              |                       |          |
|                    | L              | Business Unit    | = ~           | US001        | <u> </u>              |          |
|                    |                | Asset Class      | = ~           |              | Q                     |          |
|                    |                | Asset Type       | = ~           |              | ×                     |          |
|                    |                | Asset Subtype    | = ~           |              | Q                     |          |
|                    |                | Asset Category   | = ~           |              | Q                     |          |
|                    |                | Total Cost       | = ~           |              |                       |          |
|                    |                | Department       | = ~           |              | Q                     |          |
|                    |                | Location Code    | In List 🗸     | US005, US006 |                       | Q        |
|                    |                | Asset Profile ID | = ~           |              | Q,                    |          |
|                    |                |                  |               |              |                       |          |

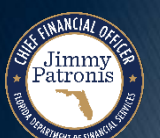

Def

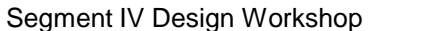

# <sup>87</sup> **Physical Inventory Mobile Inventory Example – Define Inventory Occurrence**

| Definition Enter Criteria | Transaction Defaults                                                                                |                                                                     |                                                                     |
|---------------------------|----------------------------------------------------------------------------------------------------|---------------------------------------------------------------------|---------------------------------------------------------------------|
| Physical Inv              | entory ID SEGMENT3 SEGMENT3                                                                         |                                                                     |                                                                     |
| uto Approval              | Transactions Enabled                                                                                |                                                                     |                                                                     |
| Approve                   | <ul> <li>☑ Non-Financial Adds</li> <li>☑ Physical Asset Changes</li> <li>☑ Asset Updates</li> </ul> | ☑ Transfers<br>☑ Non Capital Transfer<br>☑ Operating Lease Transfer | ☑ Retirements ☑ Non Capital Retirement ☑ Operating Lease Retirement |
| ansaction Defaults        |                                                                                                    |                                                                     |                                                                     |
| *Trans                    | action Date 03/11/2024                                                                              | *User ID                                                            | DONNIE.DOCTOR                                                       |
| *Acco                     | ounting Date 03/11/2024                                                                             | *Interface ID                                                       | 10000206                                                            |
| Trans                     | action Code Q                                                                                       | *Open Transaction ID                                                | 373                                                                 |
| *Transfer                 | convention AM Q                                                                                     |                                                                     |                                                                     |
| atirament Defaults        |                                                                                                    |                                                                     |                                                                     |
| *Dispo                    | al Code Retirement by Sale                                                                          | Voluntary Conversion Typ                                            | De                                                                  |
| *Retirement Co            | vention FM Q                                                                                        | Voluntary Conversion     Involuntary                                | Ordinary Retirement Extraordinary                                   |
|                           | Calculate Gain/Loss                                                                                 |                                                                     |                                                                     |

Jimmy Patronis

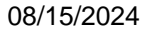

# **Physical Inventory**

Jimmy Patronis

#### Mobile Example – Generate Scan Scope

|                          | —                 | _              |                 |            |        |   |
|--------------------------|-------------------|----------------|-----------------|------------|--------|---|
| Generate Scan Scope      | Generate Results  | Generate Tran  | isactions       | Delete Da  | ta     |   |
|                          |                   |                |                 | < Previous | Next 🕨 |   |
| nerate Scan Scope - Step | o 1 of 4          |                |                 |            |        |   |
| Run Control ID SEGMENT   | -3                | Report Manager | Process Monitor | Run        |        |   |
|                          |                   |                |                 |            |        |   |
| nysical Inventory ID ⑦   |                   |                |                 |            |        |   |
| Physical Inventory ID SE | GMENT3 Q SEGMENT3 |                |                 |            |        |   |
| Last PI Step Executed 0  | Initially Created |                |                 |            |        |   |
|                          |                   |                |                 |            |        |   |
|                          |                   | ✓ Previous     | Next >          |            |        |   |
|                          |                   |                |                 |            |        | _ |

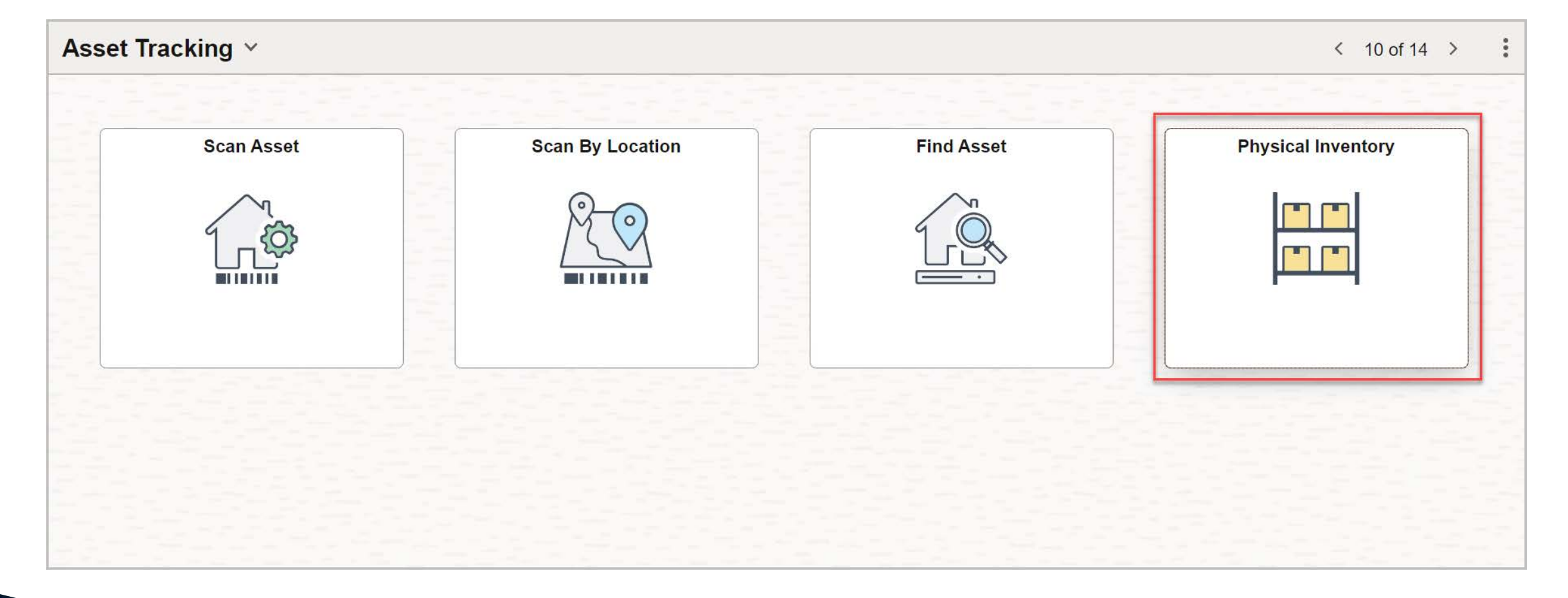

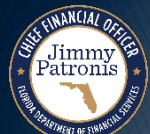

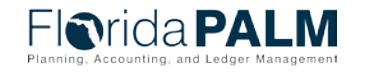

| PI ID         | SEGMENT3 Q |   |
|---------------|------------|---|
| PI Name S     | EGMENT3    |   |
| Business Unit | JS001      |   |
| Scan Location | Q          | , |
| Scan Area ID  | Q          |   |
|               | Done       |   |

| <b>Physical Invent</b>              | ory        |                           |          |
|-------------------------------------|------------|---------------------------|----------|
| All Scanned                         | Remaining  | PI Name                   | SEGMENT3 |
| (3)                                 | (3)        | Business Unit             | US001    |
| Location                            |            | Scan Location             |          |
|                                     | Q          |                           |          |
|                                     |            |                           |          |
|                                     | 9 rows     | Scan Area ID              |          |
|                                     | <b>↑</b> ↓ |                           |          |
|                                     |            | Duplicate Scan ID Default | No       |
| ITTAG122                            |            | 0                         |          |
| Dell Latitude C400                  | 、<br>、     | Scan lag                  |          |
| Serial ID CDHLF11                   | /          |                           | Fetch    |
| Location US005                      |            |                           |          |
| ITTAG130                            |            |                           |          |
| Dell Latitude C400                  | >          |                           |          |
| Serial ID F3BC821<br>Location US005 |            |                           |          |
|                                     |            |                           |          |
| ITTAG137                            |            |                           |          |
| Dell Latitude C400                  | >          |                           |          |
|                                     |            |                           |          |

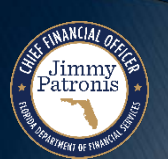

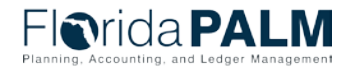

| Physic                                          | cal Inventor                              | гу        |                              |
|-------------------------------------------------|-------------------------------------------|-----------|------------------------------|
|                                                 | Scanned                                   | Remaining | PI Name SEGMENT3             |
| (9)                                             | (0)                                       | (9)       | Business Unit US001          |
| Location                                        |                                           | Q         | Scan Location                |
|                                                 |                                           | 9 rows    | Scan Area ID                 |
|                                                 |                                           |           | Duplicate Scan ID Default No |
| ITTAG12<br>Dell Latitu                          | 2 <b>2</b><br>ude C400                    |           | Scan Tag ITTAG122            |
| Serial ID<br>Location                           | CDHLF11<br>US005                          |           | Fetch                        |
| ITTAG13<br>Dell Latitu<br>Serial ID<br>Location | <b>30</b><br>ude C400<br>F3BC821<br>US005 | >         |                              |
| ITTAG13                                         | 37                                        |           |                              |
| Dell Latitu<br>Serial ID                        | ude C400<br>D4H4D21<br>US005              | >         |                              |

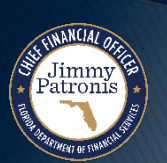

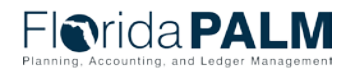

Segment IV Design Workshop

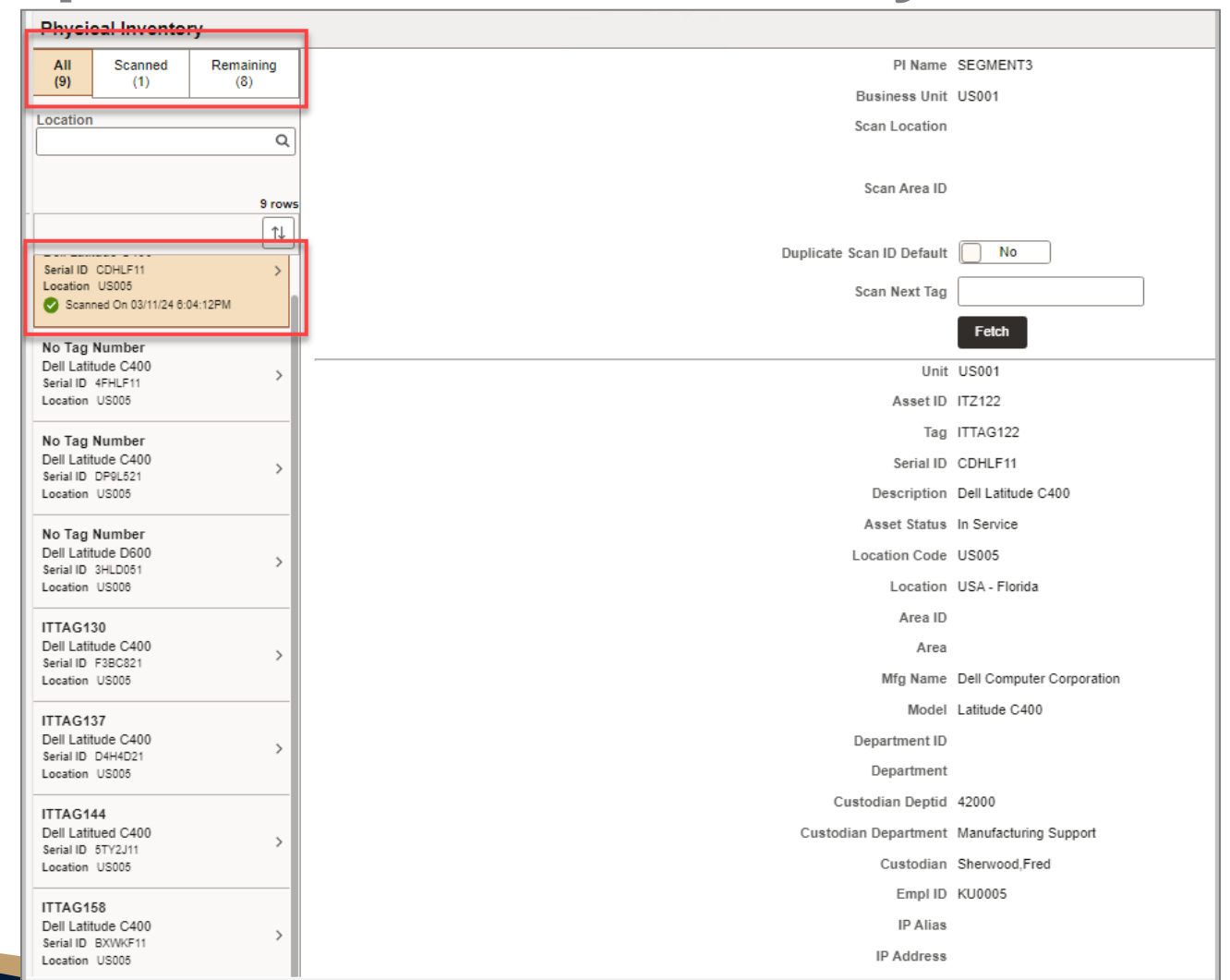

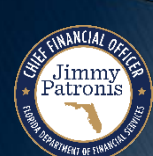

Segment IV Design Workshop

08/15/2024

Florida PALM

Jimmy Patronis

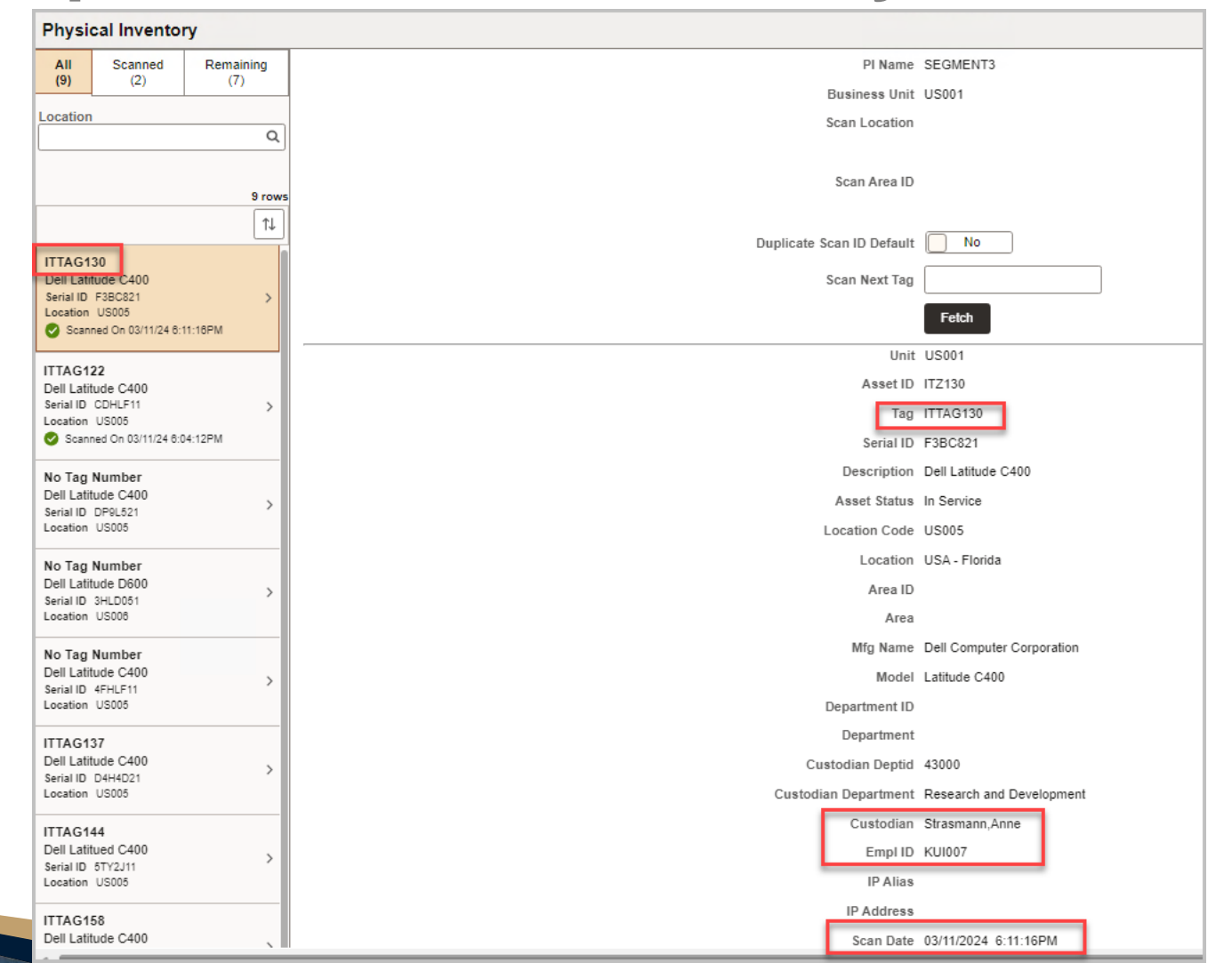

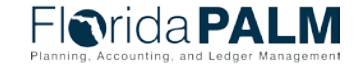

08/15/2024

Segment IV Design Workshop

| Physical Inventory             |                                               |
|--------------------------------|-----------------------------------------------|
| All Scanned Remaining          | PI Name SEGMENT3                              |
| (9) (2) (7)                    | Business Unit US001                           |
| Location                       | Scan Location                                 |
| 4                              |                                               |
|                                | Scan Area ID                                  |
| 9 rows                         |                                               |
| +                              | Duplicate Scan ID Default 📃 No                |
| ITTAG130<br>Dell Latitude C400 | Scan Next Tag                                 |
| Serial ID F3BC821 >            |                                               |
| Scanned On 03/11/24 6:11:16PM  | reich                                         |
| ITTAG122                       | Unit US001 Edit                               |
| Dell Latitude C400             | Asset ID ITZ130                               |
| Location US005                 | Tag ITTAG130                                  |
| Scanned On 03/11/24 6:04:12PM  | Serial ID F3BC821                             |
| No Tag Number                  | Description Dell Latitude C400                |
| Serial ID DP9L521              | Asset Status In Service                       |
| Location US005                 | Location Code US005                           |
| No Tag Number                  | Location USA - Florida                        |
| Serial ID 3HLD051              | Area ID                                       |
| Location USUU8                 | Area                                          |
| No Tag Number                  | Mfg Name Dell Computer Corporation            |
| Serial ID 4FHLF11              | Model Latitude C400                           |
| Location USUUS                 | Department ID                                 |
| ITTAG137<br>Dell Latitude C400 | Custodian Dantid. (2000                       |
| Serial ID D4H4D21              | Custorian Department Research and Development |
|                                | Custodian Department Research and Development |
| ITTAG144<br>Dell Latitued C400 | Emplin Killion                                |
| Serial ID 5TY2J11 >            | IP Alias                                      |
|                                | IP Address                                    |
| Dell Latitude C400             | Scan Date 03/11/2024 6:11:16PM                |
|                                |                                               |

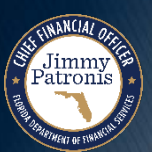

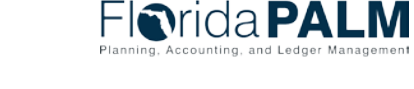

08/15/2024

Segment IV Design Workshop

|                  | Edit Scan Record       |                   | Edit Scan Reco                      |
|------------------|------------------------|-------------------|-------------------------------------|
| Unit             | US001                  | Unit              | t US001                             |
| Asset ID         | ITZ130                 | Asset ID          | ) ITZ130                            |
| Retire Asset     | No                     | Retire Asset      | t No                                |
| Tag              | ITTAG130               | Tag               | ITTAG130                            |
| Serial ID        | F3BC821 Q              | Seciel ID         |                                     |
| Description      | Dell Latitude C400     | Serial ID         |                                     |
| Location Code    | US005 Q                | Description       | Dell Latitude C400                  |
| Area ID          |                        | Location Code     | US005 Q                             |
| Mfg Namo         |                        | Area ID           |                                     |
| wig Name         |                        | B&G v. b. la vera |                                     |
| Model            | Latitude C400 Q        | Mitg Name         |                                     |
| Dept ID          | Q                      | Model             | Latitude C400 Q                     |
| Custodian Deptid | 43000 Q                | Dept ID           | Q                                   |
| Custodian        | Strasmann,Anne         | Custodian Deptid  | 43000 Q                             |
| Empl ID          | KU1007 Q               |                   |                                     |
| IP Alias         |                        | Custodian         | Andreotti,Rita                      |
| ID Address       |                        | Empl ID           | p000000010 Q                        |
| IP Address       | 02/44/2024_6:44:46DM   | IP Alias          | s                                   |
| Scanned By       |                        | IP Address        |                                     |
| ocanned Dy       | Asset Tracking Seaming | Soan Dete         | 02/11/2024_6-11-16EM                |
| Comments         | ITTAG130               | Scan Date         |                                     |
|                  |                        | Scanned By        |                                     |
|                  |                        | Comments          | Asset Tracking Scanning<br>ITTAG130 |

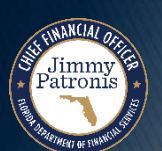

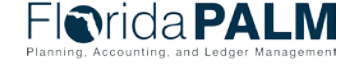

| Physical Inventory                     |                      |                           |
|----------------------------------------|----------------------|---------------------------|
| All Scanned Remaining (9) (2) (7)      | Scan Next Tag        |                           |
| Location                               |                      | Fetch                     |
|                                        | Unit                 | US001                     |
| 9 row                                  | s Asset ID           | ITZ130                    |
| 1                                      | Tag                  | ITTAG130                  |
| ITTAG130                               | Serial ID            | F3BC821                   |
| Dell Latitude C400                     | Description          | Dell Latitude C400        |
| Serial ID F3BC821 ><br>Location US005  | Asset Status         | In Service                |
| Scanned On 03/11/24 6:11:16PM          | Location Code        | US005                     |
| ITTAG122                               | Location             | USA - Florida             |
| Dell Latitude C400                     | Area ID              |                           |
| Location US005                         | Area                 |                           |
| Scanned On 03/11/24 6:04:12PM          | Mfg Name             | Dell Computer Corporation |
| No Tag Number                          | Model                | Latitude C400             |
| Dell Latitude C400 > Serial ID DP9L521 | Department ID        |                           |
| Location US005                         | Department           |                           |
| No Tag Number                          | Custodian Deptid     | 43000                     |
| Dell Latitude D600                     | Custodian Department | Research and Development  |
| Location US006                         | Custodian            | Andreotti,Rita            |
| No Tag Number                          | Empl ID              | 000000010                 |
| Dell Latitude C400                     | IP Alias             |                           |

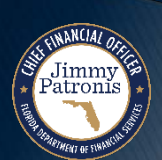

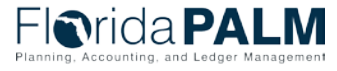

Segment IV Design Workshop

| Physical Inventory                                                         |                                                                                                  |                             |
|----------------------------------------------------------------------------|--------------------------------------------------------------------------------------------------|-----------------------------|
| All Scanned Remaining (9) (4) (5)                                          | PI Name SEGMENT3<br>Business Unit US001                                                          | Select a Physical Inventory |
| Location<br>Q                                                              | Scan Location                                                                                    | Find Asset                  |
| 6 row                                                                      | s Scan Area ID                                                                                   | New Asset<br>Notify         |
| No Tag Number<br>Dell Latitude C400<br>Serial ID DP9L521<br>Location US005 | Duplicate Scan ID Default No Scan Next Tag Fetch                                                 |                             |
| No Tag Number Dell Latitude D600 Serial ID 3HLD051 Location US006          | Unit US001<br>Asset ID ITZ128<br>Tag                                                             |                             |
| No Tag Number Dell Latitude C400 Serial ID 4FHLF11 Location US005          | Serial ID     DP9L521       Description     Dell Latitude C400       Asset Status     In Service |                             |
| ITTAG144 Dell Latitued C400 Serial ID 5TY2J11 Leastian US005               | Location Code US005<br>Location USA - Florida                                                    |                             |

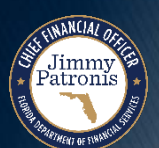

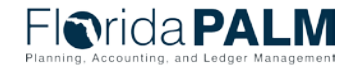

Segment IV Design Workshop

| Physical                     | Inventory                           |                                    |
|------------------------------|-------------------------------------|------------------------------------|
| Search C                     | riteria                             | Confirm To PI ID SEGMENT3          |
| Unit                         | US001 Q                             | PI Name SEGMENT3                   |
| Asset ID                     | Q                                   | Unit US001<br>Asset ID ITZ128      |
| Тад                          | Q                                   | Tag                                |
| Serial ID                    | DP9L521 Q                           | Serial ID DP9L521                  |
| Mfg Name                     | ٩                                   | Description Dell Latitude C400     |
| Model                        | ٩                                   | Asset Status In Service            |
|                              |                                     | Location Code US005                |
|                              | Search Clear                        | Location USA - Florida             |
| ✓ Search R                   | esults<br>1 rov                     | Area ID                            |
|                              | <b>↓</b>                            | Area                               |
|                              |                                     | Mfg Name Dell Computer Corporation |
| Dell Latitude                | C400                                | Model Latitude C400                |
| Asset ID ITZ                 | 128 >                               | Dept ID                            |
| Mfg Name De<br>Model Latitud | ell Computer Corporation<br>le C400 | Department                         |
|                              |                                     | Custodian Deptid 41000             |
|                              |                                     | Custodian Department Engineering   |
|                              |                                     | Custodian Schumacher,Kenneth       |
|                              |                                     |                                    |

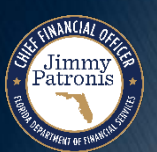

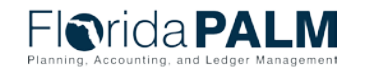

Description Dell Latitude C400 Asset Status In Service Location Code US005 Location USA - Florida Area ID Area Mfg Name Dell Computer Corporation Model Latitude C400 Department ID Department Custodian Deptid 41000 Custodian Department Engineering Custodian Schumacher, Kenneth Empl ID KU0042 **IP** Alias IP Address Scan Date 03/11/2024 9:29:37PM Scanned By Emplid DONNIE.DOCTOR Scanned By Scan Type Manual Comments

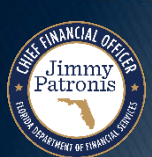

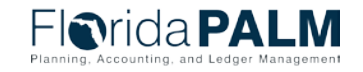

| Physi                                | cal Inventor                   | у         |                           |          |
|--------------------------------------|--------------------------------|-----------|---------------------------|----------|
| All                                  | Scanned                        | Remaining | PI Name                   | SEGMENT3 |
| (9)                                  | (3)                            | (0)       | Business Unit             | US001    |
| Location                             | า                              | 0         | Scan Location             |          |
|                                      |                                | 4         |                           |          |
|                                      |                                |           | Scan Area ID              |          |
|                                      |                                | 9 rows    |                           |          |
|                                      |                                | 14        | Duplicate Scan ID Default | No       |
| No Tag                               | Number                         |           | 0 T                       |          |
| Dell Latitude D600 Serial ID 3HLD051 |                                |           | Scan lag                  |          |
| Location                             | US006                          | 2-56 DM   |                           | Fetch    |
| Guan                                 | ined Off 05/11/24 5.42         |           |                           |          |
| No Tag                               | Number                         |           |                           |          |
| Dell Lati<br>Serial ID               | 4FHLF11                        | >         |                           |          |
| Location                             | US005                          | 2:05DM    |                           |          |
| Coun                                 | 1100 011 00/11/24 0.42         |           |                           |          |
| ITTAG1                               | 69                             |           |                           |          |
| Serial ID                            | 3M24221                        | >         |                           |          |
| Location                             | US005<br>ined On 03/11/24 9:33 | 3-26PM    |                           |          |
|                                      |                                |           |                           |          |
| ITTAG1                               | 58                             |           |                           |          |
| Deir Lati                            |                                |           |                           |          |
|                                      |                                |           |                           |          |

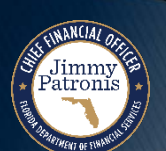

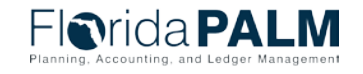

Jimmy Patronis

| -                                      |                                |                                                |                   |
|----------------------------------------|--------------------------------|------------------------------------------------|-------------------|
| Generate Scan Scope                    | Generate Results               | Generate Transactions                          | Delete Data       |
|                                        |                                |                                                | ✓ Previous Next ▶ |
| erate Results - Step 2 of 4            |                                | · · · · · · · · · · · · · · · · · · ·          |                   |
| Run Control ID SEGMENT3                |                                | Report Manager Process Monitor                 | Run               |
|                                        |                                |                                                |                   |
| sical Inventory ID ⑦                   |                                |                                                |                   |
| Physical Inventory ID SEGMEN           | IT3 Q SEGMENT3                 |                                                |                   |
| Last BI Stan Executed 1 Con            |                                |                                                |                   |
| Last FI Step Executed 1 Gene           | erate Scall Scope Executed     |                                                |                   |
| arata Baaulta                          |                                |                                                |                   |
|                                        |                                |                                                |                   |
| Generate Results will allow you to mat | ich that data to the current P | S/AM data to help your reconciliation process. |                   |
|                                        |                                |                                                |                   |
|                                        |                                |                                                |                   |

08/15/2024

Florida PALM

## **Physical Inventory Mobile Example – Generate Inventory**

| v Search Results<br>9 rows - Physical Inventory ID "SEGMENT3" |                   |                         |                    |                              |                    |                                 |   |  |
|---------------------------------------------------------------|-------------------|-------------------------|--------------------|------------------------------|--------------------|---------------------------------|---|--|
|                                                               |                   |                         |                    |                              |                    |                                 |   |  |
| Physical<br>Inventory ID                                      | PI Line<br>Number | Asset<br>Identification | Pl Match<br>Status | Manual<br>Review<br>Required | Result In<br>Error | Multiple<br>Department<br>Error |   |  |
| SEGMENT3                                                      | 884               | ITZ122                  | Inventory          | Ν                            | N                  | N                               | > |  |
| SEGMENT3                                                      | 885               | ITZ130                  | Inventory          | Ν                            | N                  | N                               | > |  |
| SEGMENT3                                                      | 886               | ITZ137                  | Inventory          | Ν                            | N                  | N                               | > |  |
| SEGMENT3                                                      | 887               | ITZ128                  | Inventory          | Y                            | N                  | N                               | > |  |
| SEGMENT3                                                      | 888               | ITZ144                  | Inventory          | Ν                            | N                  | N                               | > |  |
| SEGMENT3                                                      | 889               | ITZ158                  | Inventory          | N                            | N                  | N                               | > |  |
| SEGMENT3                                                      | 890               | ITZ169                  | Inventory          | N                            | N                  | N                               | > |  |
| SEGMENT3                                                      | 891               | ITZ154                  | Inventory          | Y                            | N                  | N                               | > |  |
| SEGMENT3                                                      | 802               | 1771/8                  | Inventory          | V                            | N                  | N                               | > |  |

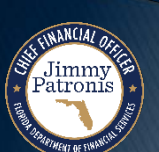

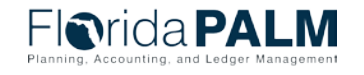

#### **Physical Inventory Mobile Example – Generate Inventory Results**

| Review Matching Results             |                                                                       |                                                                                                 |                                  |            |  |
|-------------------------------------|-----------------------------------------------------------------------|-------------------------------------------------------------------------------------------------|----------------------------------|------------|--|
| Results Details                     |                                                                       |                                                                                                 |                                  |            |  |
| Physical Inventory ID               | SEGMENT3 SEGMENT3                                                     |                                                                                                 |                                  |            |  |
| Asset Match Results                 |                                                                       |                                                                                                 |                                  |            |  |
| Asset ID                            | ITZ130                                                                | Alor                                                                                            | to                               |            |  |
| PI Match Status                     | Inventory ~                                                           | Alerts       y          ✓         ✓            Y          ✓            O Manual Review Required |                                  |            |  |
| Scanned By                          | Scanned By Accelerated Depr<br>All (I,O,U)<br>Discard<br>Initial Depr |                                                                                                 |                                  |            |  |
| Results Notification                | None                                                                  |                                                                                                 |                                  |            |  |
|                                     | Over<br>Retire<br>Special Depr<br>Under                               | escription                                                                                      | Asset Tracking Scanning ITTAG130 | ري<br>م    |  |
| PI Results Error Msg<br>Description |                                                                       |                                                                                                 |                                  | الح<br>الا |  |
| Department Error Msg                |                                                                       |                                                                                                 |                                  |            |  |
| Description                         |                                                                       |                                                                                                 |                                  | 国<br>//    |  |
|                                     |                                                                       |                                                                                                 |                                  |            |  |

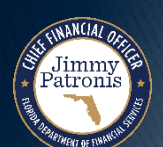

Florida PALM

#### **Physical Inventory Mobile Example – Generate Inventory Results**

| Review Match    | eview Matching Results |                             |                                   |                           |                              |  |  |  |  |
|-----------------|------------------------|-----------------------------|-----------------------------------|---------------------------|------------------------------|--|--|--|--|
| <u>R</u> esults | Details                |                             |                                   |                           |                              |  |  |  |  |
|                 | Physical               | Inventory ID<br>Asset ID    | SEGMENT3 SEGMENT3<br>ITZ130       |                           |                              |  |  |  |  |
| Resulted Data   |                        | Tag Number                  | Scanned Values                    | [                         | Original Values              |  |  |  |  |
|                 |                        | Serial ID<br>Manufacturer   | F3BC821 Dell Computer Corporation |                           | F3BC821                      |  |  |  |  |
| Mandractorer    |                        |                             | Latitude C400                     | Dell Computer Corporation |                              |  |  |  |  |
|                 |                        | Area ID                     |                                   |                           | US005                        |  |  |  |  |
|                 |                        | Department<br>Custodian     | Andreotti,Rita                    |                           | Strasmann,Anne               |  |  |  |  |
|                 |                        | Empl ID<br>Description      | 0000000010 Dell Latitude C400     |                           | KUI007<br>Dell Latitude C400 |  |  |  |  |
|                 | Custodia               | an Department<br>IP Address | 43000                             |                           | 43000                        |  |  |  |  |
|                 |                        | IP Alias                    |                                   |                           |                              |  |  |  |  |

Jimmy Patronis

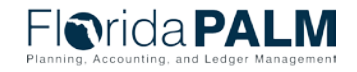

08/15/2024

105

## **Physical Inventory Mobile Example – Generate Transactions**

Jimmy Patronis

| Generate Scan Scope                                  | Generate Results                          | Generate Transactions        | Delete Data       |
|------------------------------------------------------|-------------------------------------------|------------------------------|-------------------|
| erate Transactions - Step                            | o 3 of 4                                  |                              | ✓ Previous Next → |
| Run Control ID SEGMENT3                              | 3                                         | Report Manager Process M     | Monitor Run       |
| ical Inventory ID ⑦                                  |                                           |                              |                   |
| Physical Inventory ID SEC<br>Last PI Step Executed 2 | GMENT3 Q SEGMENT3<br>PI Results Generated |                              |                   |
| erate Transactions ⑦                                 |                                           |                              |                   |
| Generate Transactions will create                    | e corresponing PI Interface entries t     | peing processed by AMIF1000. |                   |
|                                                      |                                           |                              |                   |

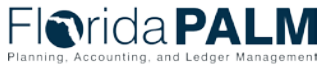

08/15/2024

Segment IV Design Workshop

## **Physical Inventory Mobile Example – Generate Transactions**

| Review Transactions |                             |                  |                         |               |                           |              |                   |         |                  |                    |                          |                                   |             |           |
|---------------------|-----------------------------|------------------|-------------------------|---------------|---------------------------|--------------|-------------------|---------|------------------|--------------------|--------------------------|-----------------------------------|-------------|-----------|
| Find an Ex          | isting Value                | Ð                |                         |               |                           |              |                   |         |                  |                    |                          |                                   |             | New Windo |
| > Search Crit       | eria                        |                  |                         |               |                           |              |                   |         |                  |                    |                          |                                   |             |           |
| ✓ Search Res        | sults                       |                  |                         |               |                           |              |                   |         |                  |                    |                          |                                   |             |           |
| 9 rows - Int        | erface ID "1000             | 0206" Busin      | ess Unit "US001" +3     | more          |                           |              |                   |         |                  |                    |                          |                                   |             |           |
|                     |                             |                  |                         |               |                           |              |                   |         |                  |                    |                          |                                   |             | K < [     |
| Interface ID        | Interface<br>Line<br>Number | Business<br>Unit | Asset<br>Identification | Voucher<br>ID | Voucher<br>Line<br>Number | PO<br>Number | Receipt<br>Number | Project | System<br>Source | Trans<br>Load Type | Physical<br>Inventory ID | Transaction                       | Description | Serial ID |
| 10000206            | 0                           | US001            | ITZ122                  | (blank)       | 0                         | (blank)      | (blank)           | (blank) | AM<br>Batch      | PI History         | SEGMENT3                 | PI7 - Inventory<br>History Insert | (blank)     | (blank)   |
| 10000206            | 0                           | US001            | ITZ128                  | (blank)       | 0                         | (blank)      | (blank)           | (blank) | AM<br>Batch      | PI History         | SEGMENT3                 | PI7 - Inventory<br>History Insert | (blank)     | (blank)   |
| 10000206            | 0                           | US001            | ITZ130                  | (blank)       | 0                         | (blank)      | (blank)           | (blank) | AM<br>Batch      | PI History         | SEGMENT3                 | PI7 - Inventory<br>History Insert | (blank)     | (blank)   |
| 10000206            | 0                           | US001            | ITZ137                  | (blank)       | 0                         | (blank)      | (blank)           | (blank) | AM<br>Batch      | PI History         | SEGMENT3                 | PI7 - Inventory<br>History Insert | (blank)     | (blank)   |
| 10000206            | 0                           | US001            | ITZ144                  | (blank)       | 0                         | (blank)      | (blank)           | (blank) | AM<br>Batch      | PI History         | SEGMENT3                 | PI7 - Inventory<br>History Insert | (blank)     | (blank)   |
| 10000206            | 0                           | US001            | ITZ148                  | (blank)       | 0                         | (blank)      | (blank)           | (blank) | AM<br>Batch      | PI History         | SEGMENT3                 | PI7 - Inventory<br>History Insert | (blank)     | (blank)   |

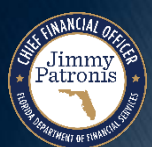

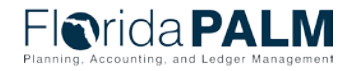

# **GOVERNMENTAL FUND ALLOCATION**

#### PURCHASING FUND TO OWNERSHIP FUND

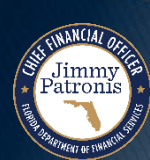

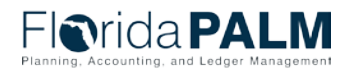

Segment IV Design Workshop

## Allocation

#### Criteria

#### Governmental Fund Cannot own assets

| GAAFR Fund | Long Title            |  |  |  |  |  |  |
|------------|-----------------------|--|--|--|--|--|--|
| Gove       | Governmental Funds    |  |  |  |  |  |  |
| 10         | General Fund          |  |  |  |  |  |  |
| 20         | Special Revenue Fund  |  |  |  |  |  |  |
| 30         | Capital Projects Fund |  |  |  |  |  |  |
| 40         | Debt Service Fund     |  |  |  |  |  |  |
| 72         | Permanent Fund        |  |  |  |  |  |  |

Must be accounted for in an ownership fund (GF = 80)

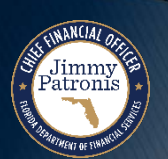

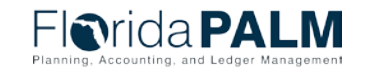

## Allocation

## Criteria

- Governmental Fund cannot own assets
- Governmental Fund must have a corresponding Ownership Fund that records fixed asset purchases associated with a Governmental Fund
- Allocation process is a mechanism used to reclassify Governmental Fund purchase of fixed assets to a related Ownership Fund
- There can be one or multiple Governmental Fund(s) associated with an Ownership Fund
- A Governmental Fund cannot be associated with more than one Ownership Fund
- The Florida PALM allocation process will take place in the General Ledger (GL) module

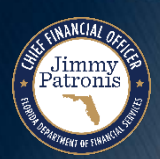

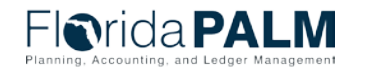

## Accounting for Governmental Fund Assets Create Reclassified Entries in GL

 Develop a GL Allocation to reclassify entries from Governmental Fund to Ownership Fund based on AM accounting entries after they have been journal generated and posted to the GL

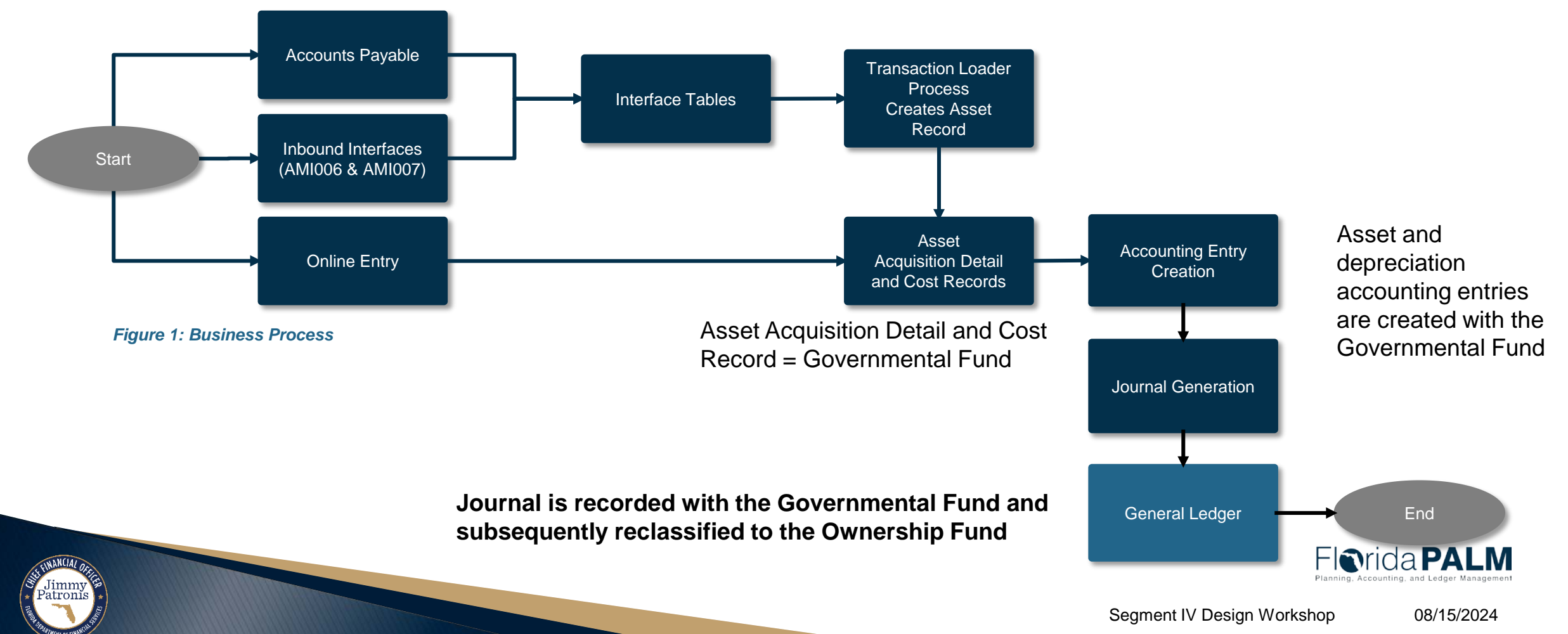

# **ORGANIZATION SECURITY**

#### DATA ACCESS BASED ON ORG

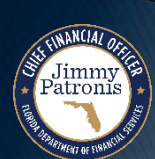

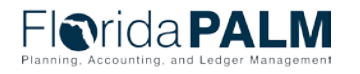

Segment IV Design Workshop

#### Organization Security Data Access

- Organization (Org) Security is defined within the Business Unit (BU)
- User ID must be configured to at least one Org
- User ID can be assigned to multiple Orgs
- User can only access data from assigned Org(s)
- User activities within an Org are controlled by Role Security

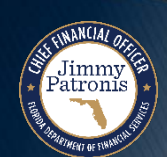

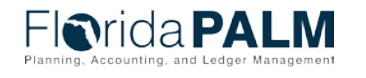
# INTERFACES

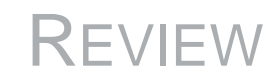

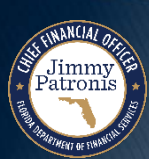

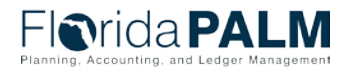

Segment IV Design Workshop

08/15/2024

### Interfaces AMI010 and AMI003

- AMI010 Inbound Asset Physical Inventory Scanner File
- AMI003 Outbound Asset Extract

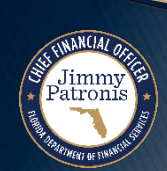

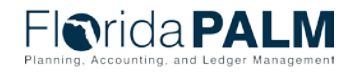

118

# **CONTACT INFORMATION**

#### CONTACT US FLORIDAPALM@MYFLORIDACFO.COM

#### PROJECT WEBSITE WWW.MYFLORIDACFO.COM/FLORIDAPALM/

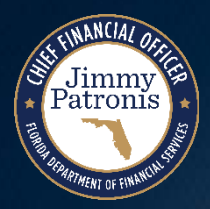

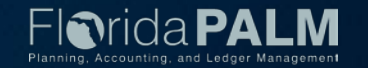